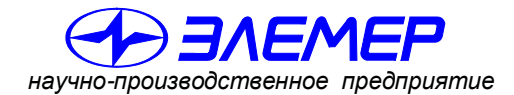

НАДЕЖНЫЕ СРЕДСТВА И СИСТЕМЫ ТЕХНОЛОГИЧЕСКОГО КОНТРОЛЯ

## КАЛИБРАТОРЫ-ИЗМЕРИТЕЛИ УНИФИЦИРОВАННЫХ СИГНАЛОВ ЭТАЛОННЫЕ

# ИКСУ-260

Руководство по эксплуатации НКГЖ.408741.003РЭ

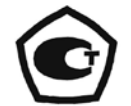

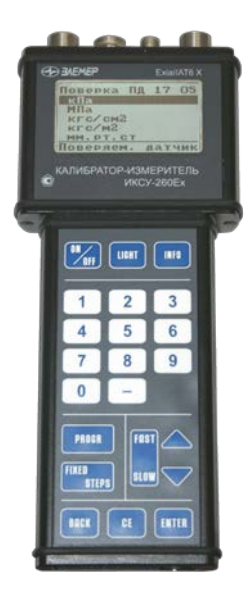

#### СОДЕРЖАНИЕ

| 1. | Введение                                                            | 5   |
|----|---------------------------------------------------------------------|-----|
| 2. | Описание и работа                                                   | 5   |
|    | 2.1. Назначение изделий                                             | 5   |
|    | 2.2. Технические характеристики                                     | 7   |
|    | 2.3. Устройство и работа                                            | .12 |
|    | 2.3.1. Общий вид ИКСУ-260                                           | .12 |
|    | 2.3.2. Элементы индикации и управления ИКСУ-260                     | .14 |
|    | 2.3.2.1. Жидко-кристаллический дисплей                              | 14  |
|    | 2.3.2.2. Назначение кнопок                                          | 14  |
|    | 2.3.3. Назначение разъемов ИКСУ-260                                 | .15 |
|    | 2.3.4. Назначение кабелей, входящих в комплект поставки ИКСУ-260    | .16 |
|    | 2.3.5. Основные модули ИКСУ-260                                     | .17 |
|    | 2.3.6. Средства обеспечения взрывозащиты                            | .18 |
|    | 2.4. Основные режимы                                                | 20  |
|    | 2.4.1. Режим меню                                                   | .21 |
|    | 2.4.2. Режим измерений                                              | .21 |
|    | 2.4.3. Режим эмуляции                                               | .21 |
|    | 2.4.4. Режим симуляции                                              | .22 |
|    | 2.4.5. Режим поверки ПД                                             | .22 |
|    | 2.4.6. Режим просмотра архива                                       | .23 |
|    | 2.5. Работа в режиме меню                                           | 24  |
|    | 2.5.1. Структура меню                                               | 24  |
|    | 2.5.2. Навигация по меню                                            | 26  |
|    | 2.5.3. Ввод чисел с клавиатуры                                      | .26 |
|    | 2.5.4. Описание пунктов и параметров меню                           | .28 |
|    | 2.5.4.1. Подменю «Измерение»                                        | 29  |
|    | 2.5.4.2. Подменю «Эмуляция»                                         | 32  |
|    | 2.5.4.3. Подменю «Симуляция»                                        | 34  |
|    | 2.5.4.4. Подменю «Поверка ПД»                                       | 38  |
|    | 2.5.4.5. Подменю «Архив»                                            | 41  |
|    | 2.5.4.6. Подменю «Настройки»                                        | 45  |
|    | 2.6. Работа в режиме измерений                                      | 52  |
|    | 2.6.1. Вход в режим измерений                                       | .52 |
|    | 2.6.2. Структура выводимой на дисплей информации в режиме измерений | 52  |
|    | 2.6.3. Порядок работы при измерении сигнала от ТС                   | .53 |

| 2.6.4.   | Порядок работы при измерении сигнала от ТП с автоматической компенсацией температуры холодного спая5                                    | 4 |
|----------|----------------------------------------------------------------------------------------------------|---|
| 2.6.5.   | Порядок работы при измерении сигнала от ТП при ручной компенсации температуры холодного спая                                            | 5 |
| 2.6.6.   | Порядок работы при измерении сигнала в виде мВ, мА или Ом от внешнего источника                                                         | 7 |
| 2.6.7.   | Дополнительные функции в режиме измерений5                                                                                              | 9 |
| 2        | 2.6.7.1. Программирование «горячей» кнопки5                                                                                             | 9 |
| 2        | 2.6.7.2. Архивирование результатов5                                                                                                    | 9 |
| 2.6.8.   | Выход из режима измерений                                                                                                    | 0 |
| 2.7. Раб | ота в режиме эмуляции6                                                                                                    | 0 |
| 2.7.1.   | Вход в режим эмуляции                                                                                                    | 0 |
| 2.7.2.   | Структура выводимой на дисплей информации в режиме эмуляции6                                                                            | 0 |
| 2.7.3.   | Порядок работы в режиме эмуляции с воспроизведением сигнала в виде TC или сопротивления постоянному току                                | 1 |
| 2.7.4.   | Порядок работы в режиме эмуляции с воспроизведением сигнала в виде ТП, мВ или мА6                                                       | 2 |
| 2.7.5.   | Дополнительные функции в режиме эмуляции                                                                                                | 4 |
| 2        | 2.7.5.1. Программирование «горячей» кнопки6                                                                                             | 4 |
| 2        | 2.7.5.2. Архивирование результатов6                                                                                                    | 5 |
| 2        | 2.7.5.3. Программирование эмулируемых значений в пошаговом режиме6                                                                      | 6 |
| 2        | 2.7.5.4. Программирование эмулируемых значений по 10% делению<br>от заданного диапазона6                                                | 7 |
| 2.7.6.   | Выход из режима эмуляции6                                                                                                    | 9 |
| 2.8. Раб | ота в режиме симуляции7                                                                                                    | 0 |
| 2.8.1.   | Вход в режим симуляции7                                                                                                    | 0 |
| 2.8.2.   | Структура выводимой на дисплей информации<br>в режиме симуляции7                                                                        | 0 |
| 2.8.3.   | Порядок работы в режиме симуляции с воспроизведением сигнала в виде ТП, мВ, мА7                                                         | 1 |
| 2.8.4.   | Порядок работы в режиме симуляции с воспроизведением сигнала в виде TC, Ом7                                                             | 3 |
| 2.8.5.   | Дополнительные функции в режиме симуляции7                                                                                              | 5 |
| 2.8.6.   | Выход из режима симуляции7                                                                                                    | 5 |
| 2.9. Раб | ота в режиме поверки ПД7                                                                                                    | 6 |
| 2.9.1.   | Вход в режим поверки ПД7                                                                                                    | 6 |
| 2.9.2.   | Структура выводимой на дисплей информации<br>в режиме поверки ПД7                                                                       | 6 |
| 2.9.3.   | Порядок работы в режиме поверки ПД<br>при поверке датчика давления с унифицированным<br>выходным сигналом в виде силы постоянного тока7 | 7 |

| 2.9.4. Порядок работы в режиме поверки ПД с использованием ПК               | 79   |
|-----------------------------------------------------------------------------|------|
| 2.9.5. Архивирование результатов                                            | 81   |
| 2.9.6. Выход из режима поверки ПД                                           | 81   |
| 2.10. Работа в режиме просмотра архива                                      | 82   |
| 2.10.1. Вход в режим просмотра архива                                       | 82   |
| 2.10.2. Структура архива                                                    | 82   |
| 2.10.3. Структура выводимой на дисплей информации в режиме просмотра архива | 82   |
| 2.10.4. Просмотр архива                                                     | 83   |
| 2.11. Сообщения об ошибках                                                  | 84   |
| 2.12. Маркировка и пломбирование                                            | 84   |
| 2.13. Упаковка                                                              | 85   |
| 3. Использование изделия по назначению                                      | 86   |
| 3.1. Подготовка изделий к использованию                                     | 86   |
| 3.2. Использование изделия                                                  | 87   |
| 4. Методика поверки                                                         | 88   |
| 5. Техническое обслуживание                                                 | 98   |
| 6. Хранение                                                                 | 99   |
| 7. Транспортирование                                                        | 99   |
| 8. Утилизация                                                               | 99   |
| ПРИЛОЖЕНИЯ:                                                                 |      |
| А. Схема электрическая соединений кабелей ИКСУ-260Ех                        | .100 |
|                                                                             |      |
| Б. Пример записи обозначения при заказе                                     | .104 |

#### ВНИМАНИЕ!

- 1. При длительном хранении калибраторов-измерителей унифицированных сигналов эталонных ИКСУ-260 (далее - ИКСУ-260) (более 1 мес) или полной разрядке аккумулятора перед началом работы аккумуляторы следует зарядить в течение 4,5 ч.
- 2. При работе с ИКСУ-260Ex, выполненным во взрывозащищенном исполнении и имеющим маркировку взрывозащиты 0ExiallAT6 X, соблюдать следующие дополнительные требования безопасности, относящиеся к знаку «Х» в маркировке взрывозащиты:
- эксплуатация ИКСУ-260Ех в режиме работы от внешнего источника (сетевого адаптера) допускается только вне взрывоопасной зоны помещений и наружных установок;
- запрещается производить зарядку и замену аккумуляторной батареи во взрывоопасных зонах;
- первичные преобразователи общего назначения, подключаемые к искробезопасным цепям ИКСУ-260Ех, должны соответствовать требованиям п. 7.3.72 «Правил устройства электроустановок», п. 5.4 ГОСТ Р 51330.10-99;
- при работе с ПК ИКСУ-260Ex и ПК должны быть установлены вне взрывоопасной зоны.

#### 1. ВВЕДЕНИЕ

1.1. Руководство по эксплуатации содержит сведения о конструкции, принципе действия, характеристиках калибраторов-измерителей унифицированных сигналов эталонных ИКСУ-260 и указания, необходимые для правильной и безопасной эксплуатации ИКСУ-260.

#### 2. ОПИСАНИЕ И РАБОТА

#### 2.1. Назначение изделий

2.1.1. ИКСУ-260 предназначены для воспроизведения и измерений электрических сигналов силы и напряжения постоянного тока, сопротивления постоянному току, а также для воспроизведения и измерений сигналов термометров (термопреобразователей сопротивления) (TC) по ГОСТ 6651-2009 и DIN N 43760 и преобразователей термоэлектрических (TП) по ГОСТ Р 8.585-2001 и измерений сигналов преобразователей давления эталонных ПДЭ-010, ПДЭ-010Ex\*.

<sup>\*</sup> ПДЭ-010, ПДЭ-010Ex - производства НПП «ЭЛЕМЕР».

2.1.2. ИКСУ-260 используются в качестве эталонного (образцового) средства измерений при поверке рабочих средств измерений, а также в качестве высокоточных рабочих средств измерений при калибровке, поверке и настройке (градуировке) рабочих средств измерений как в лабораторных и промышленных условиях, так и в полевых условиях.

2.1.2.1. ИКСУ-260 при проведении поверки (калибровки и градуировки):

- сравнивает показания эталонного и рабочего средств измерений давления;
- воспроизводит сигналы TC, TП, силы, напряжения постоянного тока или сопротивления постоянному току и измеряет выходной ток преобразователя с унифицированным выходным сигналом;
- обеспечивает сбор, хранение, архивирование и передачу данных в ПК.

2.1.3. В соответствии с ГОСТ 9736-91 ИКСУ-260 являются:

- по числу каналов измерения одноканальными;
- по числу каналов воспроизведения одноканальными;
- по зависимости выходного сигнала от входного (для режима измерений) с линейной зависимостью.

2.1.4. ИКСУ-260 имеют исполнения:

- общепромышленное;
- взрывозащищенное с видом взрывозащиты «искробезопасная электрическая цепь» с добавлением в их шифре индекса «Ex».

2.1.5. По устойчивости к климатическим воздействиям при эксплуатации ИКСУ-260 соответствуют группе исполнения С4 по ГОСТ Р 52931-2008, но при температуре окружающего воздуха от минус 20 до плюс 60 °C.

2.1.6. По защищенности от воздействия окружающей среды ИКСУ-260 выполнены в пылеводозащищенном исполнении. Степень защиты от проникновения пыли и воды IP54 по ГОСТ 14254-96.

2.1.7. Калибраторы-измерители ИКСУ-260Ex с маркировкой взрывозащиты 0ExialIAT6 X выполнены во взрывозащищенном исполнении и имеют особовзрывобезопасный уровень взрывозащиты, обеспечиваемый видом взрывозащиты «искробезопасная электрическая цепь» по ГОСТ Р 51330.10-99. Указанные калибраторыизмерители допускаются для применения во взрывоопасных зонах в соответствии с требованиями главы 7.3 ПУЭ и ГОСТ Р 51330.13-99, включая зоны класса B-1а и B-1г, где возможно образование взрывоопасных смесей, соответствующих категории IIA и группам T1 - T6 включительно. К ним могут подключаться серийные приборы взрывозащищенного исполнения, устанавливаемые во взрывоопасных зонах помещений и наружных установок, имеющие искробезопасные электрические цепи по ГОСТ Р 51330.10-99, удовлетворяющие требованиям главы 7.3 ПУЭ и другим директивным документам, регламентирующим применение электрооборудования во взрывоопасных зонах, а также серийно выпускаемое оборудование общего назначения, соответствующее требованиям п. 7.3.72 ПУЭ.

#### 2.2. Технические характеристики

2.2.1. Диапазоны воспроизведения и измерений, единица последнего разряда, входные параметры (для режима измерений), выходные параметры (для режима воспроизведения) и пределы допускаемых погрешностей воспроизводимых и измеряемых величин относительно HCX с учетом конфигурации ИКСУ-260 приведены в таблицах 2.1 и 2.2.

Таблица 2.1 – ИКСУ-260 для конфигурации с выходными (режим воспроизведения) или входными (режим измерений) электрическими сигналами в виде силы, напряжения постоянного тока и сопротивления постоянному току

| димая и из-<br>величина | Диап                           | азон      | Пределы допуск<br>абсолютной<br>(в нормальн<br>при температ | аемой основной<br>погрешности<br>ых условиях<br>уре (20±5) °C) | Пределы допускаемой<br>абсолютной погрешности<br>(в пределах рабочих температур<br>от минус 20 до плюс 60 °C) |                                     |  |
|-------------------------|--------------------------------|-----------|-------------------------------------------------------------|----------------------------------------------------------------|----------------------------------------------------------------------------------------------------|-------------------------------------|--|
| Воспроизво<br>меряемая  | воспроизве-<br>дения измерений |           | воспроизводимых измеряемых<br>величин величин               |                                                                | воспроизводимых<br>величин                                                                                    | измеряемых<br>величин               |  |
| 1                       | 2                              | 3         | 4                                                           | 5                                                              | 6                                                                                                    | 7                                   |  |
| ток                     | 025 мА                         | 025 мА    | ±(10 <sup>-4</sup> ·I + 1) мкА                              | ±(10 <sup>-4</sup> ·I + 1) мкА                                 | ±(2·10 <sup>-4</sup> ·I + 2) мкА                                                                              | ±(2·10 <sup>-4</sup> ·I + 2) мкА    |  |
| напряжение              | -10100 мВ                      | -10100 мВ | ±(7·10 <sup>-5</sup> · U  + 3) мкВ                          | ±(7·10 <sup>-5</sup> · U  + 3) мкВ                             | ±(14·10 <sup>-5</sup> · U  + 6) мкВ                                                                           | ±(14·10 <sup>-5</sup> · U  + 6) мкВ |  |
| вление                  | 0180 Ом                        | 0320 Ом   | ±0,015 Ом                                                   | ±0,01 Ом                                                       | ±0,025 Ом                                                                                                    | ±0,02 Ом                            |  |
| сопроти                 | 180320 Ом                      | -         | ±0,025 Ом                                                   | -                                                              | ±0,04 Ом                                                                                                    | -                                   |  |

| го<br>ателя             |                                           | Диапазон                          |                       | Входные параметры<br>(режим измерений) |                      |                 | тры<br>ий)                         | Выходные пар<br>(режим воспро<br>ния) | Пределы<br>допускаемой<br>основной<br>абсолютной<br>погрешности<br>(в нормальных<br>условиях<br>при температуре<br>(20±5) °С) |                                                     | Пределы<br>допускаемой<br>абсолютной<br>погрешности<br>(в пределах |                                                     |                                       |       |
|-------------------------|-------------------------------------------|-----------------------------------|-----------------------|----------------------------------------|----------------------|-----------------|------------------------------------|---------------------------------------|----------------------------------------------------------------------------------------------------|-----------------------------------------------------|--------------------------------------------------------------------|-----------------------------------------------------|---------------------------------------|-------|
| первичног<br>реобразова | α °C <sup>-1</sup><br>(W <sub>100</sub> ) | ведения<br>атуры<br>ений<br>атуры |                       | ений<br>атуры<br>сл. разряда           |                      | го НСХ          |                                    | по НСХ                                |                                                                                                    |                                                     | рабочих<br>температур<br>от минус 20 до<br>плюс 60 °C)             |                                                     |                                       |       |
| Тип<br>термоп           |                                           | воспроиз<br>темпер<br>°C          | измер<br>темпер<br>°С | Ед. по                                 | сопротивление,<br>Ом | т.э.д.с.,<br>мВ | входное<br>сопротив-<br>ление, кОм | сопротивле-<br>ние, Ом                | т.э.д.с.,<br>мВ                                                                                                    | воспро-<br>изводи-<br>мых<br>темпе-<br>ратур,<br>°С | измеря-<br>емых<br>темпе-<br>ратур,°С                              | воспро-<br>изводи-<br>мых<br>темпе-<br>ратур,<br>°С | измеря-<br>емых<br>темпе-<br>ратур,°С |       |
| 1                       | 2                                         | 3                                 | 4                     | 5                                      | 6                    | 7               | 8                                  | 9                                     | 10                                                                                                    | 11                                                  | 12                                                                 | 13                                                  | 14                                    |       |
| 50M                     | 0,00428                                   | 1428 MILLING 50 200 MILLING 50 20 | минус 50 200          | 0,01                                   | 39,2392,8            |                 |                                    | 39,2392,8                             |                                                                                                    | ±0,08                                               | ±0,05                                                              | ±0,15                                               | ±0,08                                 |       |
| 100M                    | (1,4280)                                  | Willing 00200                     | 0,01                  | 0,01                                   | 78,46185,60          |                 |                                    | 78,46185,60                           |                                                                                                    | ±0,05                                               | ±0,03                                                              | ±0,08                                               | ±0,05                                 |       |
| 50M                     | 0,00426                                   | MINUNC 50 200                     | 0,0                   | 0,01                                   | 39,3592,6            |                 |                                    | 39,3592,6                             |                                                                                                    | ±0,08                                               | ±0,05                                                              | ±0,15                                               | ±0,08                                 |       |
| 100M                    | (1,4260)                                  | ,4260) Минус 50200 Минус 50200 0  | 0,01                  | 78,7185,2                              |                      |                 | 78,7185,2                          |                                       | ±0,05                                                                                                    | ±0,03                                               | ±0,08                                                              | ±0,05                                               |                                       |       |
| 50N                     |                                           | минус 200…600                     | минус 200…600         | 0,01                                   | 8,62158,555          | -               | -                                  | 8,62158,555                           | -                                                                                                    | ±0,08                                               | ±0,05                                                              | ±0,15                                               | ±0,08                                 |       |
| 1000                    | 0,00391 (1,3910) минус 200200             |                                   | минус 200…600         | 0,01                                   | 17,24317,11          |                 |                                    |                                       | 17,24177,04                                                                                                    |                                                     | ±0,03                                                              | ±0,03                                               | ±0,05                                 | ±0,05 |
|                         |                                           | 200600                            | -                     | 0,01                                   | -                    |                 |                                    | 177,04317,11                          |                                                                                                    | ±0,05                                               | -                                                                  | ±0,08                                               | -                                     |       |
| D+100                   | 0,00385                                   | минус 200…200                     | минус 200…600         | 0,01                                   | 18,52313,71          |                 |                                    | 18,52175,86                           |                                                                                                    | ±0,03                                               | ±0,03                                                              | ±0,05                                               | ±0,05                                 |       |
| 1100                    | (1,3850)                                  | 200600                            | -                     | 0,01                                   | -                    |                 |                                    | 175,86313,71                          |                                                                                                    | ±0,05                                               | -                                                                  | ±0,08                                               | -                                     |       |

#### Таблица 2.2 – ИКСУ-260 для конфигурации с входными (режим измерений) или выходными (режим воспроизведения) электрическими сигналами от ТС по ГОСТ 6651-2009 и ТП по ГОСТ Р 8.585-2001

Продолжение таблицы 2.2

| 1        | 2 | 3             | 4             | 5   | 6 | 7            | 8           | 9 | 10                | 11   | 12   | 13    | 14    |
|----------|---|---------------|---------------|-----|---|--------------|-------------|---|-------------------|------|------|-------|-------|
| TXA(K)   |   | минус 2101300 | минус 2101300 | 0,1 |   | -6,03552,410 |             |   | -6,03552,410      | ±0,3 | ±0,3 | ±0,5  | ±0,5  |
| TXK(L)   |   | минус 200600  | минус 200…600 | 0,1 |   | -9,48849,108 |             |   | -9,48849,108      | ±0,3 | ±0,3 | ±0,5  | ±0,5  |
| ТЖК(Ј)   |   | минус 2001100 | минус 2001100 | 0,1 |   | -7,89063,792 |             |   | -7,89063,792      | ±0,3 | ±0,3 | ±0,5  | ±0,5  |
| ΤΠΡ(Β)   |   | 3001800       | 3001800       | 0,1 |   | 0,43113,591  |             |   | 0,43113,591       | ±2   | ±2   | ±2,5  | ±2,5  |
| TΠΠ(S)   | - | 01700         | 01700         | 0,1 | - | 0,00017,947  | не<br>менее | - | 0,00017,947       | ±1   | ±1   | ±2    | ±2    |
|          |   | 01200         | 01200         | 0,1 |   | 0,00019,150  | 100         |   | 0,00019,150       | ±2   | ±2   | ±3,5  | ±3,5  |
| IDF(A-I) |   | 12002500      | 12002500      | 0,1 |   | 19,15033,640 |             |   | 19,15033,64<br>0  | ±2,5 | ±2   | ±3,5  | ±3,5  |
| TMK(T)   |   | минус 50…400  | минус 50… 400 | 0,1 |   | -1,81920,872 |             |   | -<br>1 819 20 872 | ±0,3 | ±0,3 | ±0,35 | ±0,35 |
| THH(N)   |   | минус 1101300 | минус 1101300 | 0,1 |   | -2,61247,513 |             |   | - 2 612 47 51     | ±0,2 | ±0,2 | ±0,25 | ±0,25 |

ဖ

2.2.2. Время установления рабочего режима не более 1 мин.

2.2.3. Пределы допускаемой абсолютной погрешности вне диапазона нормальных температур ( $20\pm5$ ) °C до любой температуры в пределах рабочих температур от минус 20 до плюс 15 °C и от плюс 25 до плюс 60 °C не превышают значений, установленных в таблицах 2.1 и 2.2.

2.2.4. Предел допускаемой дополнительной погрешности ИКСУ-260 для конфигурации с входными сигналами от ТП, вызванной изменением температуры их свободных концов в диапазоне от минус 20 до плюс 60 °C, не превышает предела допускаемой основной погрешности.

2.2.5. Питание ИКСУ-260 и ИКСУ-260Ex вне взрывоопасной зоны осуществляется от:

- встроенного блока аккумуляторов с напряжением 4,8 В;

- сетевого блока питания (адаптера) с номинальным напряжением 12 В.

2.2.5.1. Питание ИКСУ-260Ex во взрывоопасной зоне осуществляется от искробезопасной цепи встроенного блока аккумуляторов с напряжением 4,8 В.

2.2.5.2. Зарядка блока аккумуляторов осуществляется от сетевого адаптера (для ИКСУ-260Ex - вне взрывоопасной зоны).

2.2.5.3. Потребляемый ток в режиме работы без подсветки и без нагрузки встроенного стабилизатора напряжения не более 300 мА.

2.2.6. Взрывозащищенный калибратор-измеритель ИКСУ-260Ex с маркировкой 0ExialIAT6 X имеет особовзрывобезопасный уровень взрывозащиты «искробезопасная электрическая цепь» уровня «ia» и удовлетворяет требованиям ГОСТ Р 51330.0-99, ГОСТ Р 51330.10-99 для взрывозащищенного оборудования подгруппы IIA и температурного класса T6.

2.2.7. Выходные параметры внешних искробезопасных цепей:

- встроенного стабилизатора напряжения для питания первичных преобразователей с унифицированным выходным сигналом 4...20 мА:

| - максимальное выходное напряжение, U <sub>0</sub>   | $(24 \pm 0,48)$ B; |
|------------------------------------------------------|--------------------|
| - напряжение при токе нагрузки 25 мА                 | $(24 \pm 0,48)$ B; |
| - максимальный выходной ток, I <sub>0</sub>          | 50 мА;             |
| - максимальная выходная мощность, P <sub>0</sub>     | 0,3 Вт;            |
| - максимальная внешняя емкость, C <sub>0</sub>       | 0,3 мкФ;           |
| - максимальная внешняя индуктивность, L <sub>0</sub> | 10 мГн;            |

- встроенного стабилизатора напряжения для питания ПДЭ-010 напряжением 5 В:

| - максимальное выходное напряжение, U <sub>0</sub>   | (5 ± 0,25) B; |
|------------------------------------------------------|---------------|
| - максимальный выходной ток, I <sub>0</sub>          | 50 мА;        |
| - максимальная выходная мощность, P <sub>0</sub>     | 0,06 Вт;      |
| - максимальная внешняя емкость, C <sub>0</sub>       | 0,47 мкФ;     |
| - максимальная внешняя индуктивность, L <sub>0</sub> | 5 мГн.        |

2.2.8. ИКСУ-260 устойчивы к воздействию влажности до 95 % при температуре 35 °С и более низких температурах, без конденсации влаги.

2.2.9. ИКСУ-260 в транспортной таре выдерживают температуру до плюс 60 °С.

2.2.10.ИКСУ-260 в транспортной таре выдерживают температуру до минус 50 °C

2.2.11.ИКСУ-260 в транспортной таре прочны к воздействию воздушной среды с относительной влажностью 98 % при температуре 35 °C.

2.2.12.ИКСУ-260 в транспортной таре прочны к воздействию ударной тряски с числом ударов в минуту 80, средним квадратическим значением ускорения 30 м/с<sup>2</sup> и продолжительностью воздействия 1 ч.

| 2.2.13.Габаритные размеры, мм, н | не более: | длина  | 210; |
|----------------------------------|-----------|--------|------|
|                                  |           | ширина | 110; |
|                                  |           | высота | 52.  |

2.2.14. Масса ИКСУ-260 не более 1 кг.

#### 2.3. Устройство и работа

2.3.1. Общий вид ИКСУ-260

На рисунке 2.1 представлен общий вид прибора ИКСУ-260 во взрывозащищенном исполнении.

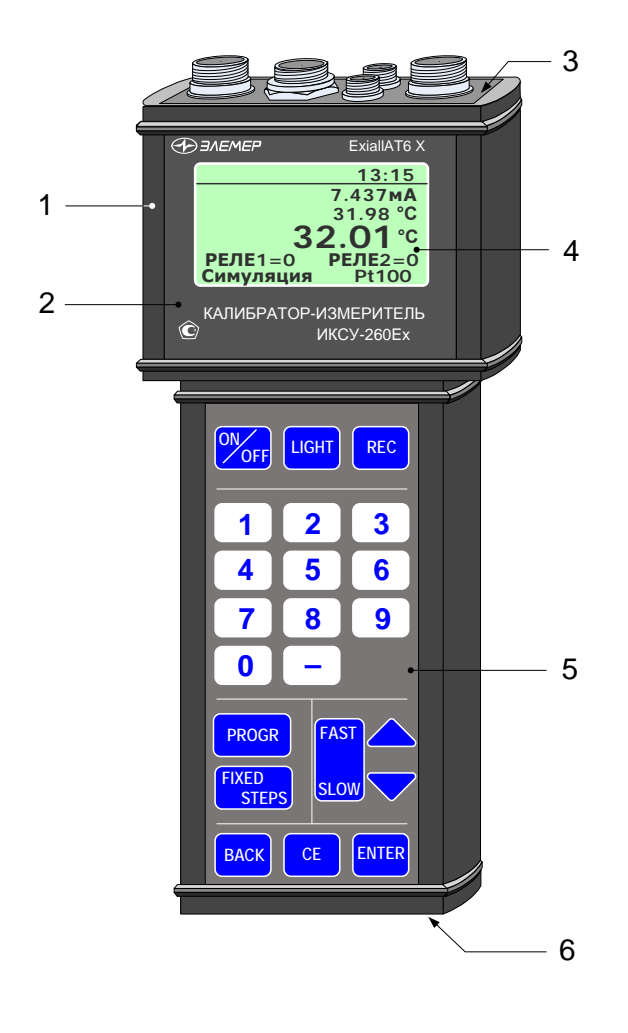

#### Общий вид ИКСУ-260Ех

Рисунок 2.1

Обозначения к рисунку 2.1:

- 1 металлический корпус;
- 2 лицевая панель;
- 3 верхняя панель;
- 4 ЖК дисплей;
- 5 клавиатура;
- 6 нижняя панель.

ИКСУ-260 рассчитан для работы в полевых условиях.

На лицевой панели прибора размещены жидко-кристаллический дисплей и кла-

виатура, на верхней и нижней панелях размещены разъемы.

На рисунках 2.2 и 2.3 представлены соответственно верхняя и нижняя панели ИКСУ-260. На верхней панели ИКСУ-260 расположены:

- разъемы для подключения первичных преобразователей и внешних устройств;
- разъемы RS-232 для подключения к ПК и к ПДЭ-010 посредством кабеля из его комплекта поставки.

На нижней панели ИКСУ-260 расположен разъем для подключения зарядного устройства.

### 

Верхняя панель ИКСУ-260

Рисунок 2.2

Обозначения к рисунку 2.2:

- 1 разъем измерительного входа;
- 2 разъем для подключения реле;
- 3 разъем выхода эмуляции в виде сигнала ТС, Ом;
- 4 разъем выхода эмуляции в виде сигнала ТП, мВ, мА;
- 5 разъем для обмена данными с ПК по интерфейсу RS-232.

#### Нижняя панель ИКСУ-260

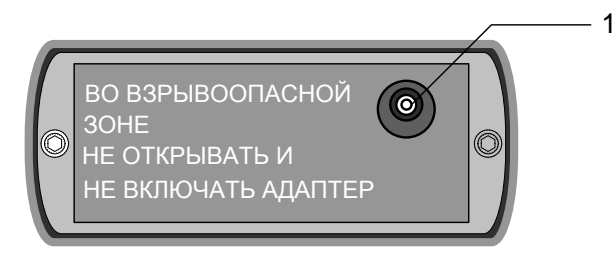

Рисунок 2.3

Обозначения к рисунку 2.3:

1 – разъем для подключения зарядного устройства.

#### 2.3.2. Элементы индикации и управления ИКСУ-260

На панели управления ИКСУ-260 находится ЖК-дисплей и клавиатура с кнопками (см. рисунок 2.1).

2.3.2.1. Жидко-кристаллический дисплей

Жидко-кристаллический дисплей имеет размер 3" и разрешение 128 х 64 пиксе-

лей и предназначен для:

- индикации измеренного и/или воспроизводимого значения физической величины;
- отображения пунктов меню и названий конфигурационных параметров;
- отображения информации о текущем режиме.

Структура информации, отображаемая на дисплее, представлена на рисунке 2.4.

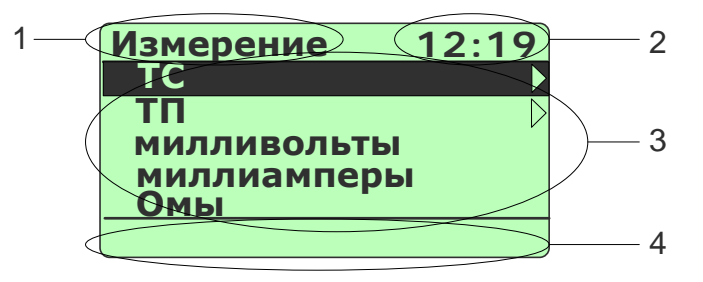

Рисунок 2.4

Обозначения к рисунку 2.4:

- 1 название меню, индикатор заряда аккумулятора или слово «Архив» при архивации или просмотре архива;
- 2 текущее время в формате чч:мм или счетчики кадров и блоков архивированной информации;
- 3 поле для отображения названий пунктов меню, числовой и другой информации;
- 4 поле вывода информации о текущем режиме, типе измеряемого или эмулируемого сигнала;

#### 2.3.2.2. Назначение кнопок

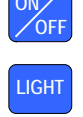

- включение/выключение прибора;
- включение/выключение подсветки дисплея;

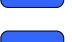

– начало/остановка записи в архив;

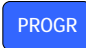

программирование «горячей» кнопки и других специальных функций
(см. п. 2.7.5), установка заводских значений редактируемых параметров;

переход к следующему запрограммированному значению (шагу) в ре-

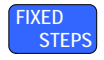

жимах эмуляции (воспроизведения) и симуляции (см. п. 2.7.5.3);

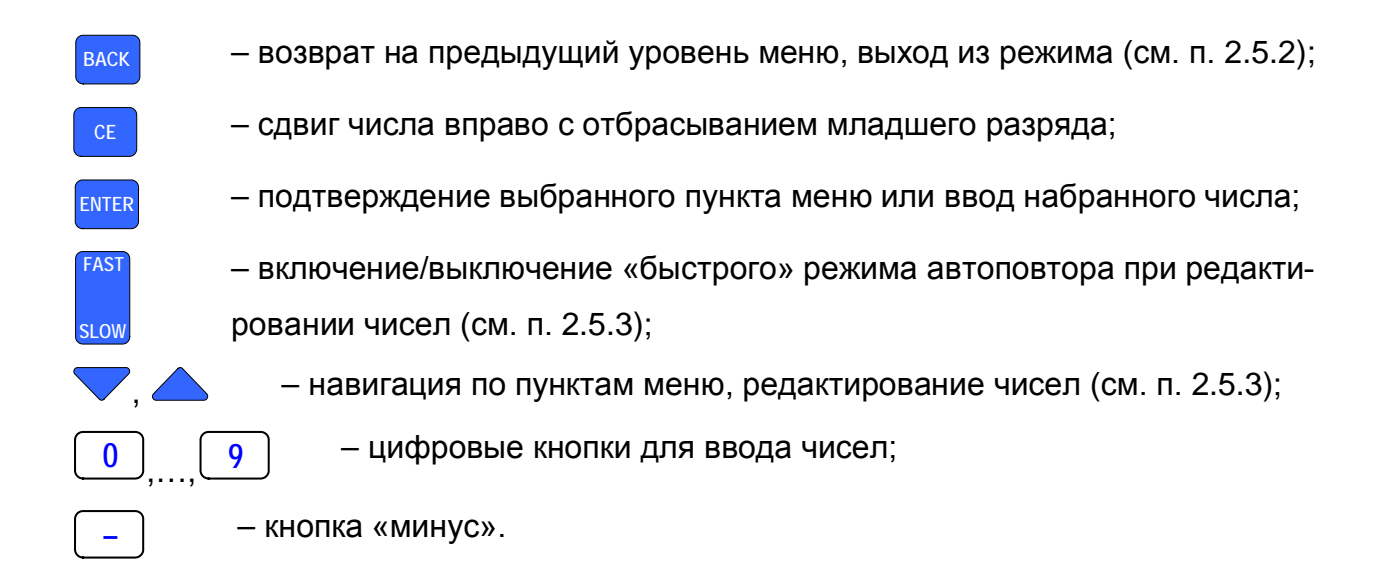

2.3.3. Назначение разъемов ИКСУ-260

На рисунках 2.5а-2.5г изображены разъемы ИКСУ-260 и ответных разъемов входящих в комплект поставки кабелей с нумерацией контактов.

# Разъемы для измерения сигналов от термоэлектрических преобразователей, мВ, мА, термометров сопротивления, Ом и воспроизведения сигналов от термоэлектрических преобразователей, мВ, мА

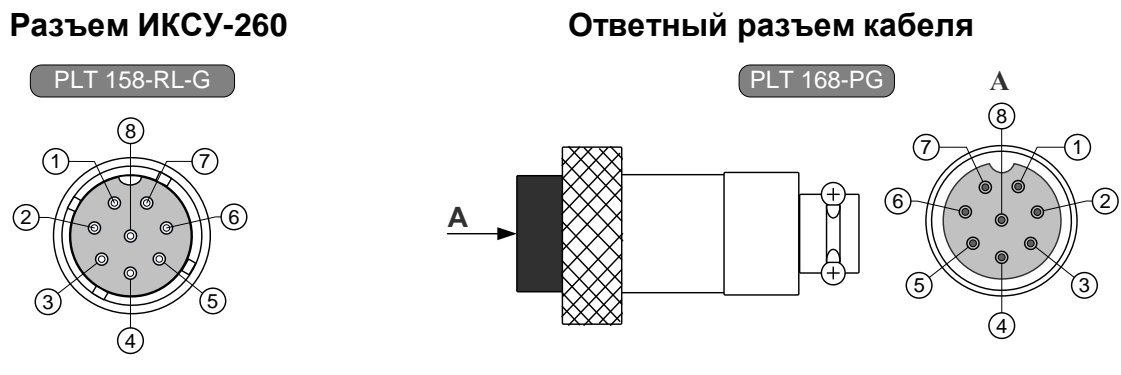

#### Рисунок 2.5а

Разъемы для воспроизведения сигналов от термометров сопротивления, Ом

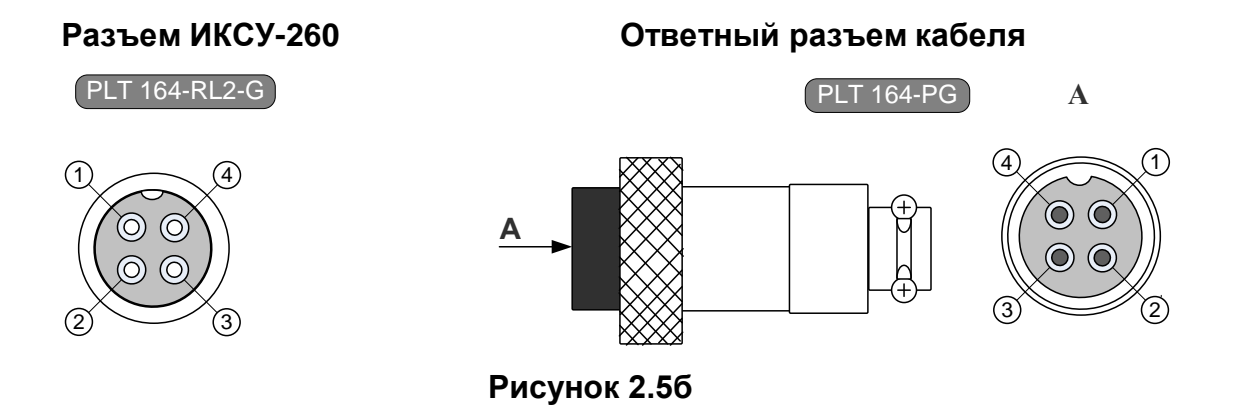

#### Разъем для подключения к реле

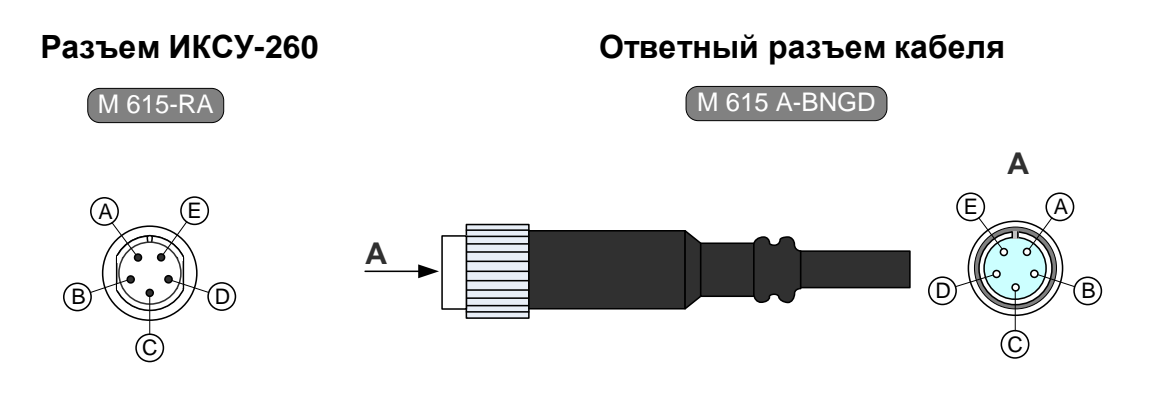

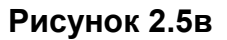

#### Разъем для подключения к ПК и обмена данными по интерфейсу RS 232

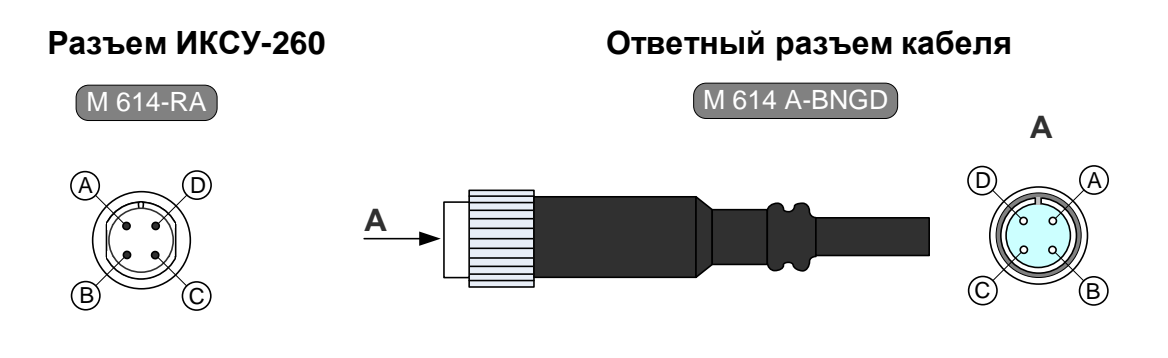

Рисунок 2.5г

2.3.4. Назначение кабелей, входящих в комплект поставки ИКСУ-260

Ниже перечислены кабели, входящие в комплект поставки ИКСУ:

- кабели №1, 2 с маркировочными бирками «КИ260К» и «КИ260L» предназначены для подключения к ИКСУ ТП типа ТХА и ТХК соответственно при работе в режиме измерения температуры, а также для связи с устройствами в режиме воспроизведения сигналов от указанных типов ТП. В разъеме PLT168-PG кабелей для подсоединения ТП расположен компенсатор температуры холодного спая Pt100;
- кабель №3 с маркировочной биркой «КИ260R1» предназначен для связи ИКСУ с ТС по трехпроводной схеме подключения при работе в режиме измерения температуры и сопротивления постоянному току;
- кабель №4 с маркировочной биркой «КИ260R2» предназначен для связи ИКСУ с устройствами по четырехпроводной, трехпроводной и двухпроводной схеме подключения в режиме воспроизведения сигналов от ТС и сопротивления постоянному току;

- кабель №5 с маркировочной биркой «КИ260U» предназначен для связи ИКСУ с первичными преобразователями или устройствами при работе в режиме измерений напряжения постоянного тока, а также воспроизведения сигналов напряжения постоянного тока;
- кабель №6 с маркировочной биркой «КИ260I2» предназначен для связи ИКСУ с устройствами при работе в режимах измерения и воспроизведения сигналов в виде силы постоянного тока с внутренним блоком питания 24 В;
- кабель №7 с маркировочной биркой «КИ260I1» предназначен для связи ИКСУ с устройствами при работе в режимах измерения и воспроизведения сигналов в виде силы постоянного тока с внешним блоком питания 24 В;
- кабель №8 с маркировочной биркой «КТ» предназначен для связи ИКСУ с устройствами при тестировании реле в режимах *симуляции* и *поверки ПД*;
- модуль интерфейсный МИГР-05U-1 предназначен для связи ИКСУ с ПК.

Схемы электрические соединений кабелей №1...№8 и модуля МИГР-05U-1, входящих в комплект поставки ИКСУ-260, приведены соответственно на рисунках А.1...А.9 Приложения А.

2.3.5. Основные модули ИКСУ-260

ИКСУ-260 состоит из следующих основных модулей:

- блок питания;
- аккумуляторный блок с элементами искрозащиты;
- модуль клавиатуры;
- модуль генерации;
- микропроцессорный блок.

2.3.5.1. Блок питания подключается к сети напряжения 220 В и предназначен для заряда аккумуляторов и питания ИКСУ-260.

2.3.5.2. Аккумуляторный блок с элементами искрозащиты обеспечивает ИКСУ-260 питанием при автономной работе. Встроенные в блок элементы искрозащиты обеспечивают взрывобезопасность ИКСУ-260.

2.3.5.3. Модуль клавиатуры с 22 кнопками предназначен для ввода цифровой информации, навигации по меню, выбора режимов работы ИКСУ-260.

2.3.5.4. Модуль генерации содержит блок импульсного питания, блок управления зарядом аккумуляторов, блок эмуляции и блок защиты питания 24 В от перегрузок. Модуль генерации выполняет следующие функции:

- преобразование напряжения аккумуляторов в постоянные стабилизированные напряжения для питания микропроцессорного модуля, блока эмуляции, встроенного источника питания 24 В;
- управление величиной тока заряда аккумуляторной батареи;
- эмуляция электрических сигналов силы, напряжения постоянного тока и сопротивления постоянному току;

- управление отключением встроенного питания 24 В при перегрузках.

2.3.5.5. Микропроцессорный модуль содержит микроконтроллер с программным обеспечением, таймер реального времени, перепрограммируемое запоминающее устройство, дисплей, звуковой динамик, блок АЦП, блок фильтрации аналоговых сигналов, блок опроса состояний реле.

Микропроцессорный блок выполняет следующие функции:

- управление процессами взаимодействия между модулями ИКСУ-260;
- опрос клавиатуры;
- управление процессом эмуляции сигналов;
- визуализация измеренных и эмулируемых значений, пунктов меню, архивных данных;
- ведение архива измеренных значений, состояний реле;
- опрос состояний реле;
- управление таймером реального времени;
- считывание данных от ПДЭ;
- взаимодействие с ПК;
- воспроизведение звукового сигнала.

#### 2.3.6. Средства обеспечения взрывозащиты

Взрывозащищенность ИКСУ-260Ex обеспечивается конструкцией и схемотехническим исполнением электронной части в соответствии с требованиями ГОСТ Р 51330.10-99. Питание взрывозащищенного ИКСУ-260Ex осуществляется от встроенного искробезопасного источника (аккумуляторной батареи). Электрические узлы ИКСУ-260Ex не содержат элементов, накапливающих энергию, опасную для взрывоопасных смесей подгруппы IIA. Максимальные емкость и индуктивность кабельной линии и первичных преобразователей не должны превышать значений, регламентируемых требованиями ГОСТ Р 51330.10-99 для цепей подгруппы IIA. Максимальные емкость и индуктивность кабеля ПДЭ-010Ex не превышает значений регламентируемых требований ГОСТ Р 51330.10-99 для цепей подгруппы IIA и установленных в п. 2.2.6. Электрическая нагрузка искрозащитных элементов и максимальный нагрев элементов конструкции ИКСУ-260Ex не превышают 2/3 номинального значения и температуры плюс 80 °C соответственно.

При питании взрывозащищенного ИКСУ-260Ex от блока аккумуляторов искробезопасность электронной части измерительного обеспечивается путем:

- ограничения максимального тока встроенными искрозащитными элементами при напряжении аккумуляторной батареи 4,8 В;
- изоляции аккумуляторной батареи от внешней взрывоопасной среды герметизацией заливкой эпоксидным компаундом;
- ограничения емкости конденсаторов и индуктивностей внутренних цепей ИК-СУ-260Ex в соответствии с требованиями ГОСТ Р 51330.10-99;
- обеспечения необходимых электрических зазоров;

- ограничения электрической нагрузки элементов до 2/3<sup>-их</sup> предельно допустимых эксплуатационных данных.

При изготовлении корпуса применены материалы [сплав алюминия с низким содержанием магния (менее 7,5 %)], обеспечивающие фрикционную искробезопасность.

При эксплуатации взрывозащищенного ИКСУ-260Ex необходимо соблюдать следующие требования (гл. 7.3 ПУЭ, гл. 3.4 ПЭЭП, ГОСТ Р 51330.13-99):

1) эксплуатационный надзор за ИКСУ-260Ex должен производиться лицами, за которыми закреплено данное оборудование, изучившими инструкцию по эксплуатации, аттестованными и допущенными приказом администрации предприятия к работе с ИКСУ-260Ex;

2) запрещается эксплуатация ИКСУ-260Ex с механическими повреждениями корпуса, кабельных разъемов;

3) запрещается эксплуатация ИКСУ-260Ex с поврежденным состоянием компаундной заливки блока аккумуляторов;

4) первичные преобразователи общего назначения должны соответствовать требованиям п. 7.3.72 «Правил технической эксплуатации электроустановок потребителей»;

5) запрещается производить ремонт и регулировку ИКСУ-260Ex во взрывоопасном помещении;

6) запрещается производить зарядку и заменять аккумуляторы во взрывоопасной зоне;

7) при эксплуатации необходимо проводить систематический внешний и профилактический осмотры;

8) устранение дефектов, замена, подключение внешнего кабеля, монтаж и отсоединение первичных преобразователей должны осуществляться при выключенном питании;

9) при подключении кабеля к электронному блоку ИКСУ-260Ex необходимо обеспечить надежное соединение, исключая возможность короткого замыкания жил кабеля.

Знак «Х» в маркировке взрывозащиты ИКСУ-260Ex означает, что при его экс-

плуатации должны выполняться следующие дополнительные условия безопасности:

- эксплуатация ИКСУ-260Ех в режиме работы от внешнего источника (сетевого адаптера) допускается только вне взрывоопасной зоны помещений и наружных установок;
- запрещается производить зарядку и замену аккумуляторной батареи во взрывоопасных зонах;
- первичные преобразователи общего назначения, подключаемые к искробезопасным цепям ИКСУ-260Ех, должны соответствовать требованиям п. 7.3.72 «Правил устройства электроустановок», п. 5.4 ГОСТ Р 51330.10-99;
- ПДЭ-010Ex, подключаемые к искробезопасным цепям разъема RS-232, должны соответствовать требованиям п. 7.3.72 «Правил устройства электроустановок», п. 5.4 ГОСТ Р 51330.10-99;
- при работе с ПК ИКСУ-260Ex и ПК должны быть установлены вне взрывоопасной зоны.

#### 2.4. Основные режимы

ИКСУ-260 может находиться в одном из следующих режимов:

- режим меню (см. п. 2.4.1);
- режим измерений (см. п. 2.4.2);
- *режим эмуляции* (см. п. 2.4.3);
- *режим симуляции* (см. п. 2.4.4);
- *режим поверки ПД* (см. п. 2.4.5);
- режим просмотра архива (см. п. 2.4.6).

Режимы *измерений, эмуляции, симуляции, поверки ПД* и просмотра архива предназначены для выполнения соответствующих функций прибора, первые четыре из них всюду ниже называются также *рабочими* режимами.

*Режим меню* предназначен для перевода прибора в один из рабочих режимов или *режим просмотра архива* и проведения необходимых предварительных настроек, соответствующих выполняемой функции.

Примечание – При включении прибор автоматически переходит в последний из рабочих режимов (см. рисунок 2.6), в котором он находился перед выключением прибора. Нажатие кнопки « ВАСК » переводит ИКСУ-260 в *Главное меню* (см. п. 2.5.4).

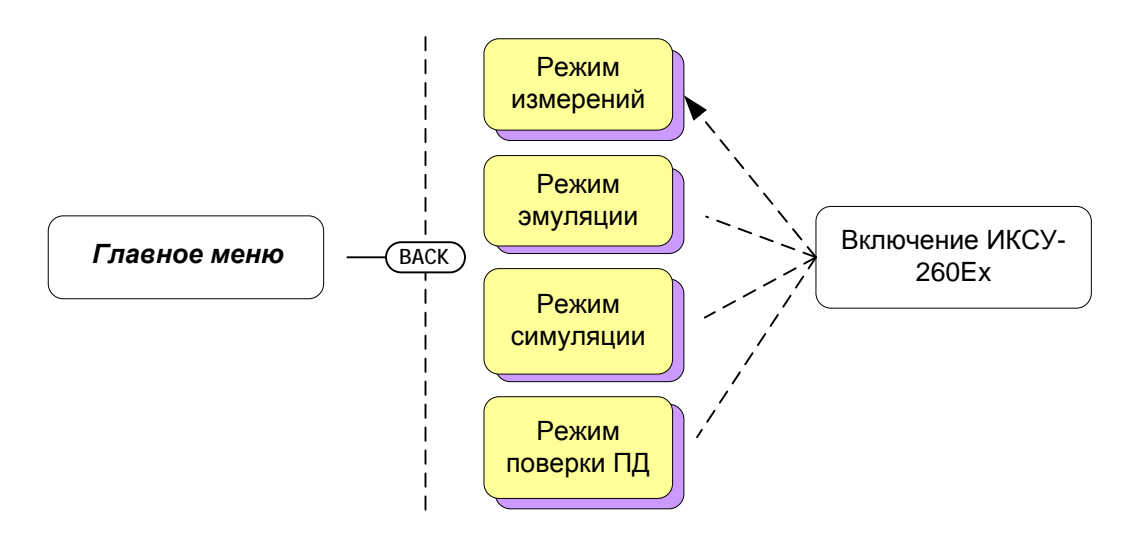

Рисунок 2.6

В другие режимы (редактирование параметров и т.д.) прибор переходит при выполнении отдельных задач, определенных пользователем.

#### 2.4.1. Режим меню

В данном режиме пользователь имеет возможности (см. п. 2.5 «Работа в режиме меню»):

- выбирать режим работы с прибором для осуществления следующих функций: измерение, эмуляция, симуляция, поверка ПД, просмотр архива (см. п. 2.5.4);
- устанавливать тип первичного преобразователя для режимов *измерения*, *эмуляции* и *симуляции* (см. п. 2.5.4);
- устанавливать значения параметров обработки входного сигнала (см. п. 2.5.4.6);
- устанавливать значения параметров преобразования измеренного значения (см. п.п. 2.5.4.3, 2.5.4.4);
- устанавливать значения параметров выходного канала;
- устанавливать текущие время и дату (см. п. 2.5.4.6);
- устанавливать параметры записи в архив (см. п. 2.5.4.5) и др.

Примечание – Порядок работы в режиме меню описан в п. 2.5.

2.4.2. Режим измерений

В данном режиме пользователь имеет возможность проводить высокоточные измерения сигналов от:

- ТП с преобразованием входного сигнала в физическую величину (°С) в соответствии с НСХ выбранного первичного преобразователя;
- ТС с преобразованием входного сигнала в физическую величину (°С) в соответствии с НСХ выбранного первичного преобразователя;
- источника постоянного напряжения, мВ;
- источника постоянного тока, мА;
- сопротивления постоянному току, Ом.

Примечание – Порядок работы в режиме измерений описан в п. 2.6.

#### 2.4.3. Режим эмуляции

Данный режим предназначен для воспроизведения ИКСУ-260 выходного сигнала от источников различного типа, который может быть подан на вход поверяемого измерительного прибора с целью проверки точности проводимых им измерений.

В режиме эмуляции ИКСУ-260 может быть использован для проведения:

- поверки;
- калибровки;
- градуировки и др.

Пользователь имеет возможность выбирать тип генерируемого выходного сигнала в виде:

- ΤΠ;
- TC;
- источника постоянного напряжения, мВ;
- источника постоянного тока, мА;
- сопротивления постоянному току, Ом.

Примечание – Порядок работы в *режиме эмуляции* описан в п. 2.7.

#### 2.4.4. Режим симуляции

Данный режим предназначен для проверки точности работы измерительных преобразователей и других аналогичных приборов и может быть использован для проведения:

- поверки;
- калибровки;
- градуировки и др.

В режиме симуляции ИКСУ-260 генерирует выходной сигнал, имитирующий:

- TΠ;
- TC;
- источник постоянного напряжения, мВ;
- источник постоянного тока, мА;
- сопротивления постоянному току, Ом.

Выходной сигнал от ИКСУ-260 подается на вход испытуемого прибора, на его выходе в результате генерируется унифицированный токовый сигнал, который поступает на измерительный вход ИКСУ-260, преобразуется далее в физическую величину по заданному пользователем линейному закону, и результат выводится на дисплей.

Примечание – Порядок работы в *режиме симуляции* описан в п. 2.8.

2.4.5. Режим поверки ПД

Данный режим предназначен для проведения поверки преобразователей давления (ПД) путем сравнения их показаний с показаниями эталонного преобразователя давления (ЭПД). Результаты измерений от поверяемого и эталонного преобразователей давления выводятся на дисплей ИКСУ.

Примечание – Порядок работы в *режиме поверки ПД* описан в п. 2.9.

2.4.6. Режим просмотра архива

Данный режим предназначен для просмотра записей, сделанных пользователем в режимах измерений, симуляции, эмуляции и поверки ПД.

Примечание – Порядок работы в *режиме просмотра архива* описан в п. 2.10.

#### 2.5. Работа в режиме меню

#### 2.5.1. Структура меню

Меню прибора имеет иерархическую структуру, состоящую из меню различных уровней. Каждое меню представляет собой список пунктов или параметров.

На рисунке 2.7 приведена общая структура меню ИКСУ.

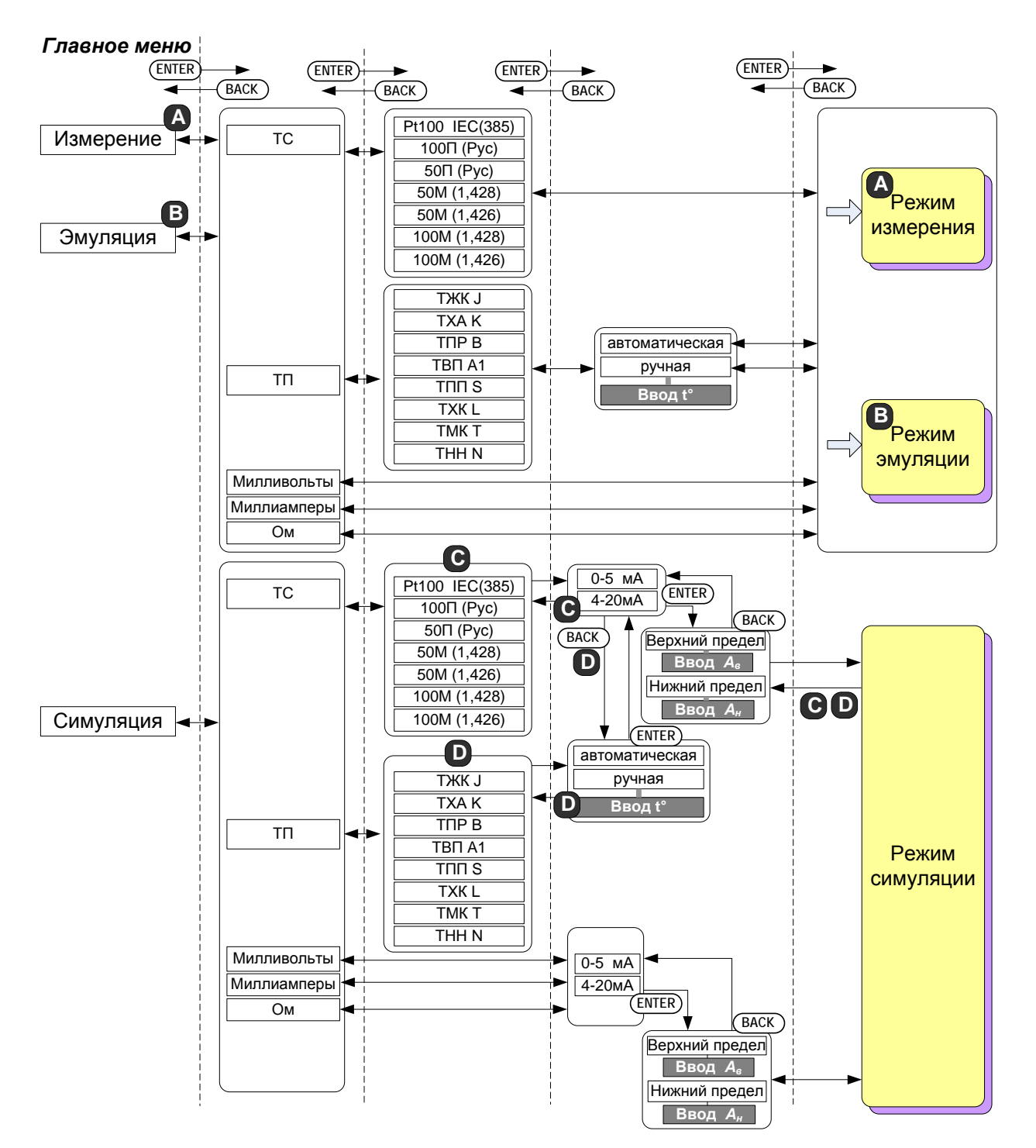

#### Структура меню

# Структура меню (продолжение)

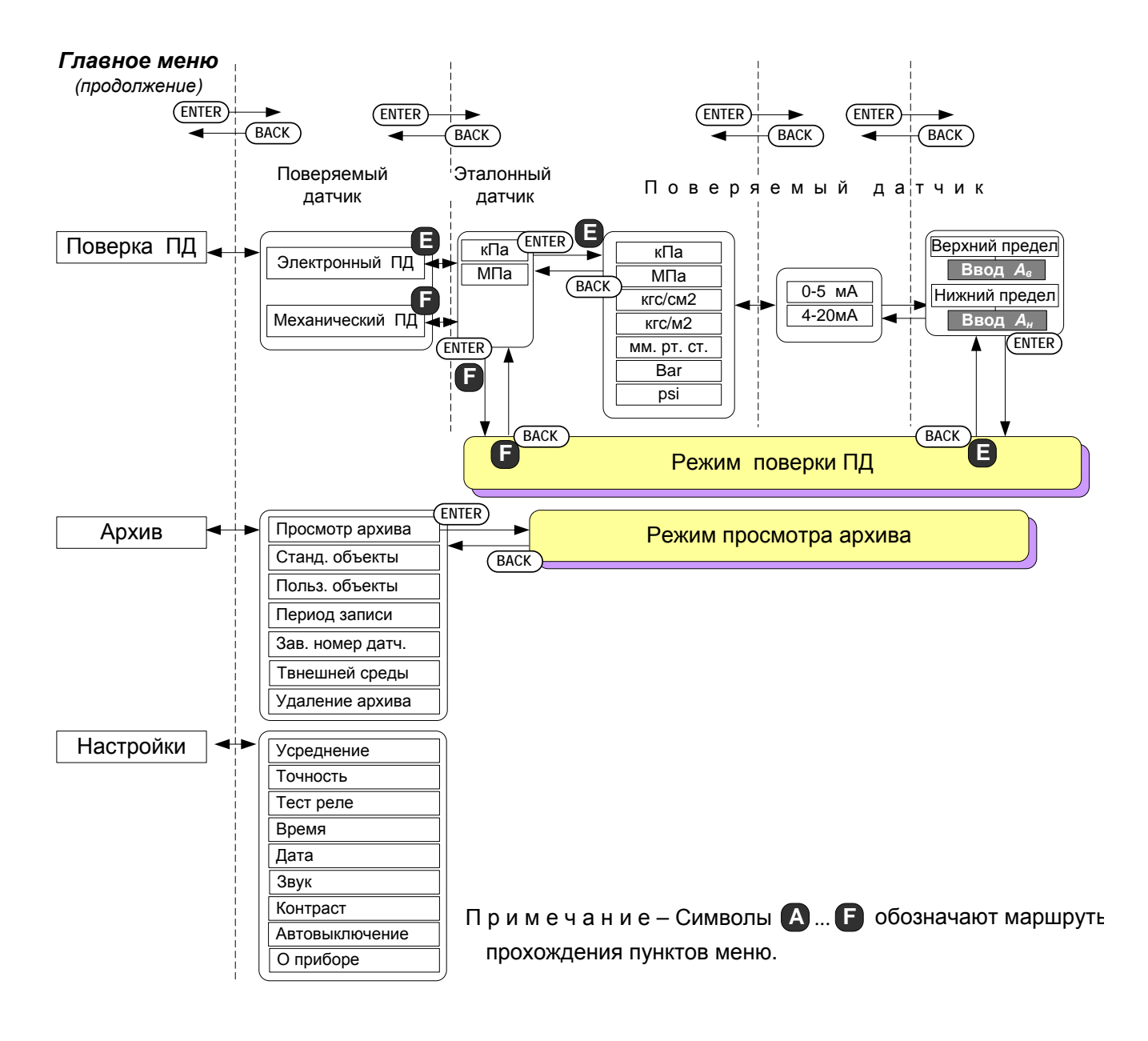

Рисунок 2.7

2.5.2. Навигация по меню

Навигация по меню осуществляется с помощью следующих кнопок клавиатуры

Кнопки « >» и « >» используются для выбора нужного пункта из вертикально расположенных пунктов меню путем перемещения селектора меню – горизонтальной полоски темного цвета.

Примечание – На дисплее прибора всегда отображается не более пяти пунктов из полного списка пунктов текущего меню. Для того, чтобы выбрать пункт меню, расположенный в нижней части списка и **неотображенный** на дисплее, необходимо переместить селектор меню в нижнюю часть отображенного списка и нажать кнопку « >» один (см. рисунок 2.8) или несколько раз. Аналогично, для того, чтобы выбрать пункт меню, расположенный в верхней части списка и **неотображенный** на дисплее, чтобы выбрать пункт меню, расположенный в верхней части списка и неотображенный на дисплее, необходимо переместить селектор меню в верхнюю часть отображенный на дисплее, необходимо переместить селектор меню в верхнюю часть отображенного списка и нажать кнопку « >» требуемое количество раз.

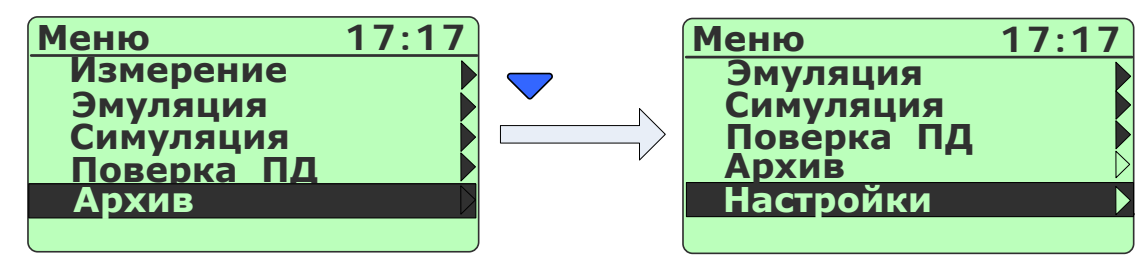

Рисунок 2.8

Кнопка « еме » используется для:

- подтверждения выбранного пункта меню с последующим входом в меню следующего уровня (подменю) или в один из режимов работы прибора;
- ввода результатов редактирования параметра в память прибора.

Кнопка « васк » используется для:

- возврата на предыдущий уровень меню;
- *выхода* из рабочего режима прибора в *режим меню* (с одновременной остановкой записи в архив);
- выхода из режима просмотра архива в режим меню;
- отмены редактирования или ввода параметров.

#### 2.5.3. Ввод чисел с клавиатуры

В некоторых диалоговых окнах меню, а также в режимах эмуляции и симуляции возникает необходимость ввода значений числовых параметров.

Все числовые параметры прибора представлены в формате с фиксированной запятой, либо в формате целого числа. Количество индицируемых знаков после запятой не превышает определяемого параметром **«Точность»** количества. Редакти-

рование чисел осуществляется с помощью кнопок цифровой клавиатуры «

« 9 », « – », а также кнопок « , « , « , « enter », и « васк ».

Нажатие одной из кнопок « , , , , « , p » приводит к модификации редактируемого числа, состоящей из двух последовательных действий:

1) сдвиг числа влево на один разряд;

2) запись цифры, соответствующей нажатой кнопке, в младший разряд.

П р и м е ч а н и е – Если результат модификации целого числа приводит к выходу числа за границу допустимого диапазона параметра, то редактируемое число остается без изменения.

Нажатие кнопки «——)» приводит к изменению знака числа (только для параметров, принимающих отрицательные значения).

Нажатие кнопки « (« >») приводит к увеличению (уменьшению) редактируемого числа на одну единицу последнего разряда в режимах *эмуляции* и *симуляции*. Удерживание любой из кнопок в нажатом состоянии приводит к соответствующему изменению числа в режиме автоповтора. Режим автоповтора может быть «быстрым» или «медленным». Переключение между «быстрым» и «медленным» режима-

FAS

ми автоповтора осуществляется нажатием кнопки « stow ». В случае если установлен «быстрый» режим автоповтора, то в левом верхнем углу дисплея высвечивается символ « ► ► ► » (см. рисунок 2.9).

По умолчанию установлен «медленный» режим автоповтора.

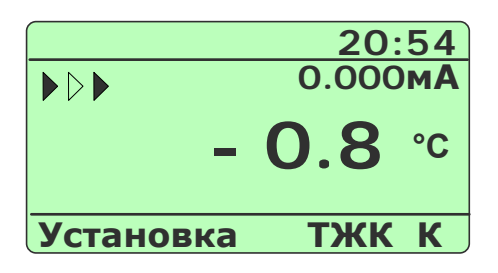

Рисунок 2.9

Нажатие кнопки « приводит к модификации редактируемого числа, состоящей из двух последовательных действий:

1) удаление цифры младшего разряда;

2) сдвиг числа вправо на один разряд.

Нажатие кнопки « """ » записывает новое значение параметра в энергонезависимую память прибора и актуализирует его (в режимах *эмуляции и симуляции* эмулируемое значение запоминается в оперативную память).

Нажатие кнопки « <sup>васк</sup> » отменяет сделанные изменения в значении параметра, оставляя редактируемый параметр без изменений, и осуществляет возврат на предыдущий уровень меню или выход из текущего режима.

2.5.4. Описание пунктов и параметров меню

В качестве меню верхнего уровня ИКСУ-260 выступает *Главное меню,* представленное на рисунке 2.10.

| Меню       | 17:1 | 7 |
|------------|------|---|
| Измерение  |      |   |
| Эмуляция   |      |   |
| Симуляция  |      |   |
| Поверка ПД |      |   |
| Архив      |      |   |
|            |      |   |

Рисунок 2.10

Главное меню содержит следующие пункты:

- «Измерение»;
- «Эмуляция»;
- «Симуляция»;
- «Поверка ПД»;
- «Архив»;
- «Настройки».

Пользователь выбирает один из пунктов *Главного меню* в зависимости от режима, в котором предполагается работать с прибором.

Для перехода в режим измерений необходимо выбрать пункт «Измерение»,

нажать кнопку « » и далее осуществить все необходимые установки, выбирая соответствующие пункты в появляющихся диалоговых окнах.

Для перехода в *режим эмуляции* необходимо выбрать пункт «Эмуляция», нажать кнопку « enter » и далее осуществить все необходимые установки, выбирая соответствующие пункты в появляющихся диалоговых окнах.

Для перехода в *режим симуляции* необходимо выбрать пункт «Симуляция», нажать кнопку « enter » и далее осуществить все необходимые установки, выбирая соответствующие пункты в появляющихся диалоговых окнах.

П р и м е ч а н и е – Непосредственный переход к одному из рабочих режимов с заранее выполненными установками может быть осуществлен также с помощью «горячей» кнопки, запрограммированной пользователем в соответствующем рабочем режиме (см. п. 2.6.7.1).

Для перехода в *режим поверки ПД* необходимо выбрать пункт «Поверка ПД», нажать кнопку « Inter » и далее осуществить все необходимые установки, выбирая соответствующие пункты в появляющихся диалоговых окнах.

Для перехода в *режим просмотра архива* необходимо выбрать пункт «Архив», нажать кнопку « ENTER » и далее войти в пункт «Просмотр архива».

Для выполнения настроек, связанных с архивацией данных, необходимо выбрать пункт «Архив», нажать кнопку « • и далее, в подменю *Архив* выполнить необходимые настройки.

Для установки других параметров прибора («Усреднение», «Точность», «Время», «Дата»), а также для включения/выключения встроенных функций («Тест реле», «Звук», «Контраст», «Автовыключение»), необходимо выбрать пункт «Настройки», нажать кнопку «<sup>ENTER</sup>» и далее выбрать соответствующий пункт в подменю *Настройки*.

2.5.4.1. Подменю Измерение

Выбор в *Главном меню* пункта «Измерение» и нажатие кнопки « <sup>емтер</sup> » приводит к появлению на дисплее прибора подменю *Измерение*, содержащим следующие пункты:

- «TC»;
- «ТП»;
- «Милливольты»;
- «Миллиамперы»;
- «Ом».

Вид меню, отображаемого на дисплее, представлен на рисунке 2.11

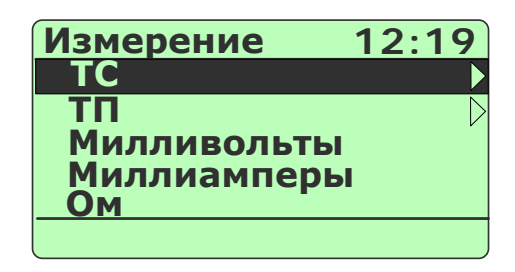

#### Рисунок 2.11

В подменю *Измерение* пользователь выбирает (см. п. 2.5.2 «Навигация по меню») пункт, соответствующий источнику, сигнал от которого предстоит измерять с помощью прибора.

Выбор пункта «TC» с последующим нажатием кнопки « • » приводит к появлению на дисплее прибора подменю *TC*, содержащим следующий список термопреобразователей сопротивления:

- «Pt100 IEC(385)»;
- «100П (Рус)»;
- «50П (Рус)»;
- «50M (1,428)»;
- «50M (1,426)»;
- «100M (1,428)»;
- «100M (1,426)».

Из этого списка необходимо выбрать тип TC, с которым предполагается рабо-

тать. Выбор типа TC и нажатие кнопки « емереводит прибор в *режим измерений* (см. п. 2.6) соответственно выбранному типу датчика.

Выбор пункта «ТП» с последующим нажатием кнопки « » приводит к появлению на дисплее прибора подменю *ТП*, содержащим следующий список преобразователей термоэлектрических:

- «ТЖК Ј»;
- «TXA K»;
- «ТПР В»;
- «TBP A1»;
- «ТПП S»;
- «TXK L»;
- «TMK T»;
- «THH N».

Из этого списка необходимо выбрать тип ТП, с которым предполагается работать. Выбор типа ТП и нажатие кнопки « ENTER » переводит прибор в подменю Ком*пенс.* (см. рисунок 2.12), в котором пользователю предлагается выбрать тип компенсации холодного спая из двух следующих пунктов:

- «Автоматическая»;
- «Ручная».

При подключении к ИКСУ-260 одного из кабелей №1 или №2 из прилагаемого комплекта, в разъем которого встроен компенсатор холодного спая Рt100, необходимо выбрать пункт «Автоматическая». В этом случае компенсация холодного спая в процессе измерений будет осуществляться прибором автоматически. Если кабели №1, №2 не используются, то необходимо выбрать пункт «Ручная», затем произвести измерение температуры холодного спая с погрешностью, не превышающей предела допускаемой основной погрешности для данного типа ТП, и ввести измеренное значение *t*<sub>0</sub> в качестве параметра (см. п. 2.6.5).

Выбор в меню *Компенс*. пункта «Автоматическая» и нажатие кнопки « переводит прибор в *режим измерения* сигнала от выбранного типа датчика с учетом автоматической компенсации.

Если выбирается пункт «Ручная», то пользователю предлагается ввести значение температуры в нижней части экрана (см. рисунок 2.12), используя клавиатуру прибора.

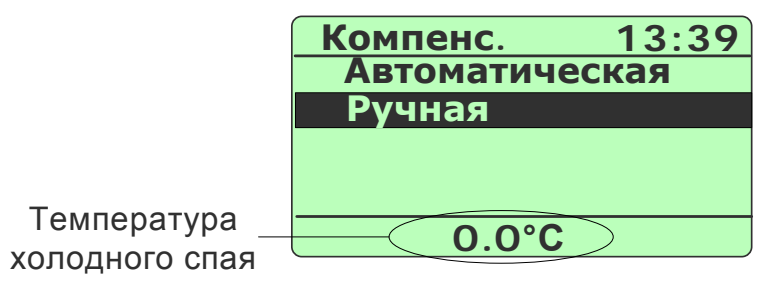

#### Рисунок 2.12

В случае успешного ввода прибор переходит в *режим измерения* выбранного типа датчика с учетом указанного значения температуры холодного спая.

Примечание – Заводская установка температуры холодного спая: 0.0°С.

Выбор пункта «Милливольты», «Миллиамперы» или «Ом» с последующим нажатием кнопки « <sup>ENTER</sup> », переводит прибор в *режим измерения* сигнала от внешне-го источника соответственно выбранному пункту в меню *Измерение*.

#### 2.5.4.2. Подменю «Эмуляция»

Выбор в *Главном меню* пункта «Эмуляция» и нажатие кнопки «<sup>емтек</sup>» приводит к

появлению на дисплее прибора подменю Эмуляция, содержащим следующие пункты:

- «TC»;
- «ТП»;
- «Милливольты»;
- «Миллиамперы»;
- «Ом».

Вид меню, отображаемого на дисплее, представлен на рисунке 2.13

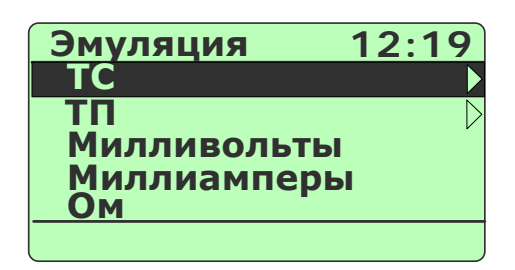

#### Рисунок 2.13

В подменю Эмуляция пользователь выбирает пункт, соответствующий источнику, сигнал которого предстоит эмулировать с помощью прибора.

Выбор пункта «TC» с последующим нажатием « ртег» приводит к появлению на дисплее прибора подменю *TC*, содержащим следующий список термопреобразователей сопротивления:

- «Pt100 IEC(385)»;
- «100П (Рус)»;
- «50П (Рус)»;
- «50M (1,428)»;
- «50M (1,426)»;
- «100M (1,428)»;
- «100M (1,426)».

Выбор из этого списка типа TC и нажатие кнопки « • » переводит прибор в *режим эмуляции* (см. п. 2.6) соответственно выбранному типу датчика.

Выбор пункта «ТП» с последующим нажатием кнопки « """ » приводит к появлению на дисплее прибора подменю *ТП*, содержащим следующий список термоэлектрических преобразователей:

- «ТЖК Ј»;
- «TXA K»;
- «ТПР В»;
- «TBP A1»;

- «ТПП S»;
- «TXK L»;
- «TMK T»;
- «THH (N)».

Выбор из этого списка типа ТП и нажатие кнопки « • » переводит прибор в подменю *Компенс.*, в котором пользователю предлагается выбрать тип компенсации холодного спая из двух следующих пунктов:

- «Автоматическая»;
- «Ручная».

При подключении к ИКСУ-260 одного из кабелей №1 или №2 из прилагаемого комплекта, в разъем которого встроен компенсатор холодного спая Рt100, необходимо выбрать пункт «Автоматическая». В этом случае компенсация холодного спая в процессе измерений будет осуществляться прибором автоматически. Если кабели №1, №2 не используются, то необходимо выбрать пункт «Ручная», затем произвести измерение температуры холодного спая с погрешностью, не превышающей предела допускаемой основной погрешности для данного типа ТП, и ввести измеренное значение *t*<sub>0</sub> в качестве параметра (см. п. 2.6.5).

Выбор в меню *Компенс*. пункта «Автоматическая» и нажатие кнопки « переводит прибор в *режим эмуляции* сигнала от выбранного типа датчика с учетом автоматической компенсации.

Если выбирается пункт «Ручная», то пользователю предлагается ввести значение температуры холодного спая (в нижней части экрана см. рисунок 2.12), используя клавиатуру прибора.

В случае успешного ввода параметра прибор переходит в *режим эмуляции* выбранного типа датчика с учетом указанного значения температуры холодного спая.

Выбор пункта «милливольты», «миллиамперы» или «Омы» с последующим нажатием кнопки « [INTER]», переводит прибор в *режим эмуляции* сигнала от источника соответственно выбранному пункту меню.

33

2.5.4.3. Подменю «Симуляция»

Выбор в Главном меню пункта «Симуляция» и нажатие кнопки « ENTER » приво-

дит к появлению на дисплее прибора подменю Симуляция, содержащим следующие пункты:

- «TC»;
- «ТП»;
- «Милливольты»;
- «Миллиамперы»;
- «Ом».

Вид меню, отображаемого на дисплее, представлен на рисунке 2.14

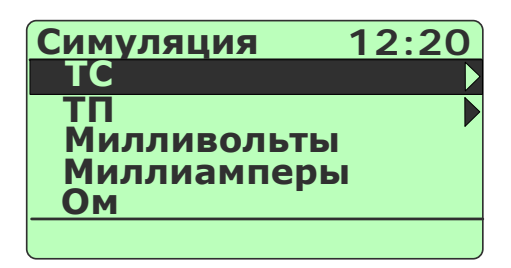

#### Рисунок 2.14

В подменю Симуляция пользователь выбирает пункт, соответствующий источ-

нику, сигнал от которого предстоит эмулировать с помощью прибора.

Выбор пункта «TC» с последующим нажатием кнопки « • » приводит к появлению на дисплее прибора подменю *TC*, содержащим следующий список термопреобразователей сопротивления:

- «Pt100 IEC(385)»;
- «100П (Рус)»;
- «50П (Рус)»;
- «50M (1,428)»;
- «50M (1,426)»;
- «100M (1,428)»;
- «100M (1,426)».

Выбор из этого списка типа TC и нажатие кнопки « вызывает на экран дисплея диалоговое окно, содержащее два пункта:

- «0-5 мА»;
- «4-20 мА».

Вид диалогового окна представлен на рисунке 2.15.

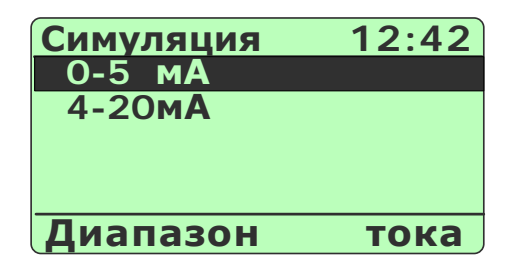

Рисунок 2.15

В данном диалоговом окне пользователь выбирает тип выходного унифицированного токового сигнала, в который испытуемый прибор преобразует сигнал, поступивший от ИКСУ-260Ex.

Выбор типа выходного унифицированного токового сигнала и нажатие кнопки « ENTER » вызывает на экран дисплея диалоговое окно следующего вида:

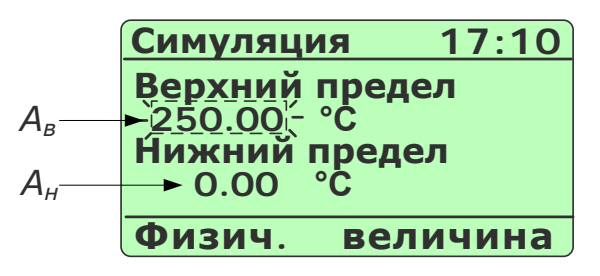

Рисунок 2.16

В данном диалоговом окне пользователь имеет возможность получить информацию об установленных значениях параметров **A**<sub>e</sub> и **A**<sub>H</sub> – соответственно верхнем и нижнем пределах диапазона преобразования входного унифицированного сигнала – и, при необходимости, произвести их редактирование.

Значение редактируемого параметра высвечивается в мигающем режиме. Редактирование производится с помощью кнопок цифровой клавиатуры прибора (см. п. 2.5.3). Нажатие кнопки «¬» («)») переключает режим редактирования с **A**<sub>e</sub> на **A**<sub>H</sub> (с **A**<sub>H</sub> на **A**<sub>e</sub>).

При входе в данное диалоговое окно пользователю предоставляется возможность начать редактирование с параметра **A**<sub>e</sub>, установленное значение которого высвечивается в режиме мигания.

Примечание – Заводская установка  $A_e = 0.00^{\circ}$ С и  $A_{H} = 0.00^{\circ}$ С.

Нажатие кнопки « » актуализирует введенные значения **A**<sub>в</sub> и **A**<sub>н</sub>, записывает их в память прибора и переводит его в *режим симуляции* (см. п. 2.7) соответственно выбранному типу датчика. Выбор в подменю *Симуляция* пункта «ТП» с последующим нажатием кнопки « ENTER » приводит к появлению на дисплее прибора подменю *ТП*, содержащим следующий список преобразователей термоэлектрических:

- «ТЖК Ј»;
- «ТХА К»;
- «ТПР В»;
- «TBP A1»;
- «ТПП S»;
- «TXK L»;
- «TMK T»;
- «THH N».

Из этого списка необходимо выбрать тип ТП, сигнал от которого предполагается имитировать. Выбор типа ТП и нажатие кнопки « ENTER » переводит прибор в диалоговое окно *Компенс.*, в котором пользователю предлагается выбрать тип компенсации холодного спая из двух следующих пунктов:

- «Автоматическая»;
- «Ручная».

При подключении к ИКСУ-260 одного из кабелей №1 или №2 из прилагаемого комплекта, в разъем которого встроен компенсатор холодного спая Рt100, необходимо выбрать пункт «Автоматическая». В этом случае компенсация холодного спая в процессе измерений будет осуществляться прибором автоматически. Если кабели №1, №2 не используются, то необходимо выбрать пункт «Ручная», затем произвести измерение температуры холодного спая с погрешностью, не превышающей предела допускаемой основной погрешности для данного типа ТП, и ввести измеренное значение *t*<sub>0</sub> в качестве параметра (см. п. 2.6.5).

Выбор в диалоговом окне *Компенс.* пункта «Автоматическая» и нажатие кнопки « ENTER » вызывает на экран дисплея подменю следующего уровня, содержащее два пункта:

- «0-5 мА»;
- «4-20 мА».

Вид подменю представлен на рисунке 2.15 (см. выше).

В данном подменю пользователь выбирает тип выходного унифицированного токового сигнала, в который испытуемый прибор преобразует сигнал, поступивший от ИКСУ-260.
Выбор типа выходного унифицированного токового сигнала и нажатие кнопки « ENTER » вызывает на экран дисплея диалоговое окно, представленное на рисунке 2.16 (см. выше).

В данном диалоговом окне пользователь имеет возможность получить информацию об установленных значениях параметров **A**<sub>e</sub> и **A**<sub>H</sub> – соответственно верхнем и нижнем пределах диапазона преобразования входного унифицированного сигнала – и, при необходимости, произвести их редактирование.

Значение редактируемого параметра высвечивается в мигающем режиме. Редактирование производится с помощью кнопок цифровой клавиатуры прибора (см. п. 2.5.3). Нажатие кнопки « >» (« >») переключает режим редактирования с  $A_{g}$  на  $A_{H}$ (с  $A_{H}$  на  $A_{g}$ ).

При входе в данное диалоговое окно пользователю предоставляется возможность начать редактирование с параметра **A**<sub>6</sub>, установленное значение которого высвечивается в режиме мигания.

Примечание – Заводская установка  $A_e = 0.00^{\circ}$ С и  $A_{H} = 0.00^{\circ}$ С.

Нажатие кнопки « » актуализирует введенные значения **A**<sub>e</sub> и **A**<sub>h</sub>, записывает их в память прибора и переводит ИКСУ-260 в *режим симуляции* (см. п. 2.7) соответственно выбранному типу датчика.

В случае выбора в диалоговом окне *Компенс.* пункта «Ручная» пользователю предлагается ввести значение температуры компенсации холодного спая (в нижней части экрана см. рисунок 2.12), используя клавиатуру прибора.

В случае успешного ввода после нажатия кнопки « • » на экране дисплея высветится подменю с пунктами:

- «0-5 мА»;
- «4-20 мА».

Вид подменю представлен на рисунке 2.15 (см. выше).

В данном подменю пользователь выбирает тип выходного унифицированного токового сигнала, в который испытуемый прибор преобразует сигнал, поступивший от ИКСУ-260Ex. Выбор типа выходного унифицированного токового сигнала и нажатие кнопки « вызывает на экран дисплея диалоговое окно, представленное на рисунке 2.16 (см. выше).

В данном диалоговом окне пользователь имеет возможность получить информацию об установленных значениях параметров **A**<sub>e</sub> и **A**<sub>H</sub> – соответственно верхнем и нижнем пределах диапазона преобразования входного унифицированного сигнала – и, при необходимости, произвести их редактирование.

Значение редактируемого параметра высвечивается в мигающем режиме. Редактирование производится с помощью кнопок цифровой клавиатуры прибора (см. п. 2.5.3). Нажатие кнопки «▼» («▲») переключает режим редактирования с *A*<sub>e</sub> на *A*<sub>H</sub> (с *A*<sub>H</sub> на *A*<sub>e</sub>).

При входе в данное диалоговое окно пользователю предоставляется возможность начать редактирование с параметра **A**<sub>6</sub>, установленное значение которого высвечивается в режиме мигания.

Примечание – Заводская установка  $A_e = 0.00^{\circ}$ С и  $A_{H} = 0.00^{\circ}$ С.

Нажатие кнопки « » актуализирует введенные значения **A**<sub>e</sub> и **A**<sub>h</sub>, записывает их в память прибора и переводит его в *режим симуляции* (см. п. 2.7) соответственно выбранному типу датчика.

2.5.4.4. Подменю «Поверка ПД»

Выбор в *Главном меню* пункта «Поверка ПД» и нажатие кнопки « в » приводит к появлению на дисплее прибора подменю *Поверка ПД*, относящимся к поверяемому датчику давления и содержащим следующие пункты:

- «Электронный ПД»;
- «Механический ПД».

Вид меню, отображаемого на дисплее, представлен на рисунке 2.17

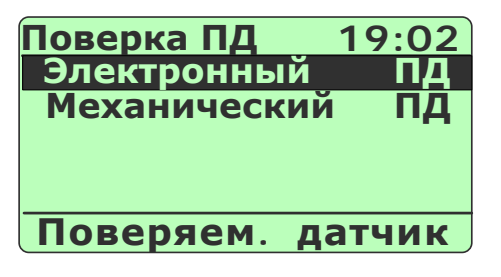

Рисунок 2.17

При наличии у поверяемого датчика давления встроенного электронного преобразователя давления в выходной унифицированный токовый сигнал следует выбрать пункт «Электронный ПД». При отсутствии у поверяемого датчика давления встроенного электронного преобразователя давления (датчик имеет собственный индикатора давления, например, манометр) следует выбрать пункт «Механический ПД».

Выбор требуемого пункта меню и нажатие кнопки « •••••• » приводит к появлению на дисплее прибора подменю выбора единиц измерения давления для эталонного датчика, состоящего из пунктов:

- кПа;

- MПА.

Вид меню, отображаемого на дисплее, представлен на рисунке 2.18

| Поверка ПД | 19:12  |
|------------|--------|
| кПа        |        |
| МПа        |        |
|            |        |
|            |        |
| Эталонный  | датчик |

# Рисунок 2.18

Если в предыдущем меню был выбран пункт «Механический ПД», то выбор надлежащей единицы измерений эталонного датчика в данном меню и нажатие

кнопки « ентег » переводит прибор в *режим поверки ПД* (см. п. 2.9).

Если в предыдущем меню был выбран пункт «Электронный ПД», то после выбора надлежащей единицы измерений эталонного датчика в данном меню и нажатия

кнопки « на дисплее прибора выводится меню выбора единиц измерения для поверяемого датчика, которое содержит следующие пункты:

- «кПа»;
- «МПА»;
- «кгс/см2»;
- «кгс/м2»;
- «мм.рт.ст.»;
- «Bar»;
- «Psi».

Вид меню, отображаемого на дисплее, представлен на рисунке 2.19

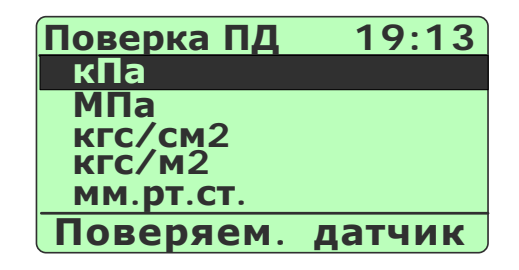

Рисунок 2.19

Выбор единиц измерения для поверяемого датчика и нажатие кнопки « вызывает на экран дисплея подменю следующего уровня (см. рисунок 2.20), содержащее два пункта:

- «0-5 мА»;
- «4-20 мА».

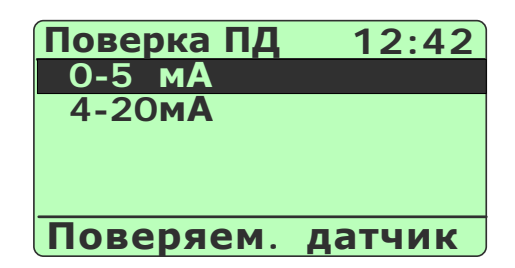

Рисунок 2.20

В данном подменю пользователь выбирает тип выходного унифицированного токового сигнала, который используется на выходе поверяемого ПД.

Выбор типа выходного унифицированного токового сигнала и нажатие кнопки « ENTER » вызывает на экран дисплея диалоговое окно следующего вида:

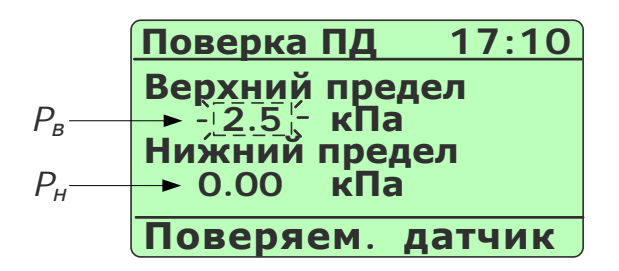

#### Рисунок 2.21

В данном диалоговом окне пользователь имеет возможность получить информацию об установленных значениях параметров *P*<sub>e</sub> и *P*<sub>H</sub> – верхнем и нижнем пределах диапазона преобразования входного унифицированного сигнала соответственно – и, при необходимости, произвести их редактирование.

Редактирование производится с помощью кнопок цифровой клавиатуры прибора (см. п. 2.5.3). Нажатие кнопки « (« ) переключает режим редактирования с  $P_{e}$  на  $P_{\mu}$  (с  $P_{\mu}$  на  $P_{e}$ ), при этом значение редактируемого параметра высвечивается в мигающем режиме.

При входе в данное диалоговое окно пользователю предоставляется возможность начать редактирование с параметра **P**<sub>6</sub>, установленное значение которого высвечивается в мигающем режиме.

Примечание – Заводская установка: **Р**<sub>в</sub> = 0.00 кПа и **Р**<sub>н</sub> = 0.00 кПа.

Нажатие кнопки « » актуализирует введенные значения **Р**<sub>в</sub> и **Р**<sub>н</sub>, записывает их в память прибора и переводит его в *режим поверки ПД* (см. п. 2.9).

Примечание – В случае ввода значения **Р**<sub>в</sub> ≤ **Р**<sub>н</sub>, на экране прибора выводится сообщение об ошибке (см. рисунок 2.22)

| Поверка ПД       | 10:19 |  |
|------------------|-------|--|
| Значение выхолит |       |  |
| за пределы       |       |  |
| допустимого!     |       |  |
|                  |       |  |

Рисунок 2.22

и пользователю снова предлагается ввести значениях параметров *P*<sub>в</sub> и *P*<sub>н</sub> в диалоговом окне, представленном на рисунке 2.21.

2.5.4.5. Подменю «Архив»

Выбор в *Главном меню* пункта «Архив» и нажатие кнопки « <sup>емтер</sup> » приводит к появлению на дисплее прибора подменю *Архив*, представленном на рисунке 2.23 и содержащем следующие пункты:

- «Просмотр архива»;
- «Станд. объекты»;
- «Польз. объекты»;
- «Период записи»;
- «Зав. номер датч.»;
- «Твнешней среды»;
- «Удаление архива».

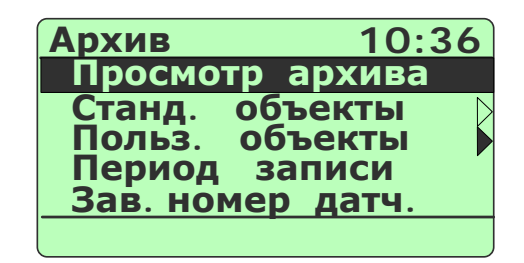

#### Рисунок 2.23

Выбор в подменю *Архив* пункта «Просмотр архива» и нажатие кнопки « переводит прибор в *режим просмотра архива* (см. п. 2.10), где пользователь может просмотреть записи результатов, выполненных в рабочих режимах прибора.

Пункт «Станд. объекты» предназначен для выбора названия объекта, на котором (с которым) предполагается работать в одном из рабочих режимов прибора.

Выбор пункта «Станд. объекты» и нажатие кнопки « ENTER » вызывает на дисплей прибора диалоговое окно *Объекты*, содержащее следующий список наименований стандартных объектов:

- «ОБСТ\_0»;
- «ОБСТ\_1»;
- «ОБСТ\_2»;
- «ОБСТ\_3»;
- «ОБСТ\_4»;
- «ОБСТ\_5»;
- «ОБСТ\_6»;
- «ОБСТ\_7»;
- «ОБСТ\_8»;
- «ОБСТ\_9».

Выбор нужного пункта и нажатие кнопки « в риводит к запоминанию выбранного названия объекта в память прибора и возвращает прибор в подменю *Архив*.

Примечание – Название выбранного объекта отображается в записях при архивировании в одном из рабочих режимов.

Пункт «Польз. объекты» предназначен для выбора названия объекта (из списка названий, созданных пользователем и записанных в прибор с помощью специальной программы), на котором (с которым) предполагается работать в одном из рабочих режимов прибора.

Выбор пункта «Польз. объекты» и нажатие кнопки « Выбор пункта «Польз. объекты» и нажатие кнопки « вызывает на дисплей прибора диалоговое окно *Объекты*, содержащее созданный пользователем с помощью программы «АРМ ИКСУ260.exe» (входит в комплект поставки ИКСУ) список наименований объектов. Например:

- «База»;
- «ТРУБА»;
- «Hacoc1»;
- «Hacoc2»;
- «Бочка».

Выбор нужного пункта и нажатие кнопки « в риводит к запоминанию выбранного названия объекта в память прибора и возвращает прибор в подменю *Архив*.

Примечание – Название выбранного объекта отображается в записях при архивировании в одном из рабочих режимов.

Пункт «Период записи» предназначен для просмотра текущего и/или задания нового значения параметра **«Период записи»** – периода архивации данных во встроенную энергонезависимую память ИКСУ-260, т.е. время между двумя последовательными записями в архив, которые предполагается осуществлять в одном из рабочих режимов прибора.

Выбор пункта «Период записи» и нажатие кнопки « ENTER » вызывает на дисплей прибора диалоговое окно (см. рисунок 2.24), в котором пользователю предлагается ввести значение параметра **«Период записи»** в секундах.

| Архив                        | 12:45                   |
|------------------------------|-------------------------|
| Период<br>Введите<br>[0255]: | записи<br>значение<br>0 |
|                              |                         |

Рисунок 2.24

Возможные значения: 0...255;

Заводская установка: 0 – запись одного кадра по нажатию кнопки «

Ввод требуемого значения возвращает прибор в подменю *Архив* с актуализированным новым значением данного параметра.

Нажатие кнопки « Р устанавливает заводское значение данного парамет-

ра (для актуализации необходимо подтверждение нажатием кнопки « enter »).

Нажатие кнопки « возвращает прибор в подменю *Архив* с актуализированным прежним значением данного параметра.

Пункт «Зав. номер датч.» предназначен для просмотра текущего и/или задания нового значения параметра **«Зав. номер датч.»** – заводского номера испытуемого (поверяемого) датчика при записи в архив, которую предполагается осуществлять в одном из рабочих режимов прибора.

Выбор пункта «Зав. номер датч.» и нажатие кнопки « •••••• » вызывает на дисплей прибора диалоговое окно (см. рисунок 2.25), в котором пользователю предлагается ввести значение параметра **«Зав. номер датч.»**.

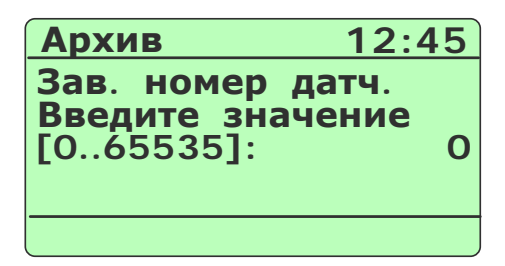

Рисунок 2.25

Возможные значения: 0...65535;

Заводская установка: 0 – эквивалентна отсутствию установленного значения номера датчика.

Ввод требуемого значения возвращает прибор в подменю *Архив* с актуализированным новым значением данного параметра.

Нажатие кнопки « возвращает прибор в подменю *Архив* с актуализированным прежним значением данного параметра.

Пункт «Твнешней среды» предназначен для просмотра текущего и/или задания нового значения параметра **«Твнешней среды»** – температуры внешней среды, при которой предполагается осуществлять записи в одном из рабочих режимов прибора.

Выбор пункта «Твнешней среды» и нажатие кнопки « ENTER » вызывает на дисплей прибора диалоговое окно (см. рисунок 2.26), в котором пользователю предлагается ввести значение параметра **«Твнешней среды»**.

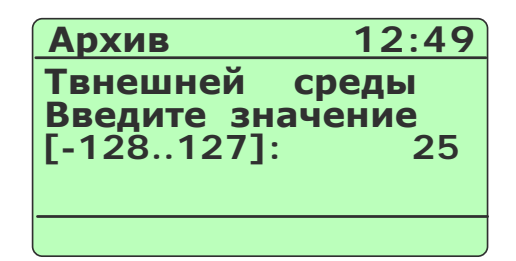

#### Рисунок 2.26

Возможные значения: -128...127;

Заводская установка: 0.

Ввод требуемого значения возвращает прибор в подменю *Архив* с актуализированным новым значением данного параметра.

Нажатие кнопки « Progr » устанавливает заводское значение данного парамет-

ра (для актуализации необходимо подтверждение нажатием кнопки « <sup>Шег</sup>»).

Нажатие кнопки « возвращает прибор в подменю *Архив* с актуализированным прежним значением данного параметра.

Пункт «Удаление архива» предназначен для удаления всех записей, имеющихся в архиве.

Выбор пункта «Удаление архива» и нажатие кнопки « <sup>емтек</sup>» запускает процесс удаления **без дополнительного подтверждения**.

Нажатие кнопки « возвращает прибор в подменю *Архив*, удаленные данные при этом теряются без возможности восстановления.

Нажатие кнопки « васк » после завершения процедуры удаления архива возвращает прибор в подменю *Архив*.

Внимание! Удаленные из архива данные не подлежат восстановлению.

2.5.4.6. Подменю «Настройки»

Выбор в *Главном меню* пункта «Настройки» и нажатие кнопки « <sup>мтер</sup>» приводит к появлению на дисплее прибора подменю *Настройки*, представленном на рисунке 2.27 и содержащем следующие пункты:

- «Усреднение»;
- «Точность»;
- «Тест реле»;

- «Время»;
- «Дата»;
- «Звук»;
- «Контраст»;
- «Автовыключение»;
- «О приборе».

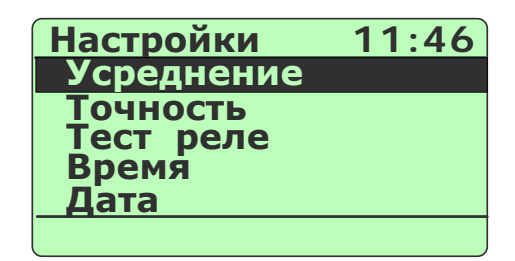

Рисунок 2.27

Пункт «Усреднение» предназначен для просмотра текущего и/или задания нового значения параметра **«Усреднение»** – количества измерений, используемых для усреднения входного сигнала, поступающих на измерительный вход прибора.

Выбор пункта «Усреднение» и нажатие кнопки « <sup>ентег</sup>» вызывает на дисплей прибора диалоговое окно *Усреднение* (см. рисунок 2.28), в котором пользователю предлагается ввести значение параметра **«Усреднение»**.

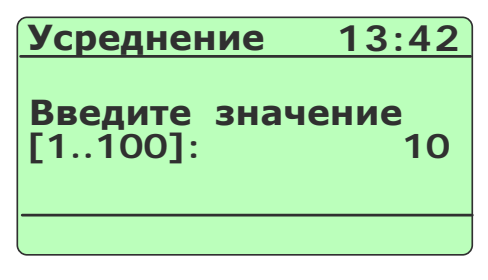

Рисунок 2.28

Возможные значения: 1...100;

Заводская установка: 10.

П р и м е ч а н и е – Данный параметр используется для сглаживания (демпфирования) выбросов при измерениях. Время одного цикла измерений составляет 0,4 с.

Ввод требуемого значения возвращает прибор в подменю Настройки с актуализированным новым значением данного параметра.

Нажатие кнопки « возвращает прибор в подменю *Настройки* с актуализированным прежним значением данного параметра. Пункт «Точность» предназначен для просмотра текущего и/или задания нового значения параметра **«Точность»** – максимальное количество знаков после запятой, выводимых на дисплей прибора или вводимых с клавиатуры в одном из рабочих режимов.

Выбор пункта «Точность» и нажатие кнопки « вызывает на дисплей прибора диалоговое окно *Точность* (см. рисунок 2.29), в котором пользователю предлагается ввести значение параметра **«Точность»**.

| Точность              | 13:47            |
|-----------------------|------------------|
| Введите знач<br>[14]: | <b>ение</b><br>3 |
|                       |                  |

Рисунок 2.29

Возможные значения: 0...4;

Заводская установка: 3.

Ввод требуемого значения возвращает прибор в подменю Настройки с актуализированным новым значением данного параметра.

Нажатие кнопки « устанавливает заводское значение данного параметра (для актуализации необходимо подтверждение нажатием кнопки « »).

Нажатие кнопки « возвращает прибор в подменю *Настройки* с актуализированным прежним значением данного параметра.

Пункт «Тест реле» предназначен для включения/выключения функции тестирования реле в режимах поверки ПД и симуляции.

Выбор пункта «Тест реле» и нажатие кнопки « <sup>емтек</sup>» вызывает на дисплей прибора диалоговое окно *Тест реле* (см. рисунок 2.30), в котором пользователю предлагается включить или выключить функцию тестирования реле.

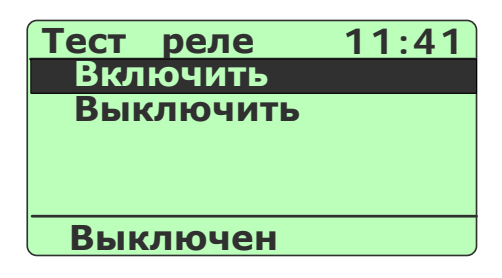

Рисунок 2.30 47

Выбор пункта «Включить» («Выключить») и нажатие кнопки « етте » включает (выключает) функцию тестирования реле и возвращает прибор в подменю *Настройки*.

Нажатие кнопки « возвращает прибор в подменю Настройки без какихлибо изменений.

Пункт «Время» предназначен для установки нового текущего значения времени.

Выбор пункта «Время» и нажатие кнопки « Вызывает на дисплей прибора диалоговое окно *Время* (см. рисунок 2.31), в котором пользователю предлагается произвести редактирование текущего значения времени, представленного в формате: «**чч:мм:cc**».

| Время 14:27         |  |
|---------------------|--|
|                     |  |
| <b>14</b> : 27 : 23 |  |
|                     |  |
|                     |  |

Рисунок 2.31

Значения часов («чч»), минут («мм») и секунд («сс») редактируются отдельно. Редактируемая часть выделена инверсным цветом. Нажатия кнопки «▼» («▲») осуществляют переключения между редактируемыми частями в последовательности «чч» – > «мм» – > «сс» – > «чч»...( «чч» – > «сс» – > «мм» – > «чч»...). Изменение редактируемой части производится с помощью кнопок цифровой клавиатуры, а также с помощью кнопки «

Нажатие кнопки « етте » актуализирует введенное значение времени и возвращает прибор в подменю *Настройки*.

Нажатие кнопки « устанавливает заводское значение данного парамет-

ра (для актуализации необходимо подтверждение нажатием кнопки « Enter »).

Нажатие кнопки « возвращает прибор в подменю *Настройки*, не меняя ранее установленного значения времени.

Пункт «Дата» предназначен для просмотра и/или установки новой текущей даты.

48

Выбор пункта «Дата» и нажатие кнопки « Выбор пункта «Дата» и нажатие кнопки « вызывает на дисплей прибора диалоговое окно *Дата* (см. рисунок 2.32), в котором пользователю предлагается произвести редактирование текущей даты, представленной в формате: «дд:мм:гггг».

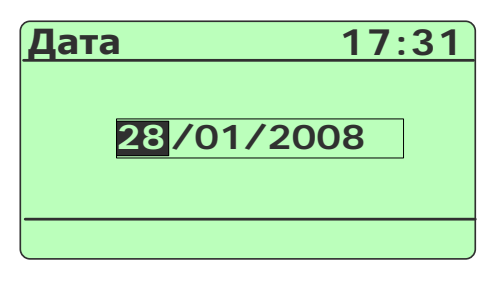

Рисунок 2.32

Значения дня («дд»), месяца («мм») и года («гггг») редактируются отдельно. Редактируемая часть выделена инверсным цветом. Нажатия кнопки «▼» («▲») осуществляют переключения между редактируемыми частями в последовательности «дд» – > «мм» – > «гггг» – > «дд»...( «дд» – > «мм» – > «гггг» – > «дд»...). Изменение редактируемой части производится с помощью кнопок цифровой клавиату-

ры, а также с помощью кнопки «

Нажатие кнопки « етте » актуализирует введенное значение даты и возвращает прибор в подменю Настройки.

Нажатие кнопки « устанавливает заводское значение данного парамет-

ра (для актуализации необходимо подтверждение нажатием кнопки « ENTER »).

Нажатие кнопки « возвращает прибор в подменю *Настройки*, не меняя ранее установленной даты.

Пункт «Звук» предназначен для включения/выключения звукового оповещения в *режиме поверки ПД*. При включенном звуковом оповещении в *режиме поверки ПД* раздается звуковой сигнал при достижении измеренного значения давления величины 75 % от *P*<sub>e</sub> – верхнего предела диапазона преобразования входного унифицированного сигнала.

Выбор пункта «Звук» и нажатие кнопки « вызывает на дисплей прибора диалоговое окно *Звук* (см. рисунок 2.33), в котором пользователю предлагается включить (выключить) звуковое оповещение, выбрав пункт.

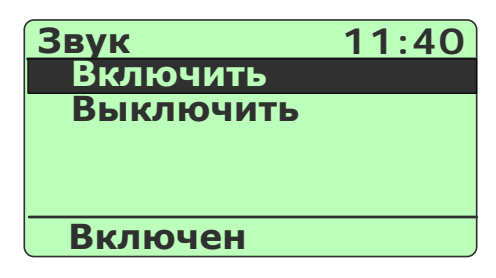

Рисунок 2.33

Выбор пункта «Включить» («Выключить») и нажатие кнопки « включает (выключает) звуковое оповещение и возвращает прибор в подменю *Настройки*.

При установке значения «Включен» раздается тестовый звуковой сигнал.

Заводская установка: «Включен».

Нажатие кнопки « возвращает прибор в подменю *Настройки* без какихлибо изменений.

Пункт «Контраст» предназначен для изменения контрастности дисплея прибора.

Выбор пункта «Контраст» и нажатие кнопки « <sup>емтер</sup>» вызывает на дисплей прибора диалоговое окно *Контраст* (см. рисунок 2.34), в котором пользователю предлагается изменить контрастность дисплея, нажатиями кнопки « >» или « )».

| Контраст  | 17:51    |
|-----------|----------|
| Нажмите   | клавишу  |
| 'Вверх ил | и Вниз′  |
| ДЛЯ И     | зменения |
| коптраста | экрапа   |
|           |          |

#### Рисунок 2.34

Выбор нужной контрастности и нажатие кнопки « в актуализирует новое значение контрастности дисплея и возвращает прибор в подменю *Настройки*.

Нажатие кнопки « возвращает прибор в подменю *Настройки* с прежней контрастностью дисплея.

Пункт «Автовыключение» предназначен для включения/выключения функции автоматического выключения прибора. При включенной функции прибор автоматически выключается через 15 минут после последнего нажатия какой-либо из кнопок.

Выбор пункта «Автовыключение» и нажатие кнопки « вызывает на дисплей прибора диалоговое окно *Автовыключение* (см. рисунок 2.35), в котором пользователю предлагается включить (выключить) функцию автовыключения.

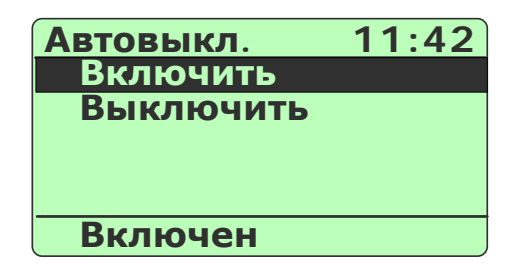

#### Рисунок 2.35

Выбор пункта «Включить» («Выключить) и нажатие кнопки « включает) (выключает) функцию автовыключения и возвращает прибор в подменю *Настройки*.

Нажатие кнопки « возвращает прибор в подменю *Настройки* без какихлибо изменений.

Пункт «О приборе» предназначен для получения информации о версии микропрограммного обеспечения (firmware) прибора.

Выбор пункта «О приборе» и нажатие кнопки « <sup>ентер</sup>» вызывает на дисплей прибора диалоговое окно *О приборе* (см. рисунок 2.36), в котором пользователю предоставляется информация о версии микропрограммного обеспечения прибора и дате ее изготовления.

| О приборе 17:57                                                    |  |
|--------------------------------------------------------------------|--|
| MKCY260Ex<br>SW 1.2 * PCB 1.3<br>WRD: Jan 11 2008<br>www.elemer.ru |  |
| Нажмите <back></back>                                              |  |

#### Рисунок 2.36

Нажатие кнопки « возвращает прибор в подменю *Настройки*.

# 2.6. Работа в режиме измерений

#### 2.6.1. Вход в режим измерений

Вход в режим измерений может быть осуществлен одним из трех способов:

- 1) из Главного меню путем выбора пункта «Измерение» (см. п. 2.5.4.1);
- при включении прибора (если перед выключением прибора последним из рабочих режимов был *режим измерений*);
- 3) из *Главного меню* путем нажатия заранее запрограммированной «горячей» кнопки «1»...«6» (см. п. 2.6.7.1).

#### 2.6.2. Структура выводимой на дисплей информации в режиме измерений

При входе в *режим измерений* на дисплее ИКСУ-260 отображается результат текущего измерения от внешнего источника входного сигнала, тип которого устанавливается в предшествующих диалоговых окнах. Пример экрана дисплея с описанием структуры отображаемой информации изображен на рисунке 2.37.

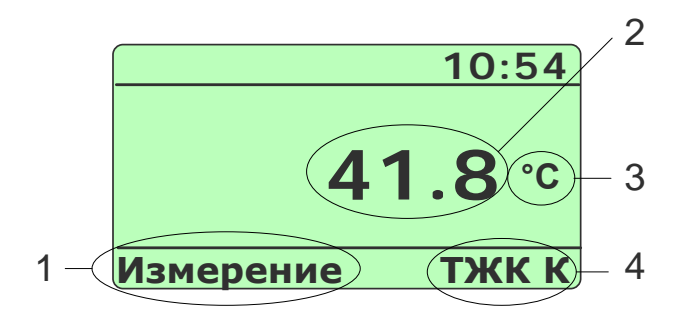

#### Рисунок 2.37

Обозначения к рисунку 2.37:

- 1 название режима;
- 2 измеренное значение;
- 3 единицы измерения;
- 4 информация о типе измеряемого сигнала (НСХ, мВ, мА, Ом).

2.6.3. Порядок работы при измерении сигнала от ТС

- Выключить прибор, нажав кнопку « 2005 »;
- собрать схему, изображенную на рисунке 2.38, подключив разъем PLT168-PG кабеля №3, входящего в комплект поставки, с соответствующим разъемом «измерение» прибора, а другой конец этого кабеля – с TC;

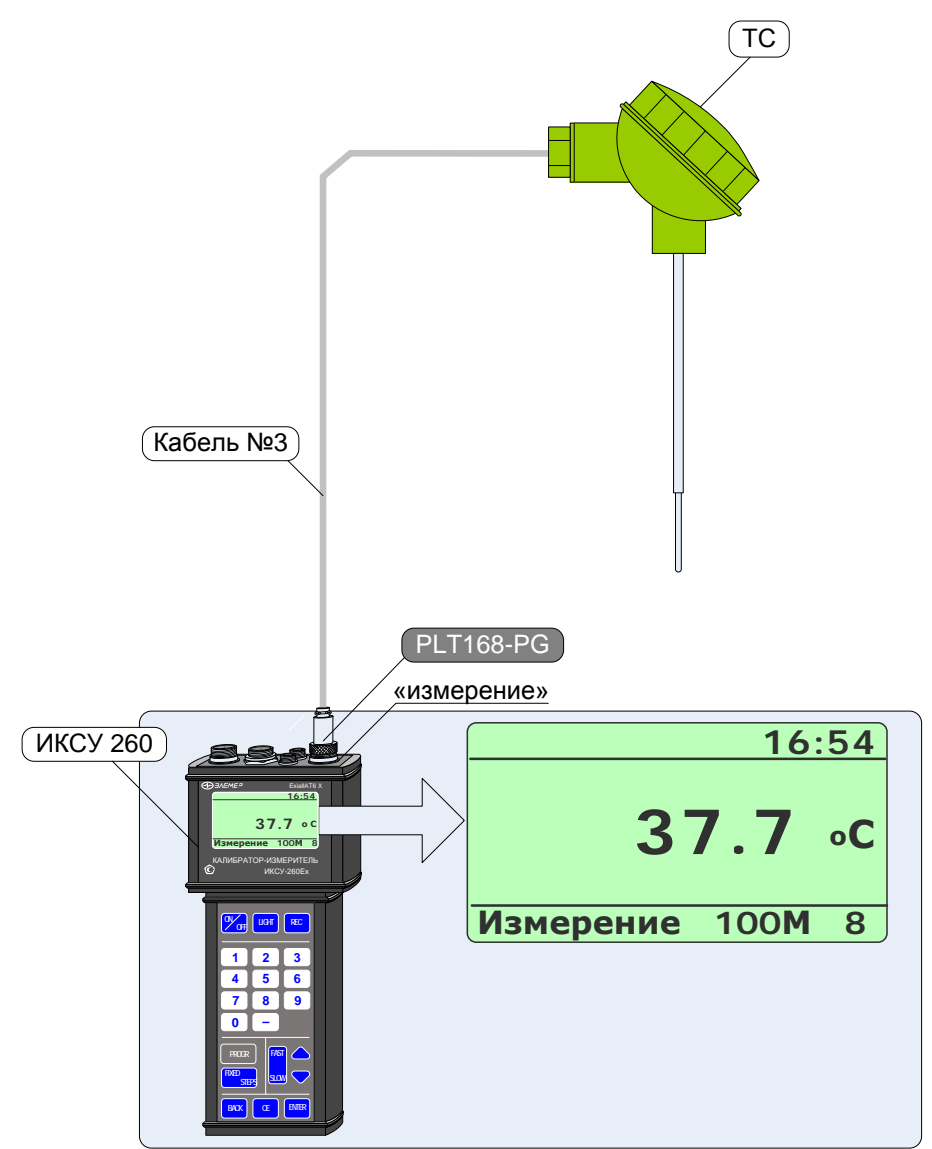

# Измерение сигнала от ТС

# Рисунок 2.38

- включить прибор, нажав кнопку « Усте»;
- нажать кнопку « васк » для входа в *Главное меню*;

- в *Главном меню* войти в пункт «Измерение», затем выбрать «TC» и нажать кнопку «<sup>ENTER</sup>»;

Примечание – Нажатие заранее запрограммированной «горячей» кнопки в *Главном меню* переводит ИКСУ непосредственно в *режим измерений*.

- выбрать из представленного списка требуемый тип TC, например, «100М

(1,428)» и нажать кнопку « ENTER ».

В результате прибор перейдет в режим измерений сигналов от TC выбранного типа (см. рисунок 2.38).

2.6.4. Порядок работы при измерении сигнала от ТП с автоматической компенсацией температуры холодного спая

- Выключить прибор, нажав кнопку « Жег »;
- собрать схему, изображенную на рисунке 2.39, подключив разъем PLT168-PG входящего в комплект поставки кабеля №1 (при измерении сигнала от ТП типа ТХА) или кабеля №2 (при измерении сигнала от ТП типа ТХК) с соответствующим разъемом «измерение» прибора, а другой конец этого кабеля – с ТП;

Примечания

1 При измерении сигналов от ТП других типов с автоматической компенсацией температуры холодного спая используются кабели, поставляемые по специальному заказу.

2 В примере, изображенном на рисунке 2.39, используется кабель №1 для измерения сигнала от ТП типа ТХА.

- включить прибор, нажав кнопку « <sup>Ссер</sup>»;
- нажать кнопку « васк » для входа в Главное меню;
- в *Главном меню* войти в пункт «Измерение», затем выбрать «ТП» и нажать кнопку «<sup>ENTER</sup>»;
- выбрать из представленного списка требуемый тип ТП, например, «ТХА К» и нажать кнопку « ENTER »;
- выбрать пункт «Автоматическая» и нажать кнопку « Enter ».

В результате прибор перейдет в режим измерений сигналов от ТП выбранного типа (см. рисунок 2.39).

Примечание – Нажатие заранее запрограммированной «горячей» кнопки в *Главном меню* переводит ИКСУ непосредственно в *режим измерений*.

# Измерение сигнала от ТП с автоматической компенсацией

температуры холодного спая

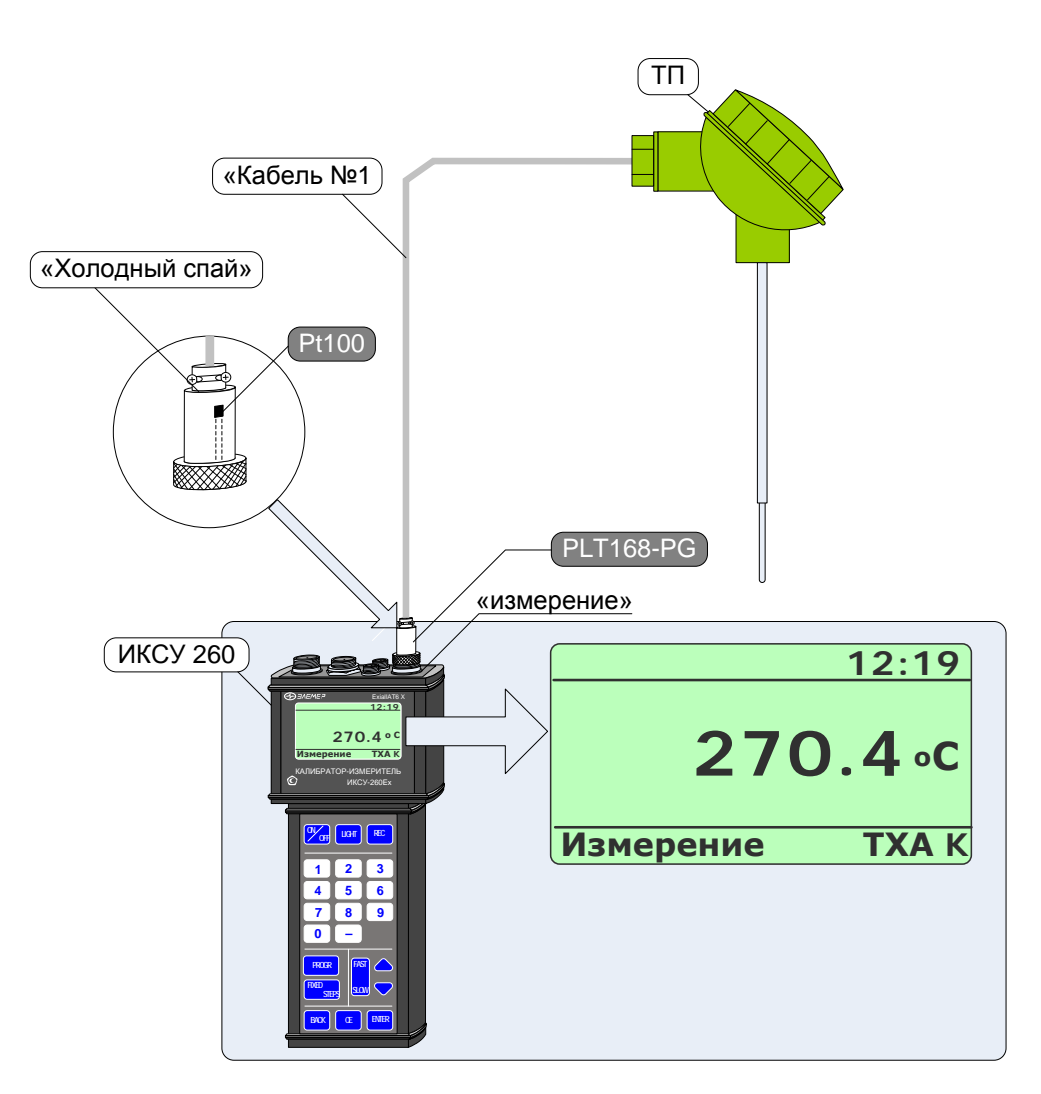

# Рисунок 2.39

2.6.5. Порядок работы при измерении сигнала от ТП при ручной компенсации температуры холодного спая

- Выключить прибор, нажав кнопку «
- собрать схему, изображенную на рисунке 2.40, осуществив необходимые соединения с помощью кабеля №5, входящего в комплект поставки;
- включить прибор, нажав кнопку « 76FF »;
- нажать кнопку « васк » для входа в Главное меню;

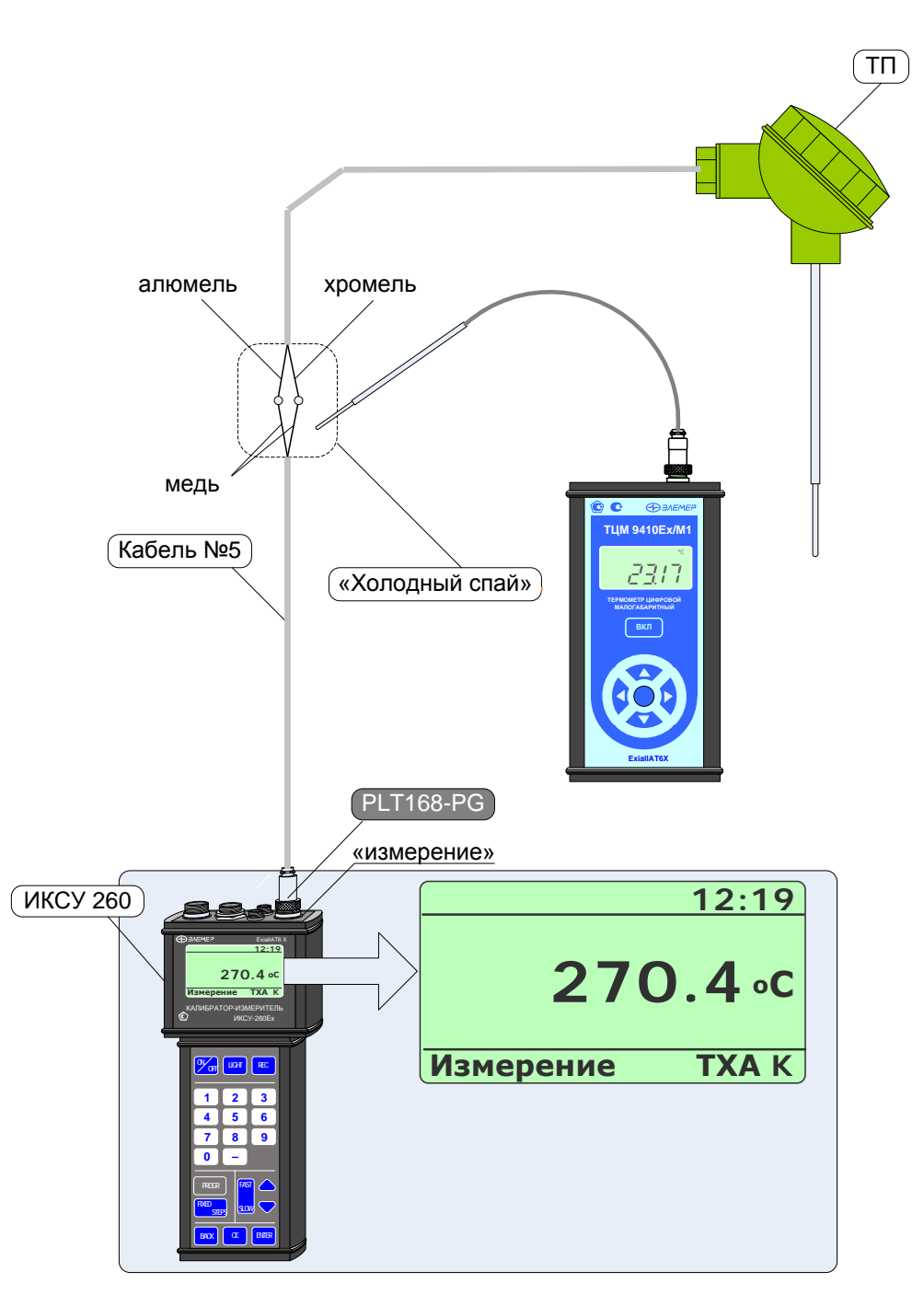

# Измерение сигнала от ТП с ручной компенсацией температуры холодного спая

Рисунок 2.40

- в *Главном меню* войти в пункт «Измерение», затем выбрать «ТП» и нажать кнопку «<sup>ENTER</sup>»;
- выбрать из представленного списка требуемый тип ТП, например, «ТХА (К)» и нажать кнопку « [INTER »;

- выбрать пункт «Ручная» (в нижней части экрана высветится текущее значение температуры холодного спая);
- измерить с помощью вспомогательного прибора температуру холодного спая;
- ввести измеренное значение температуры холодного спая с помощью циф-

ровой клавиатуры ИКСУ и нажать кнопку « ENTER ».

В результате ИКСУ перейдет в режим измерений сигналов от ТП выбранного типа (см. рисунок 2.40).

Примечание – Нажатие заранее запрограммированной «горячей» кнопки (см. п. 2.6.7.1) в *Главном меню* переводит ИКСУ непосредственно в *режим измерений*.

2.6.6. Порядок работы при измерении сигнала в виде напряжения (мВ) и силы (мА) постоянного тока или сопротивления постоянному току (Ом) от внешнего источника

- Выключить прибор, нажав кнопку « Согг »;
- собрать схему, изображенную на рисунке 2.41, подключив разъем PLT168-PG входящего в комплект поставки кабеля №6 или №7 (при измерении мА), или №5 (при измерении мВ), или №3 (при измерении Ом) с соответствующим разъемом «измерение» ИКСУ, а другой конец этого кабеля – с источником сигнала;

П р и м е ч а н и е – В примере, изображенном на рисунке 2.41, используется кабель №6 для измерения сигнала в виде мА.

- включить прибор, нажав кнопку «
- нажать кнопку « васк » для входа в Главное меню;
- в *Главном меню* войти в пункт «Измерение», затем из раскрывшегося списка выбрать требуемый пункт («Милливольты», «Миллиамперы» или «Ом») и нажать кнопку « [INTER »;

В результате прибор перейдет в режим измерений сигнала выбранного типа (см. рисунок 2.41).

Примечание – Нажатие заранее запрограммированной «горячей» кнопки (см. п. 2.6.7.1) в *Главном меню* переводит ИКСУ непосредственно в *режим измерений*.

# Измерение сигнала в виде напряжения (мВ), силы (мА) постоянного тока и сопротивления постоянному току (Ом) от внешнего источника

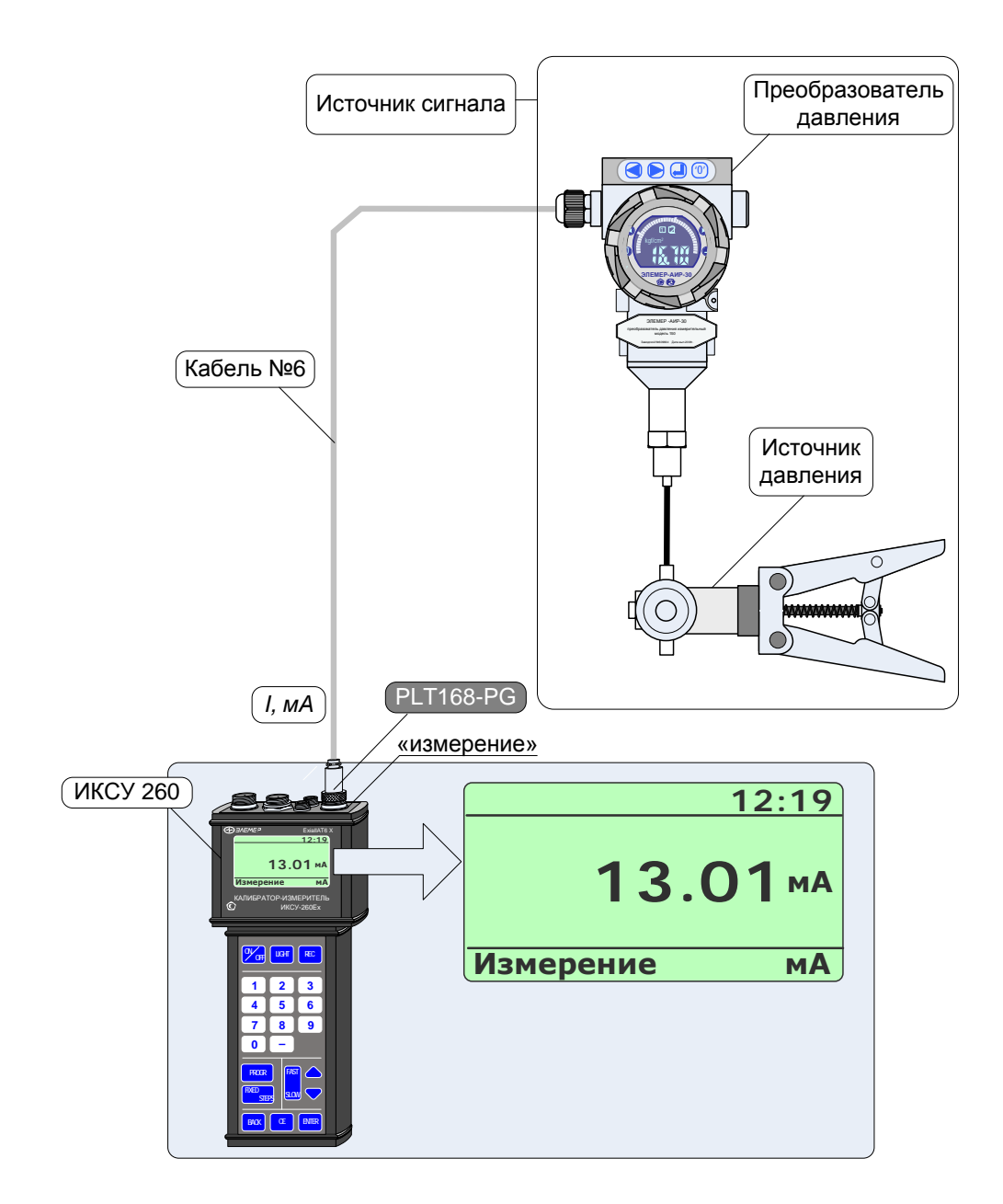

Рисунок 2.41

2.6.7. Дополнительные функции в режиме измерений

В данном пункте описываются дополнительные возможности, предоставляемые пользователю в *режиме измерений*.

2.6.7.1. Программирование «горячей» кнопки

Для быстрого входа из *Главного меню* в данный режим с заданными установками пользователю предоставлена возможность программирования «горячей» кнопки.

Чтобы запрограммировать «горячую» кнопку необходимо в текущем режиме измерений нажать кнопку « Progr ». На дисплее прибора высветится диалоговое окно *Программа*, представленное на рисунке 2.42.

| Программа                        | 17:07                        |
|----------------------------------|------------------------------|
| Задайте<br>программ<br>Клавишами | номер<br><sup>1ы</sup><br>16 |
|                                  |                              |

Рисунок 2.42

Нажатие одной из кнопок « , , , , « . , , в риведет к установке ее в качестве «горячей» кнопки для данного рабочего режима, после чего прибор возвратится в *режим измерений*.

Нажатие кнопки « возврату прибора в *режим измерений* без перепрограммирования «горячей» кнопки.

2.6.7.2. Архивирование результатов

Нажатие кнопки « *в режиме измерений* включает архивацию (значение параметра «**Период записи**» больше 0), при этом в верхней строке дисплея появля-

ется надпись «Архив». Повторное нажатие кнопки « сес » останавливает архивацию.

Все необходимые настройки для архивирования выполняются в пункте *Главного меню* «Архив» (см. п. 2.5.4.5).

Примечание – Если значение параметра «**Период записи**» установлено равным 0, то при нажатии кнопки « в архив записывается только один кадр, надпись «Архив» при этом на дисплей не выводится.

2.6.8. Выход из режима измерений

Нажатие кнопки « выводит прибор из *режима измерений* в *режим меню* (см. рисунок 2.7) с одновременной остановкой записи в архив (если она была включена).

#### 2.7. Работа в режиме эмуляции

2.7.1. Вход в режим эмуляции

Вход в режим эмуляции может быть осуществлен одним из трех способов:

- 1) из Главного меню путем выбора пункта «Эмуляция» (см. п. 2.5.4.2);
- при включении прибора (если перед выключением прибора последним из рабочих режимов был *режим эмуляции*);

2.7.2. Структура выводимой на дисплей информации в режиме эмуляции

При входе в *режим эмуляции* на дисплее ИКСУ отображается значение эмулируемого сигнала, равное 0.0.

Пользователь набирает с клавиатуры значение эмулируемого сигнала (в момент набора в нижней части экрана высвечивается слово «Установка») и нажимает

кнопку « ENTER ». В результате в нижней части экрана высвечивается слово «Эмуляция», и на выходе прибора воспроизводится индицируемое значение сигнала.

Пример экрана дисплея с описанием структуры отображаемой информации изображен на рисунке 2.43.

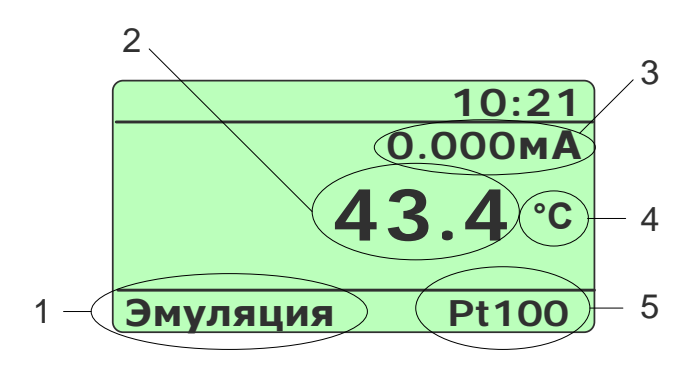

Рисунок 2.43

Обозначения к рисунку 2.43:

- название режима (во время ввода значения эмулируемого сигнала здесь высвечивается «Установка»);
- 2 эмулируемое значение;
- 3 вычисленное значение силы тока на измерительном входе;
- 4 единицы измерения эмулируемого значения;
- 5 информация об источнике эмулируемого сигнала.
- 2.7.3. Порядок работы в режиме эмуляции с воспроизведением сигнала в виде ТС

или сопротивления постоянному току

#### Воспроизведение сигнала в виде ТС или сопротивления постоянному току

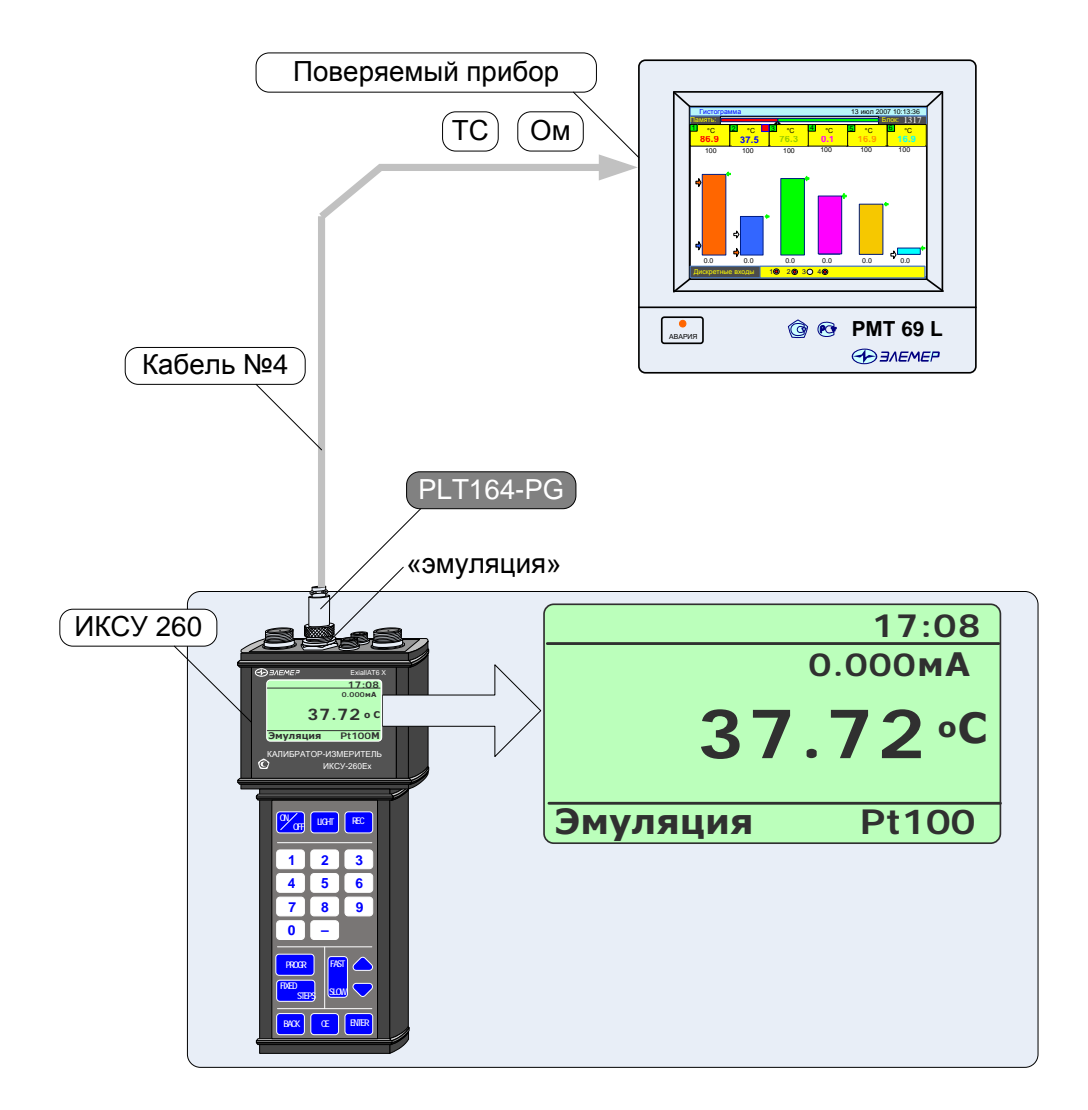

Рисунок 2.44

- Выключить прибор, нажав кнопку «
- собрать схему, изображенную на рисунке 2.44, подключив разъем PLT164-PG кабеля №4, входящего в комплект поставки, с соответствующим разъемом «эмуляция» прибора, а другой конец этого кабеля – со входом поверяемого измерительного прибора;
- включить прибор, нажав кнопку «
- нажать кнопку « васк » для входа в Главное меню;
- в *Главном меню* войти в пункт «Эмуляция», затем из раскрывшегося списка выбрать требуемый пункт («TC» или «Ом») и нажать кнопку « ENTER »;
- в случае выбора пункта «TC» необходимо выбрать из раскрывающегося списка тип TC, например, «Pt100 IEC(385)» (см. рисунок 2.44) и нажать кнопку « ENTER »:
- ввести эмулируемое значение с помощью клавиатуры прибора (в течение ввода в нижней части экрана высвечивается слово «Установка»);
- нажать кнопку « »; в результате на выходе прибора будет сгенерирован сигнал заданной величины (в нижней части экрана высвечивается слово «Эмуляция»).

Примечание – Нажатие заранее запрограммированной «горячей» кнопки (см. п. 2.7.5.1) в *Главном меню* переводит ИКСУ непосредственно в *режим эмуляции*.

2.7.4. Порядок работы в режиме эмуляции с воспроизведением сигнала в виде TП, мВ или мА

- Выключить прибор, нажав кнопку « / OFF »;
- собрать схему, изображенную на рисунке 2.45, подключив разъем PLT168-PG входящего в комплект поставки кабеля: №1 (при эмуляции сигнала в виде TП типа TXA с автоматической компенсацией температуры холодного спая), или №2 (при эмуляции сигнала в виде TП типа TXK с автоматической компенсацией температуры холодного спая), или №5 (при эмуляции сигнала в виде MB или в виде TП с ручной компенсацией температуры холодного спая), или №5 (при эмуляции сигнала в виде MB или в виде TП с ручной компенсацией температуры холодного спая), или №5 (при эмуляции сигнала в виде мВ или в виде TП с ручной компенсацией температуры холодного спая), или №6 или №7 (при эмуляции сигнала в виде мА) с соответствующим разъемом «эмуляция» ИКСУ, а другой конец этого кабеля со входом поверяемого измерительного прибора;

П р и м е ч а н и е – При измерении сигналов от ТП других типов с автоматической компенсацией температуры холодного спая используются кабели, поставляемые по специальному заказу.

- включить прибор, нажав кнопку « У »;
- нажать кнопку « васк » для входа в *Главное меню*;
- в Главном меню войти в пункт «Эмуляция», затем из раскрывшегося списка выбрать требуемый пункт, например, «Милливольты» (см. рисунок 2.45), и

нажать кнопку « ENTER »;

- в случае выбора пункта «ТП» выполнить действия, описанные в п.п. 2.6.4(при автоматической компенсации холодного спая), 2.6.5 (при ручной компенсации холодного спая);
- ввести эмулируемое значение с помощью клавиатуры прибора (в течение ввода в нижней части экрана высвечивается слово «Установка»);
- нажать кнопку « »; в результате на выходе прибора будет сгенерирован сигнал заданной величины (в нижней части экрана высвечивается слово «Эмуляция»).

# Воспроизведение сигнала в виде ТП, мВ или мА

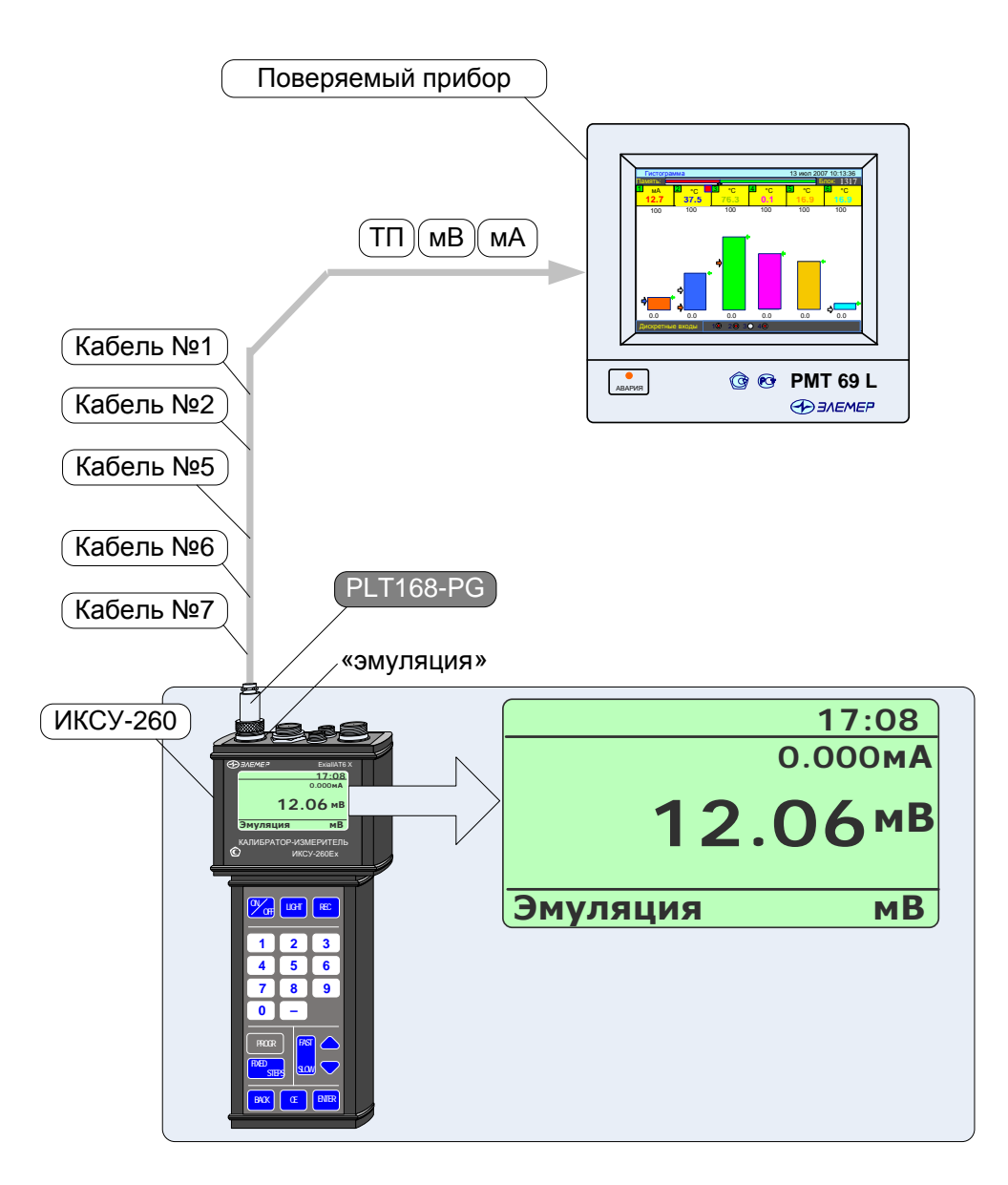

#### Рисунок 2.45

#### 2.7.5. Дополнительные функции в режиме эмуляции

В данном пункте описываются дополнительные возможности, предоставляемые пользователю в *режиме эмуляции*.

2.7.5.1. Программирование «горячей» кнопки

Для быстрого входа из *Главного меню* в данный режим с установленными текущими параметрами пользователю предоставлена возможность программирования «горячей» кнопки. Чтобы запрограммировать «горячую» кнопку необходимо в текущем *режиме эмуляции* нажать кнопку «<sup>Progr</sup>». На дисплее прибора высветится диалоговое окно *Программа*, представленное на рисунке 2.46.

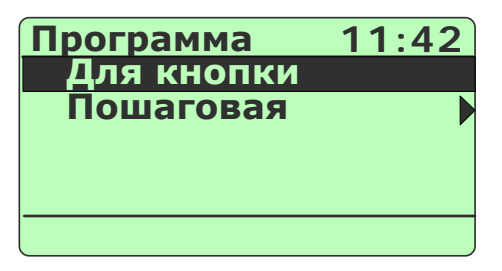

# Рисунок 2.46

Далее, необходимо подтвердить выбранный пункт «Для клавиши», нажав кнопку « ENTER ».

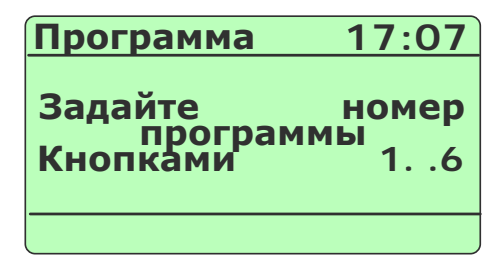

#### Рисунок 2.47

В открывшемся диалоговом окне (см. рисунок 2.47) нажатие одной из кнопок «1»,..., «6)» приведет к установке ее в качестве «горячей» кнопки для данного режима, после чего прибор возвратится в *режим эмуляции*.

Нажатие кнопки « возврату в *режим эмуляции* без перепрограммирования «горячей» кнопки.

# 2.7.5.2. Архивирование результатов

Нажатие кнопки « включает архивацию (значение параметра «Период записи» больше 0), при этом в верхней строке дисплея появляется надпись «Архив».

Повторное нажатие кнопки « С » останавливает архивацию.

Все необходимые настройки для архивирования выполняются в пункте *Главного меню* «Архив» (см. п. 2.5.4.5). Примечание – Если значение параметра **«Период записи»** установлено равным 0, то при нажатии кнопки « в архив записывается только один кадр, надпись «Архив» при этом на дисплей не выводится.

2.7.5.3. Программирование эмулируемых значений в пошаговом режиме

Нажатие кнопки « Р выбор в открывшемся диалоговом окне пункта «Пошаговая» (с последующим подтверждением), вызовет на дисплей прибора диалоговое окно *Пошаговая*, представленное на рисунке 2.48

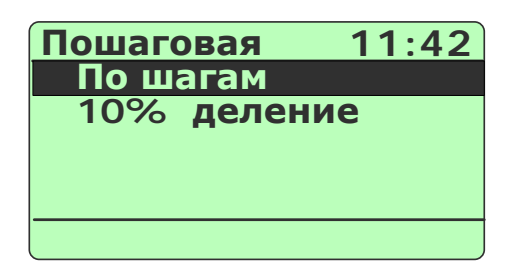

#### Рисунок 2.48

Нажатие кнопки « Васк » приведет к возврату в режим эмуляции.

Выбор пункта «По шагам» и нажатие кнопки « етте » вызовет следующее диалоговое окно

| Пошаговая                  | 11:42             |
|----------------------------|-------------------|
| <b>Количество</b><br>[26]: | <b>шагов</b><br>3 |
|                            |                   |

#### Рисунок 2.49

В данном диалоговом окне необходимо ввести требуемое количество N эмулируемых значений (шагов), которые в *режиме эмуляции* будут меняться при нажатии кнопки «<sup>FIXED</sup>/<sub>STEPS</sub>» или в автоматическом режиме по времени.

Ввод нужного количества эмулируемых значений (шагов) вызывает последовательность из такого же количества диалоговых окон, в которых пользователь должен ввести эмулируемые значения, соответствующие номерам шагов. Ввод N-го эмулируемого значения возвращает прибор в *режим эмуляции* с эмулируемым значением, соответствующим шагу 1 (см. рисунок 2.50).

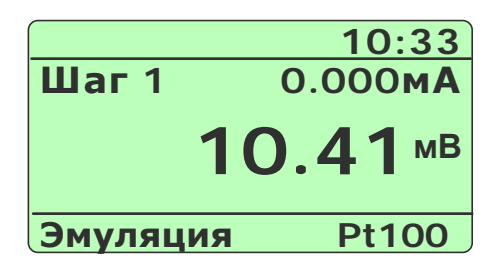

Рисунок 2.50

Нажатия кнопки «<sup>Exed</sup>steps</sup>» приводят к изменению эмулируемых значений в последовательности: «Шаг1» –> «Шаг2» –> «ШагN» –> …–> «Шаг2» –> «Шаг1» –> «Шаг2»…

Нажатие одной из кнопок « 9»,..., « 9» переводит прибор в *режим эмуляции с автоматической сменой шагов по времени*; при этом в левом верхнем углу экрана высвечиваются показания секундомера, производящего обратный отсчет секунд (см. рисунок 2.51). При достижении 0 секунд происходит смена номера шага в указанной последовательности и соответствующего эмулируемого значения выходного сигнала.

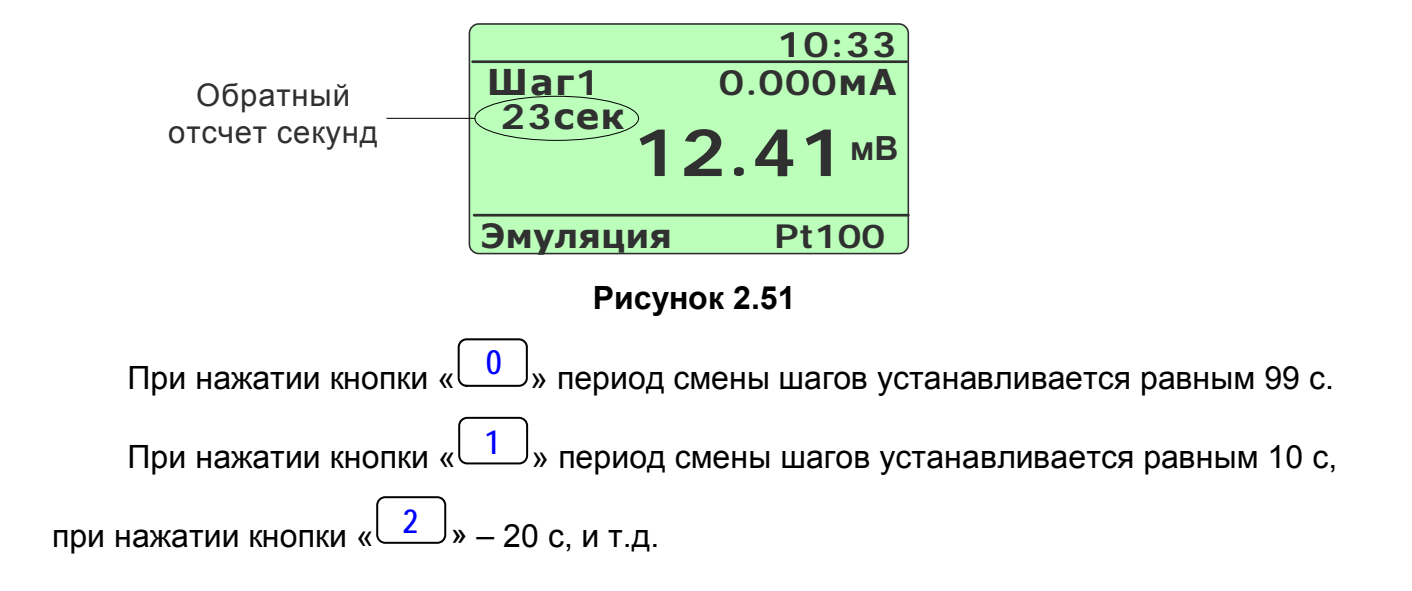

2.7.5.4. Программирование эмулируемых значений с шагом 10% от заданного диапазона

Выбор в диалоговом окне *Пошаговая* (см. рисунок 2.48) пункта «10% деление» и нажатие кнопки « вызовет на дисплей прибора диалоговое окно следующего вида:

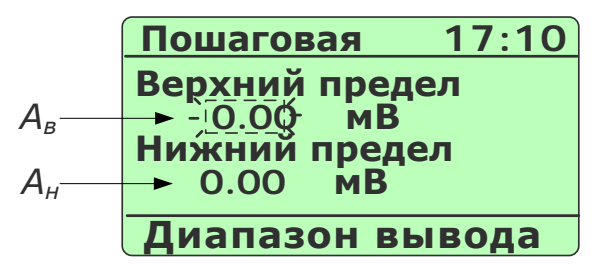

Рисунок 2.52

В данном диалоговом окне пользователь вводит значения параметров **A**<sub>в</sub> и **A**<sub>н</sub> – соответственно верхний и нижний пределы диапазона эмулируемого сигнала.

Значение редактируемого параметра высвечивается в мигающем режиме. Редактирование производится с помощью кнопок цифровой клавиатуры прибора (см. п. 2.5.3). Нажатие кнопки « >» (« >») переключает режим редактирования с **A**<sub>6</sub> на **A**<sub>H</sub> (с **A**<sub>H</sub> на **A**<sub>6</sub>).

При входе в данное диалоговое окно пользователю предоставляется возможность начать редактирование с параметра **A**<sub>6</sub>, установленное значение которого высвечивается в режиме мигания.

Нажатие кнопки « » актуализирует введенные значения **A**<sub>в</sub> и **A**<sub>н</sub> и переводит прибор в *режим эмуляции* значений:

$$A_{i} = A_{H} + (A_{e} - A_{H}) \cdot 0, 1 \cdot i, \quad i = 0...10.$$
(2.1)

На дисплее высвечивается следующая информация:

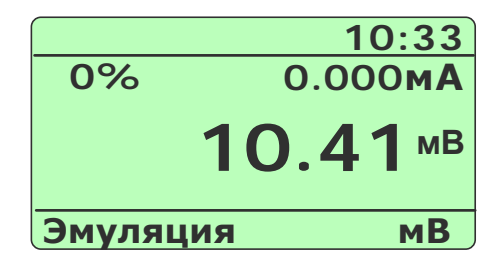

Рисунок 2.53

Нажатия кнопки « тере» приводят к изменению эмулируемых значений в последовательности ( $A_0 = A_H$ ,  $A_{10} = A_g$ ):  $A_0 -> A_1 -> A_2 -> ... A_{10} -> ... -> A_2 -> A_1 -> A_0 -> A_1...$  Нажатие одной из кнопок «<sup>0</sup>»,..., «<sup>9</sup>» переводит прибор в *режим эмуляции с автоматической сменой эмулируемых значений по времени*; при этом в левом верхнем углу экрана высвечиваются показания секундомера, производящего обратный отсчет секунд (см. рисунок 2.54). При достижении 0 секунд происходит смена эмулируемого значения выходного сигнала в указанной выше последовательности.

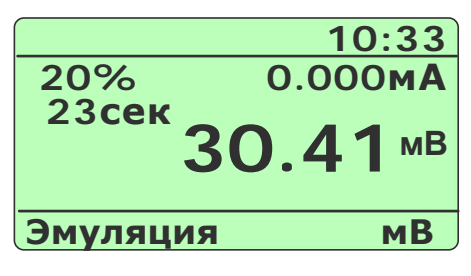

Рисунок 2.54

При нажатии кнопки «<sup>0</sup>» период смены шагов устанавливается равным 99 с. При нажатии кнопки «<sup>1</sup>» период смены шагов устанавливается равным 10 с, при нажатии кнопки «<sup>2</sup>» – 20 с, и т.д.

2.7.6. Выход из режима эмуляции

Нажатие кнопки « выводит прибор из *режима эмуляции* в *режим меню* (см. рисунок 2.7) с одновременной остановкой записи в архив (если она была включена).

# 2.8. Работа в режиме симуляции

# 2.8.1. Вход в режим симуляции

Вход в режим симуляции может быть осуществлен одним из трех способов:

- 1) из Главного меню путем выбора пункта «Симуляция» (см. п. 2.5.4.3);
- при включении прибора (если перед выключением прибора последним из рабочих режимов был *режим симуляции*);
- 3) из Главного меню путем нажатия заранее запрограммированной «горячей»

кнопки « 1 »… « 6 » (см. п. 2.7.5.1).

2.8.2. Структура выводимой на дисплей информации в режиме симуляции

При входе в *режим симуляции* на дисплее ИКСУ-260 отображается текущее значение эмулируемого сигнала, равное 0.0, соответствующее ему измеренное значение токового сигнала, а также симулированное значение.

Пример экрана дисплея с описанием структуры отображаемой информации изображен на рисунке 2.55.

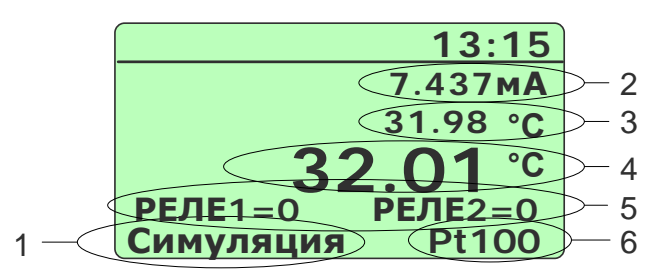

#### Рисунок 2.55

Обозначения к рисунку 2.55:

- 1 название режима (во время ввода значения эмулируемого сигнала здесь высвечивается «Установка»);
- 2 значение выходного унифицированного токового сигнала от поверяемого измерительного преобразователя;
- 3 преобразованное значение силы тока в физическую величину *A<sub>сим</sub>* (симулированное значение);
- 4 эмулируемое значение;
- 5 информация о состоянии входов реле ИКСУ-260 (только при включенной функции **«Тест реле»**, см. п. 2.5.4.6);
- 6 информация об источнике эмулируемого сигнала.

2.8.3. Порядок работы в режиме симуляции с воспроизведением сигнала в виде ТП, мВ, мА

- Выключить прибор, нажав кнопку « 76 »;
- собрать схему, изображенную на рисунке 2.56, подключив разъем PLT168-PG входящего в комплект поставки кабеля: №1 (эмуляция ТП типа TXA с автоматической компенсацией температуры холодного спая), или №2 (эмуляция ТП типа TXK с автоматической компенсацией температуры холодного спая), или №5 (эмуляция сигнала в виде мВ или в виде ТП с ручной компенсацией температуры холодного спая), или №5 (эмуляция сигнала в виде мВ или в виде TП с ручной компенсацией температуры холодного спая), или №5 (эмуляция сигнала в виде мВ или в виде TП с ручной компенсацией температуры холодного спая), или №5 (эмуляция сигнала в виде мВ или №7 (эмуляция сигнала в виде мА) с соответствующим разъемом «эмуляция» ИКСУ, другой конец этого кабеля со входом поверяемого измерительного преобразователя; разъем PLT168-PG кабеля №6 или кабеля №7 подключить к соответствующему разъему «измерение» ИКСУ, другой конец к выходу измерительного преобразователя; разъем М615А-BNGD кабеля №8 подключить к соответствующему разъему «реле» ИКСУ, другой конец к выходам реле измерительного преобразователя;

П р и м е ч а н и е – При измерении сигналов от ТП других типов с автоматической компенсацией температуры холодного спая используются кабели, поставляемые по специальному заказу.

- включить прибор, нажав кнопку «
- нажать кнопку « васк » для входа в Главное меню;
- в *Главном меню* войти в пункт «Симуляция», затем из раскрывшегося списка выбрать один из пунктов «ТП», «Милливольты» или «Миллиамперы» и нажать кнопку « [INTER »;
- в случае выбора пункта «ТП» выполнить действия, описанные в п.п. 2.6.4 (при автоматической компенсации холодного спая), 2.6.5 (при ручной компенсации холодного спая);
- в диалоговом окне выбора диапазона тока (см. рисунок 2.15) выбрать требуемый пункт («0-5 мА» или «4-20 мА») и нажать кнопку « [NTER »;
- в открывшемся диалоговом окне (см. рисунок 2.16) ввести значения параметров *А<sub>в</sub>* и *А<sub>н</sub>* – соответственно верхний и нижний пределы диапазона пре-

образования входного унифицированного сигнала – и нажать кнопку « ENTER »;

# Симуляция с воспроизведением сигнала в виде ТП, мВ, мА

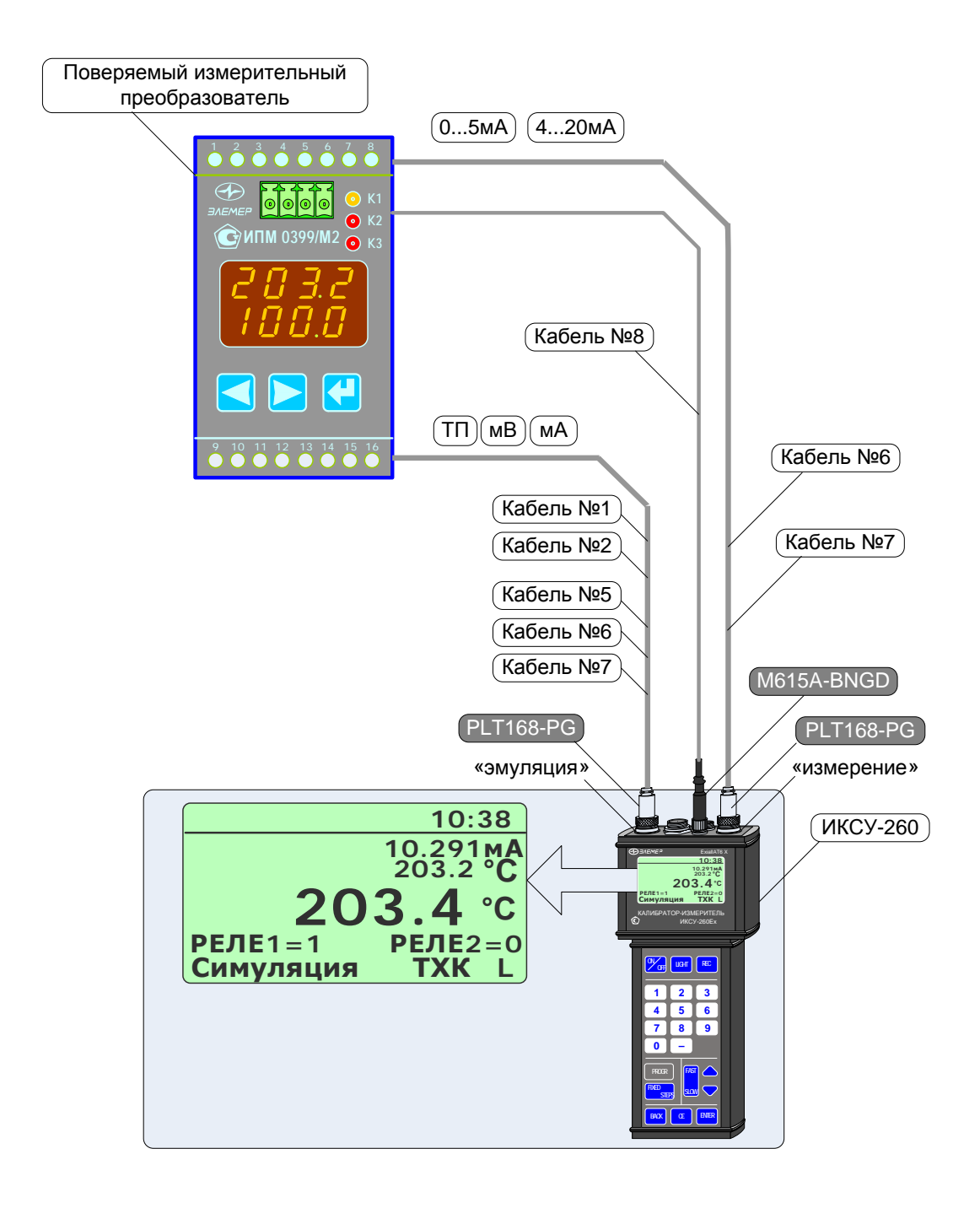

Рисунок 2.56
- ввести эмулируемое значение с помощью клавиатуры прибора (в течение ввода в нижней части экрана высвечивается слово «Установка»);
- нажать кнопку « ENTER »;

В результате прибор перейдет в режим симуляции (см. рисунок 2.56).

Примечание – Нажатие заранее запрограммированной «горячей» кнопки в *Главном меню* переводит ИКСУ непосредственно в *режим симуляции*.

На выходе прибора генерируется сигнал заданной величины, который преобразуется измерительным преобразователем в унифицированный токовый сигнал и подается на измерительный вход прибора. Этот сигнал в свою очередь преобразуется в симулируемую величину **А**<sub>сим</sub> согласно формуле:

$$\boldsymbol{A}_{\boldsymbol{c}\boldsymbol{u}\boldsymbol{M}} = \frac{I_{\hat{a}\tilde{o},i} - I_{i}}{I_{\hat{a}} - I_{i}} \cdot (\dot{A}_{\hat{a}} - \dot{A}_{i}) + \dot{A}_{i}, \qquad (2.2)$$

где *І*<sub>вх,*і*</sub> – значение входного токового сигнала;

 $I_{H}$ ,  $I_{e}$ — нижнее и верхнее, соответственно, предельные значения диапазона выходного сигнала в виде силы постоянного тока (в нашем примере  $I_{H}=4$ ,  $I_{e}=20$ ).

2.8.4. Порядок работы в режиме симуляции с воспроизведением сигнала в виде TC, Ом

- Выключить прибор, нажав кнопку « У »;
- собрать схему, изображенную на рисунке 2.57, подключив разъем PLT164 кабеля №4, входящего в комплект поставки, с соответствующим разъемом «эмуляция» ИКСУ, а другой конец этого кабеля со входом поверяемого измерительного преобразователя; разъем PLT168-PG кабеля №6 или кабеля №7 подключить к соответствующему разъему «измерение» ИКСУ, другой конец к выходу измерительного преобразователя; разъем M615A-BNGD кабеля №8 подключить к соответствующему разъему «реле» ИКСУ, другой конец к выходам реле измерительного преобразователя;

П р и м е ч а н и е – В примере, изображенном на рисунке 2.56, используется кабель №4 для воспроизведения сигнала в виде ТС типа Pt100 IEC(385).

- включить прибор, нажав кнопку « 20 гг »
- нажать кнопку « васк » для входа в Главное меню;
- в Главном меню войти в пункт «Симуляция», затем из раскрывшегося списка

выбрать требуемый пункт («TC» или «Ом») и нажать кнопку « [INTER »;

## Симуляция с воспроизведением сигнала в виде ТС, Ом

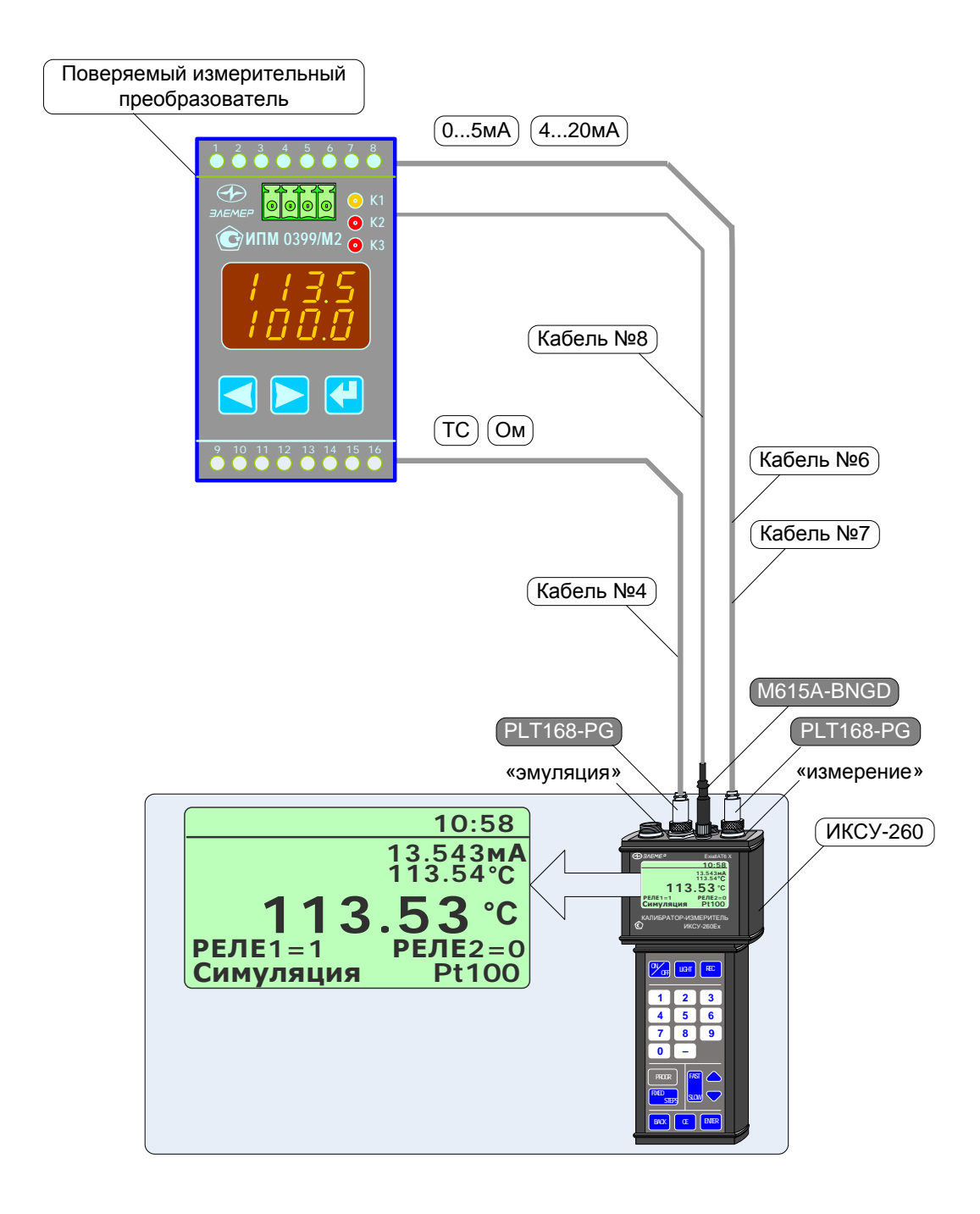

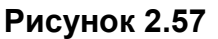

- в случае выбора в предыдущем шаге пункта «TC» выбрать из списка тип TC, например, Pt100 IEC(385), и нажать кнопку « ENTER »;
- в диалоговом окне выбора диапазона тока (см. рисунок 2.15) выбрать требуемый пункт («0-5 мА» или «4-20 мА») и нажать кнопку « [INTER »;

 в открывшемся диалоговом окне (см. рисунок 2.16) ввести значения параметров *А<sub>в</sub>* и *А<sub>н</sub>* – соответственно верхний и нижний пределы диапазона пре-

образования входного унифицированного сигнала – и нажать кнопку « ENTER »;

- ввести эмулируемое значение с помощью клавиатуры прибора (в течение ввода в нижней части экрана высвечивается слово «Установка»);
- нажать кнопку « ENTER ».

В результате прибор перейдет в режим симуляции (см. рисунок 2.57).

Примечание – Нажатие заранее запрограммированной «горячей» кнопки в *Главном меню* переводит ИКСУ непосредственно в *режим симуляции*.

На выходе ИКСУ будет сгенерирован сигнал заданной величины, который преобразуется измерительным преобразователем в унифицированный токовый сигнал и подается на измерительный вход прибора. Этот сигнал в свою очередь преобразуется в симулируемую величину согласно формуле (2.2).

2.8.5. Дополнительные функции в режиме симуляции

В режиме симуляции пользователю предоставляются следующие функции:

- программирование «горячей» кнопки;
- архивирование результатов;
- программирование эмулируемых значений в пошаговом режиме;
- программирование эмулируемых значений по 10 % делению от заданного диапазона.

Осуществление данных функций в *режиме симуляции* аналогично их осуществлению в *режиме эмуляции* (описание см. в п. 2.7.5).

#### 2.8.6. Выход из режима симуляции

Нажатие кнопки « выводит прибор из *режима симуляции* в *режим меню* с одновременной остановкой записи в архив (если она была включена).

# 2.9. Работа в режиме поверки ПД

2.9.1. Вход в режим поверки преобразователя давления (ПД)

Вход в *режим поверки ПД* может быть осуществлен одним из двух способов:

- 1) из Главного меню путем выбора пункта «Поверка ПД» (см. п. 2.5.4.4);
- при включении прибора (если перед выключением прибора последним из рабочих режимов был *режим поверки ПД*);

2.9.2. Структура выводимой на дисплей информации в режиме поверки ПД

При входе в *режим поверки ПД* на дисплее ИКСУ-260 отображаются текущие значения эталонного датчика давления *P*<sub>эт</sub>, измеренное значение силы тока *I*<sub>изм</sub>, измеренное значение давления от поверяемого датчика давления *P*<sub>изм</sub>, погрешность  $|P_{3m} - P_{u_{3M}}|$ , выраженная в % от диапазона преобразования давления (*P*<sub>6</sub> - *P*<sub>H</sub>), и информация о состоянии входов реле (только при включенной функции **«Тест реле»**, см. п. 2.5.4.6).

Пример экрана дисплея с описанием структуры отображаемой информации изображен на рисунке 2.58.

|     |              | 12:19             |    |
|-----|--------------|-------------------|----|
| F   | Эт. :        | 452.23 <b>кПа</b> | -2 |
| Í   | ИЗМ :        | 5.01 <b>MA</b> -  | -3 |
| P   | <u>'изм:</u> | 450.31кПа         | -4 |
|     | Іогр:        | 1.01%-            | -5 |
| P   | РЕЛЕ1=0      | <b>РЕЛЕ</b> 2=0 — | -6 |
| 1_[ | Іоверка      | ЭПД               |    |

#### Рисунок 2.58

Обозначения к рисунку 2.58:

- 1 название режима;
- 2 показание эталонного датчика давления;
- 3 измеренное значение силы тока;
- 4 измеренное значение давления;
- 5 погрешность, % от диапазона преобразования давления;
- 6 информация о состоянии входов реле ИКСУ-260.

2.9.3. Порядок работы в режиме поверки ПД при поверке датчика давления с унифицированным выходным сигналом в виде силы постоянного тока

- Выключить прибор, нажав кнопку «
- собрать схему, изображенную на рисунке 2.59, подключив разъем PLT168-PG кабеля №6, входящего в комплект поставки, с соответствующим разъемом «измерение» ИКСУ, а другой конец этого кабеля с токовым выходом поверя-емого преобразователя давления (ПД); разъем M615A-BNGD кабеля №8 под-ключить к соответствующему разъему «реле» ИКСУ, другой конец к выходам реле поверяемого ПД; один из концов кабеля К1 (в базовый комплект не вхо-дит, заказывается отдельно), подключить к разъему «инт» ИКСУ, другой конец к ПДЭ (могут быть поставлены по отдельному заказу);

П р и м е ч а н и е – При отсутствии у поверяемого датчика давления электронного преобразователя давления (ЭПД) с унифицированным выходным сигналом соединений его с ИКСУ не производится.

- включить прибор, нажав кнопку « 2005 »;
- включить ПДЭ (только для ПДЭ с индикацией);
- нажать кнопку « васк » для входа в Главное меню;
- в Главном меню войти в пункт «Поверка ПД», затем выбрать «Электронный

ПД» и нажать кнопку « enter »;

П р и м е ч а н и е – При отсутствии у поверяемого датчика давления ЭПД с унифицированным выходным сигналом необходимо выбрать пункт «Механический ПД».

- выбрать единицы измерения давления для эталонного датчика, например,

«кПа», и нажать кнопку « ENTER »;

- выбрать единицы измерения давления для поверяемого датчика, например,

«кПа», и нажать кнопку « [ITER »;

- выбрать диапазон преобразования выходного сигнала, например, «4-20 мА», и нажать кнопку « [INTER »;
- в открывшемся диалоговом окне (см. рисунок 2.21) ввести значения параметров *P<sub>e</sub>* и *P<sub>H</sub>* – соответственно верхний и нижний пределы диапазона пре-

образования давления поверяемого датчика – и нажать кнопку « enter »;

В результате прибор перейдет в режим поверки ПД (см. рисунок 2.59). Поверка датчика давления с унифицированным выходным сигналом

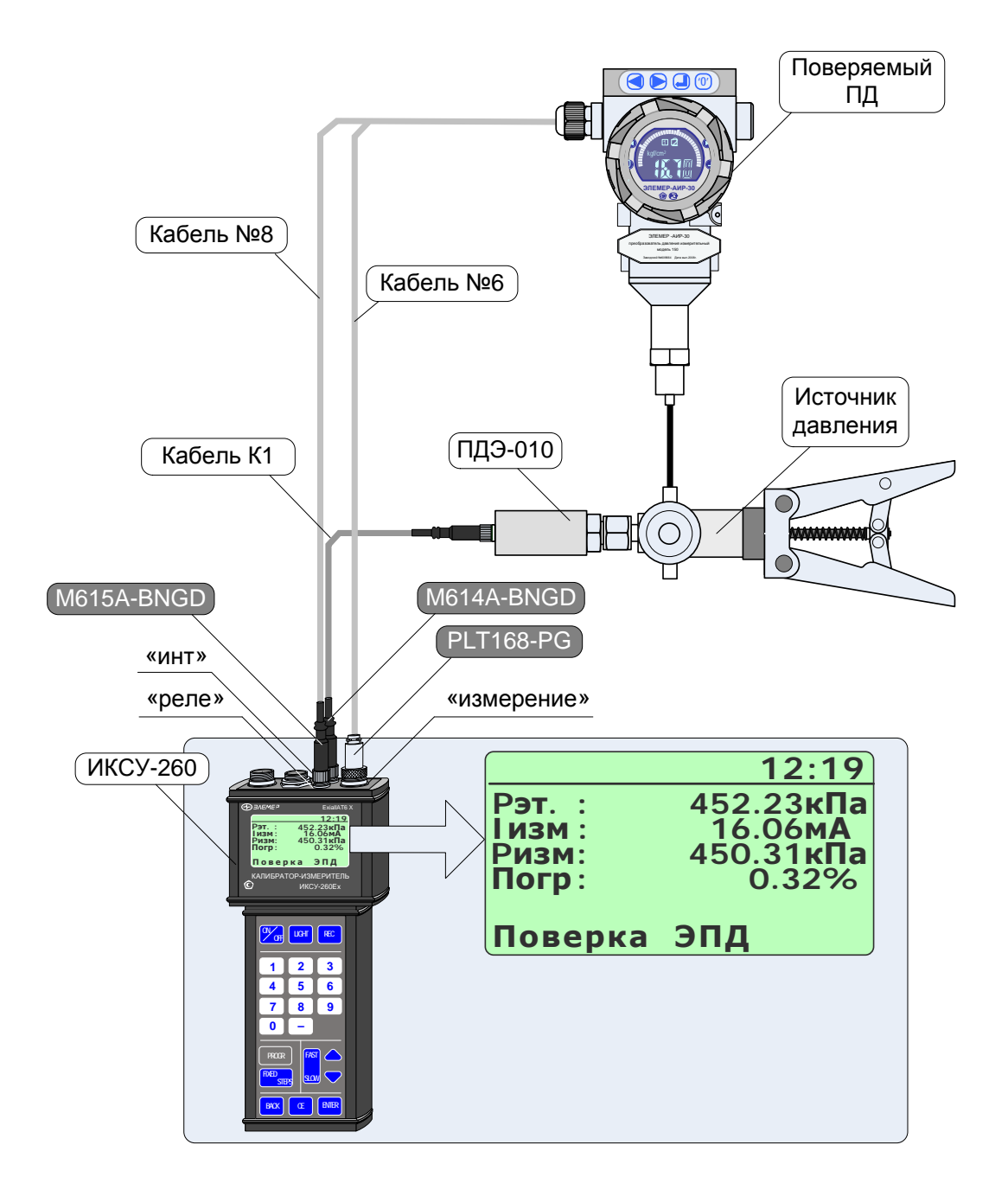

Рисунок 2.59

2.9.4. Порядок работы в режиме поверки ПД с использованием ПК

- Выключить прибор, нажав кнопку «
- собрать схему, изображенную на рисунке 2.60, подключив разъем PLT168-PG кабеля №6, входящего в комплект поставки, с соответствующим разъемом «измерение» ИКСУ, а другой конец этого кабеля с токовым выходом поверяемого ПД; разъем M615A-BNGD кабеля №8 подключить к соответствующему разъему «реле» ИКСУ, другой конец к выходам реле поверяемого ПД; разъем M614A-BNGD соединительного кабеля модуля МИГР-05U-1 подключить к соответствующему разъему «инт» ИКСУ, сам модуль МИГР-05U-1 подключить к компьютеру интерфейсным кабелем «mini USB USB A» из комплекта МИГР-05U-1; соединить ПДЭ с модулем МИГР-05U-2, сам модуль МИГР-05U-2 подключить к компьютеру интерфейсным кабелем «mini USB USB A» из комплекта МИГР-05U-2.
- включить прибор, нажав кнопку «
- включить ПДЭ (только для ПДЭ с индикацией);
- запустить на ПК программу «АРМ ИКСУ260.exe» (поставляется отдельно) и, следуя руководству оператора, выполнить поверку ПД.

В случае успешного взаимодействия с ПК на дисплее ИКСУ-260 выведется сообщение:

«ПРИБОР НАХОДИТСЯ ПОД УПРАВЛЕНИЕМ программы АРМ».

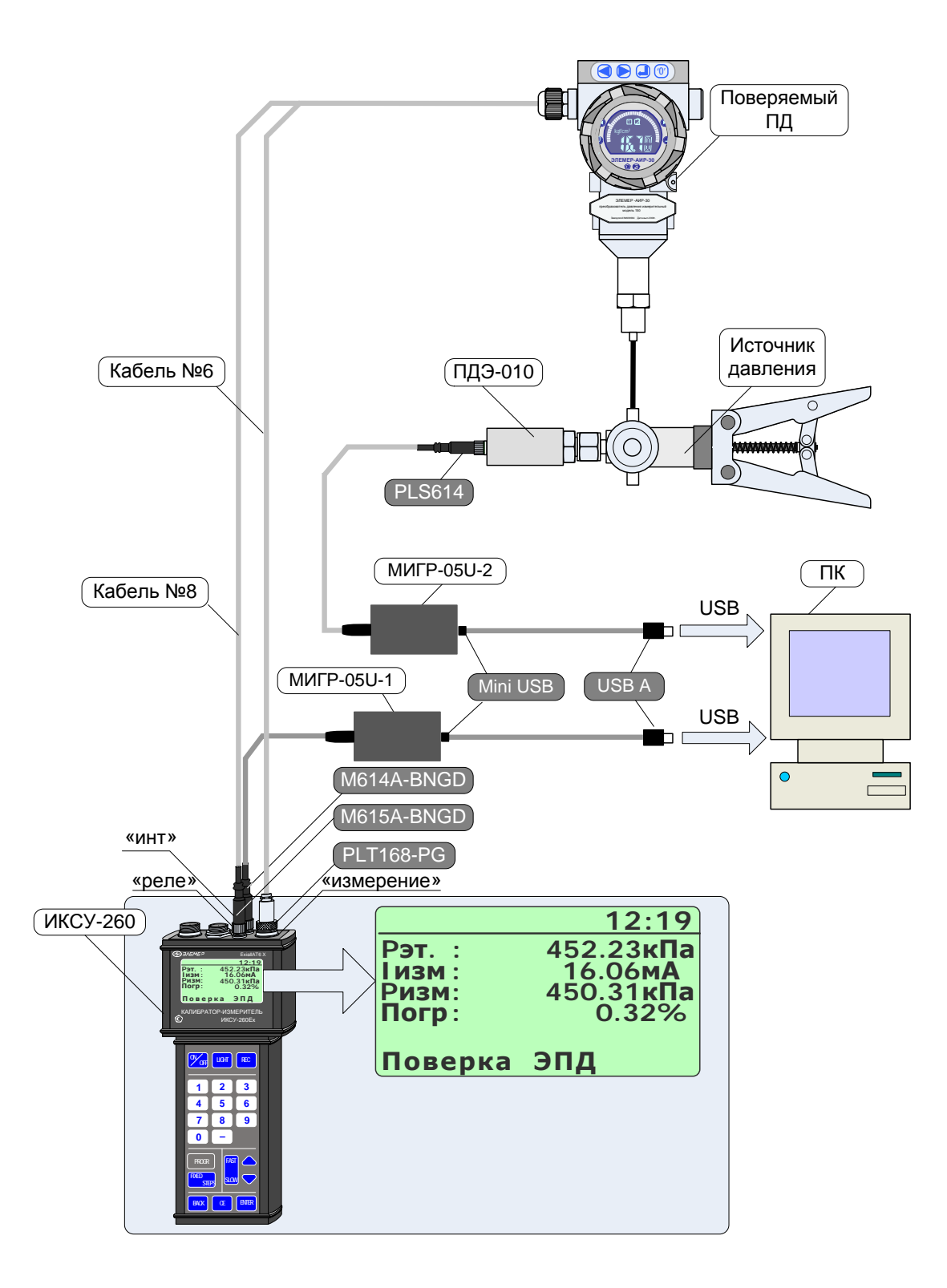

Рисунок 2.60

2.9.5. Архивирование результатов

Нажатие кнопки « включает архивацию (значение параметра «Период записи» больше 0), при этом в верхней строке дисплея появляется надпись «Архив».

Повторное нажатие кнопки « сстанавливает архивацию.

Все необходимые настройки для архивирования выполняются в пункте *Главного меню* «Архив» (см. п. 2.5.4.5).

Примечание – Если значение параметра **«Период записи»** установлено равным 0, то при нажатии кнопки « в архив записывается только один кадр, надпись «Архив» при этом на дисплей не выводится.

2.9.6. Выход из режима поверки ПД

Нажатие кнопки « выводит прибор из *режима поверки ПД* в *режим меню* с одновременной остановкой записи в архив (если она была включена).

#### 2.10. Работа в режиме просмотра архива

#### 2.10.1. Вход в режим просмотра архива

Вход в режим просмотра архива осуществляется из Главного меню путем выбора

пункта «Архив» –> «Просмотр архива» и нажатием кнопки « ENTER » (см. п. 2.5.4.5).

# 2.10.2. Структура архива

Запись данных в архив ИКСУ-260 производится кольцевым способом в виде кадров, каждый из которых в зависимости от рабочего режима содержит следующую информацию:

- название объекта;
- номер датчика;
- название режима;
- информация об источнике входного (*режим измерений*) или воспроизводимого (*режим эмуляции*/ *симуляции*) сигнала;
- дата и время записи;
- для режима измерений значение измеренной величины, для режима эмуляции – значения эмулированной величины и измеренной величины силы тока, для режима симуляции – значения эмулированной величины, измеренной величины силы тока и симулированной величины, для режима поверки ПД – значения показаний эталонного и поверяемого датчика, а также погрешность, выраженная в % от диапазона изменения давления.

Кадры объединены в виде *блоков*, каждый из которых содержит 32 кадра данных. Вся память прибора, отведенная на архивирование, составляет 32 блока.

2.10.3. Структура выводимой на дисплей информации в режиме просмотра архива

При входе в *режим просмотра архива* на дисплей прибора целиком выводится информация, заключенная в одном кадре записи и которая, например, для режима измерений представляется в следующем виде (см. рисунок 2.61).

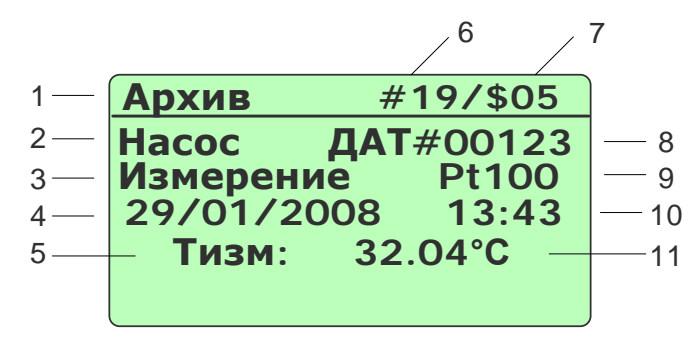

Рисунок 2.61

Обозначения к рисунку 2.61:

- 1 название источника отображаемых данных;
- 2 название объекта (если объект не выбран, то выводится «\*\*\*\*\*\*»);
- 3 название режима, в котором происходила запись;
- 4 дата записи;
- 5 название измеренной величины;
- 6 номер кадра;
- 7 номер блока;
- 8 заводской номер датчика (если значение параметра «Зав. номер датч.» установлено равным 0, то выводится «– – – – »);
- 9 тип источника измеренного сигнала;
- 10 время записи;
- 11 значение измеренной величины.

В случае если текущий кадр пустой, то на дисплей прибора выводится сообщение следующего вида

| Архив       | #    | 10/\$15 |
|-------------|------|---------|
| * * * * * * | ДАТ  | #       |
| 00/00/2     | 2007 | 00:00   |
|             |      |         |

Рисунок 2.62

2.10.4. Просмотр архива

В режиме просмотра архива функции кнопок описаны ниже:

- кнопка « >» (« >») переход к кадру архива с номером на единицу большим (меньшим);
- кнопка «—)» («]) переход к блоку архива с номером на единицу большим (меньшим) с одновременной установкой счетчика кадров в 1;
- кнопка « PROGR » переход в начало архива (счетчики кадров и блоков устанавливаются равными единице);
- кнопка « васк » выход в *режим меню*.

# 2.11. Сообщения об ошибках

При возникновении в ИКСУ-260 каких-либо сбоев или неполадок на дисплее высвечивается сообщение об ошибке. Сообщения об ошибках и способы их устранения приведены в таблице 2.2.

| №<br>п/п | Сообщение на дисплее                              | Вероятная причина                                                                    | Способ устранения                                        |
|----------|---------------------------------------------------|--------------------------------------------------------------------------------------|----------------------------------------------------------|
| 1        | «»                                                | Ошибка формата<br>числа                                                              | Уменьшить значение параметра<br>«Точность»               |
| 2        | Батарея питания<br>разряжена!<br>Код ошибки 100   | Батарея питания раз-<br>ряжена, недостаточное<br>питание.                            | Зарядить аккумулятор                                     |
| 3        | Модуль РСF8583<br>недоступен!<br>Код ошибки 40-45 | Сбой или неисправ-<br>ность микросхемы ча-<br>сов реального времени                  |                                                          |
| 4        | ППЗУ платы<br>недоступен!<br>Код ошибки 21-35     | Ошибка обмена или<br>данных ППЗУ микро-<br>процессорной платы                        | Ремонт только на заводе-                                 |
| 5        | ППЗУ архива<br>недоступен!<br>Код ошибки 15-17    | Ошибка обмена или<br>данных ППЗУ архива                                              | изготовителе                                             |
| 6        | Неизвестный код<br>ошибки!                        | Сбой оперативной па-<br>мяти, причина ошибки<br>неизвестна                           |                                                          |
| 7        | Значение выходит<br>за пределы<br>допустимого     | Введенное с клавиату-<br>ры значение параметра<br>выходит за пределы<br>допустимого  | Дождаться сообщения о вводе параметра и ввести значение. |
| 8        | <<< . <<<                                         | Измеренное значение<br>выходит за пределы<br>допустимого или датчик<br>не подключен. | Проверить подключение датчика                            |

Таблица 2.2

#### 2.12. Маркировка и пломбирование

2.12.1. Маркировка соответствует ГОСТ 26828-86E, ГОСТ Р 51330.0-99 и чертежу НКГЖ.408741.003СБ и включает:

- товарный знак предприятия-изготовителя;
- шифр ИКСУ-260;
- знак утверждения типа;
- дату выпуска;
- порядковый номер по системе нумерации предприятия-изготовителя.

На передней панели взрывозащищенного ИКСУ-260Ex нанесена маркировка взрывозащиты 0ExialIAT6 X, на нижней панели рядом с разъемом внешнего питания - надпись «Во взрывоопасной зоне не включать» и на верхней панели у клеммных соединителей для подключения первичных преобразователей и разъема RS-232 для подключения ПДЭ-010Ex – надписи «Искробезопасные цепи».

Температура окружающей среды в условиях эксплуатации:

- диапазон температур окружающей среды:  $-20^{\circ}C \le t_a \le +60^{\circ}C$ .

Электрические параметры выходных искробезопасных цепей:

| <ul> <li>встроенного стабилизатора напряжения для питания первичны<br/>зователей с унифицированным выходным сигналом 420 мА:</li> </ul> | х преобра-         |
|----------------------------------------------------------------------------------------------------|--------------------|
| - максимальное выходное напряжение, U <sub>0</sub>                                                                                      | $(24 \pm 0,48)$ B; |
| - напряжение при токе нагрузки 25 мА                                                                                                    | $(24 \pm 0,48)$ B; |
| - максимальный выходной ток, I <sub>0</sub>                                                                                             | 50 мА;             |
| - максимальная выходная мощность, P <sub>0</sub>                                                                                        | 0,3 Вт;            |
| - максимальная внешняя емкость, C <sub>0</sub>                                                                                          | 0,3 мкФ;           |
| - максимальная внешняя индуктивность, L <sub>0</sub>                                                                                    | 10 мГн;            |
| - встроенного стабилизатора напряжения для питания ПДЭ-010 наг                                                                          | ряжением 5 В:      |
| - максимальное выходное напряжение, U <sub>0</sub>                                                                                      | $(5 \pm 0,25)$ B;  |
| - максимальный выходной ток, I <sub>0</sub>                                                                                             | 50 мA;             |
| - максимальная выходная мощность, P <sub>0</sub>                                                                                        | 0,06 Bt;           |
| - максимальная внешняя емкость, C <sub>0</sub>                                                                                          | 0,47 мкФ;          |
| - максимальная внешняя индуктивность, L <sub>0</sub>                                                                                    | 5 мГн.             |

Способ нанесения маркировки – рельефный или печатный, обеспечивающий сохранность маркировки в течение всего срока эксплуатации.

# 2.12.2. Пломбирование

ИКСУ-260 опломбированы представителем ОТК предприятия-изготовителя.

#### 2.13. Упаковка

2.13.1. Упаковка производится в соответствии с ГОСТ 23170-78Е и обеспечивает полную сохраняемость ИКСУ-260.

#### 3. ИСПОЛЬЗОВАНИЕ ИЗДЕЛИЯ ПО НАЗНАЧЕНИЮ

#### 3.1. Подготовка изделий к использованию

3.1.1. Указания мер безопасности

3.1.1.1. По способу защиты человека от поражения электрическим током ИКСУ-260 соответствуют классу III ГОСТ 12.2.007.0-75.

3.1.1.2. Первичные преобразователи и внешние устройства подключать согласно маркировке при отключенном напряжении питания.

3.1.1.3. При эксплуатации ИКСУ-260 необходимо соблюдать требования ГОСТ 12.3.019-80, ГОСТ Р 51330.13-99, "Правил эксплуатации электроустановок потребителей" (ПЭЭП, гл.3.4), "Правил техники безопасности при эксплуатации электроустановок потребителей" и гл. 7.3 ПУЭ, утвержденных Госэнергонадзором, а также дополнительные требования безопасной эксплуатации ИКСУ-260Ex, приведенные в п. 2.3.7 настоящего РЭ, относящиеся к знаку «Х» в маркировке взрывозащиты.

3.1.1.4. ИКСУ-260 при хранении, транспортировании, эксплуатации (применении) не являются опасными в экологическом отношении.

3.1.1.5. Уровень напряжения радиопомех, создаваемых ИКСУ-260 при работе, соответствует требованиям "Общесоюзных норм допускаемых индустриальных радиопомех (Нормы 8-87; 11-82)".

3.1.2. Внешний осмотр

3.1.2.1. Распаковать ИКСУ-260 и произвести внешний осмотр, при котором должно быть установлено соответствие следующим требованиям:

1) ИКСУ-260 должны быть укомплектованы в соответствии с разделом 3 формуляра НКГЖ.408741.003ФО;

2) заводской номер на ИКСУ-260 должен соответствовать указанному в формуляре;

3) ИКСУ-260 не должны иметь механических повреждений, при которых их эксплуатация не допустима.

86

#### 3.1.3. Опробование

3.1.3.1. Опробование работоспособности ИКСУ-260 произвести в следующей последовательности:

1) подсоединить кабель КИ260I2 к разъему «Эмуляция», кабель КИ260I1 – к разъему «Измерение», расположенным на верхней панели ИКСУ-260;

2) соединить концы кабелей одного цвета между собой;

5) в соответствии п. 2.4.3 настоящего руководства по эксплуатации в режиме эмуляции (воспроизведения) выбрать тип воспроизводимого выходного сигнала в виде источника постоянного тока, мА.

6) установить с помощью цифровых кнопок на передней панели ИКСУ-260 последовательно значения тока 0; 0,1; 5; 12 и 25 мА;

7) убедиться, что измеренное значение тока не превышает значения основной допускаемой погрешности, указанной в таблице 2.1.

## 3.2. Использование изделия

3.2.1. Соединить ИКСУ-260 с внешними устройствами в соответствии со схемами электрическими соединений, приведенными на рисунках 2.44, 2.45, 2.55, 2.56, 2.58, 2.59 при помощи соединительных кабелей из комплекта поставки (см. Приложение А).

# ВНИМАНИЕ! 1. Подключение напряжения свыше 5 В к контактам 1, 2 разъема «Измерение» приводит к выходу ИКСУ-260 из строя. 2. Подключение тока свыше 100 мА к контактам 5, 6 разъема «Измерение» приводит к выходу ИКСУ-260 из строя.

3.2.2. При необходимости произвести конфигурацию ИКСУ-260 с помощью кно-

пок в соответствии с настоящим руководством или с помощью ПК, для чего:

#### 1) подключить ИКСУ-260 к ПК посредством МИГР-05U-1;

2) загрузить программу конфигурации ИКСУ-260;

3) выполнить действия согласно руководству оператора.

#### ВНИМАНИЕ! При конфигурировании ИКСУ-260Ex с помощью ПК, ИКСУ-260Ex и ПК должны быть установлены вне взрывоопасной зоны.

# 4. МЕТОДИКА ПОВЕРКИ

4.1. Поверку ИКСУ-260 проводят органы Государственной метрологической службы или другие аккредитованные по ПР 50.2.014-2002 на право поверки организации. Требования к организации, порядку проведения поверки и форма представления результатов поверки определяются ПР 50.2.006-94 "ГСИ. Поверка средств измерений. Организация и порядок проведения".

4.2. Межповерочный интервал составляет два года.

4.3. Операции и средства поверки

4.3.1. При проведении поверки выполняют операции, указанные в таблице 4.1. Таблица 4.1

|     |                                        | Обязательность |            | ЭЛЬНОСТЬ      |
|-----|----------------------------------------|----------------|------------|---------------|
| N⁰  | Наименование операции                  | Номер          | выполнения | операции при  |
| п/п | Паименование операции                  | пункта         | первичной  | периодической |
|     |                                        |                | поверке    | поверке       |
| 1   | Внешний осмотр                         | 4.6.1          | Да         | Да            |
| 2   | Опробование                            | 4.6.2          | Да         | Да            |
| 3   | Проверка электрической прочности       | 4.6.3          | Да         | Нет           |
|     | изоляции                               |                |            |               |
| 4   | Проверка электрического сопротивления  | 4.6.4          | Да         | Нет           |
|     | изоляции                               |                |            |               |
| 5   | Определение основной абсолютной        | 4.6.5          | Да         | Да            |
|     | погрешности воспроизведения напряжения |                |            |               |
| 6   | Определение основной абсолютной        | 4.6.6          | Да         | Да            |
|     | погрешности воспроизведения            |                |            |               |
|     | сопротивления                          |                |            |               |
| 7   | Определение основной абсолютной        | 4.6.7          | Да         | Да            |
|     | погрешности воспроизведения силы       |                |            |               |
|     | постоянного тока                       |                |            |               |
| 8   | Определение основной абсолютной        | 4.6.8          | Да         | Да            |
|     | погрешности измерения напряжения       |                |            |               |
| 9   | Определение основной абсолютной        | 4.6.9          | Да         | Да            |
|     | погрешности измерения сопротивления    |                |            |               |
|     | постоянному току                       |                |            |               |
| 10  | Определение основной абсолютной        | 4.6.10         | Да         | Да            |
|     | погрешности измерения силы постоянного |                |            |               |
|     | тока                                   |                |            |               |
| 11  | Оформление результатов поверки         | 4.7            | Да         | Да            |

4.3.2. При проведении поверки применяют основные и вспомогательные средства поверки, указанные в таблице 4.2.

| la       | аблица 4.2                                                                                  |                                                                                                    |
|----------|---------------------------------------------------------------------------------------------|----------------------------------------------------------------------------------------------------|
| №<br>п/п | Наименование средства поверки и обозначение НТД                                             | Технические характеристики                                                                                                    |
| 1        | Мера напряжения постоянного<br>тока МН-1<br>МГФК.411631.001РЭ                               | Выходное напряжение: 1,018 В±0,001 В.<br>Нестабильность выходного напряжения за<br>период 15 суток 1,5·10 <sup>-6</sup>                                                                                                    |
| 2        | Меры электрического<br>сопротивления однозначные<br>MC3006<br>ТУ 303-10.0035-91             | Номинальные значения сопротивлений:<br>10 Ом; 50 Ом; 100 Ом; 150 Ом; 300 Ом.<br>Класс точности 0,001                                                                                                    |
| 3        | Компаратор напряжений Р3017<br>3.458.100 ТО                                                 | Пределы измерений: 0,1111110 В; 0,1111111 В.<br>Пределы допускаемой основной погрешности:<br>±(2U+0,04) мкВ, ±(U+0,1) мкВ,<br>где, U - номинальное значение компарируемого<br>напряжения, В.                                                                                                    |
| 4        | Прибор для поверки<br>вольтметров,<br>дифференциальный вольтметр<br>В1-12<br>ТУ ХВ2.085.006 | Поддиапазон установки выходных напряжений:<br>100 мкВ100 В.<br>Предел допускаемой основной погрешности<br>установки калиброванных напряжений:<br>5·10 <sup>-5.</sup> Uк+200 мкВ.<br>Поддиапазон установки калиброванных токов:<br>1 нА1 мА.<br>Предел допускаемой основной погрешности<br>установки калиброванных токов:<br>1,5·10 <sup>-4.</sup> Iк+10 нА.<br>Поддиапазон установки калиброванных токов:<br>100 нА100 мА.<br>Предел допускаемой основной погрешности<br>установки калиброванных токов:<br>2,5·10 <sup>-4.</sup> Iк+1 мкА. |
| 5        | Прибор для поверки вольтметров<br>и калибраторов В1-18<br>ТУ ХВ2.085.019                    | Диапазон измеряемых напряжений, В<br>1·10 <sup>-7</sup> 10 <sup>-3</sup><br>Основная погрешность измерения напряжения<br>(без учета погрешности меры э.д.с) на пределе<br>10 В:<br>±(% от U+ % от U <sub>n</sub> )<br>0,0003+0,00012                                                                                                    |
|          | Применания                                                                                  |                                                                                                    |

Примечания

1 Все перечисленные в таблице 4.2 средства измерений должны иметь действующие свидетельства о поверке.

2 Допускается применять отдельные, вновь разработанные или находящиеся в применении средства поверки и оборудование, по своим характеристикам не уступающие указанным в настоящей методике поверки.

4.4. Требования безопасности

4.4.1. При поверке выполняют требования техники безопасности, изложенные в

документации на применяемые средства поверки и оборудование.

4.5. Условия поверки и подготовка к ней

4.5.1. При проведении поверки соблюдают следующие условия:

| 20±5;     |
|-----------|
| 3080;     |
| 86106,7;  |
| (630800); |
| 220±4,4;  |
| 50±1,0.   |
|           |

Питание ИКСУ-260 осуществляется от:

- встроенного блока аккумуляторов с напряжением питания, В 4,8;

- сетевого блока питания (адаптера) с номинальным напряжением питания, В 12.

Внешние электрические и магнитные поля должны отсутствовать или находиться в пределах, не влияющих на работу ИКСУ-260.

Поверяемые ИКСУ-260 и используемые средства поверки должны быть защищены от ударов, вибраций, тряски, влияющих на их работу.

4.5.2. Операции, производимые со средствами поверки и поверяемыми ИКСУ-260, должны выполняться в соответствии с указаниями, приведенными в эксплуатационной документации.

4.5.3. Перед проведением поверки выполняют следующие подготовительные работы:

4.5.3.1. ИКСУ-260 выдерживают в условиях, установленных в пп. 4.5.1.1)... 4.5.1.3) в течение 6 ч.

4.5.3.2. Средства поверки подготавливают к работе в соответствии с эксплуатационной документацией.

4.6. Проведение поверки

4.6.1. Внешний осмотр поверяемого ИКСУ-260 осуществляется в соответствии с п. 3.1.2 настоящего руководства по эксплуатации.

4.6.2. Опробование поверяемого ИКСУ-260 состоит в проверке его работоспособности в соответствии с п. 3.1.3 настоящего руководства по эксплуатации.

4.6.3. Проверка электрической прочности изоляции

4.6.3.1. Испытания проводят между корпусом и электрическими цепями, объединенными вместе, испытательным напряжением 500 В. Проверку электрической прочности изоляции производят на установке GPI-745А.

Испытательное напряжение следует повышать плавно, начиная с нуля до испытательного в течение 5-10 с. Уменьшение напряжения до нуля должно производиться с такой же скоростью.

Изоляцию выдерживают под действием испытательного напряжения в течение 1 мин. Затем напряжение плавно снижают до нуля, после чего испытательную установку отключают.

Во время проверки не должно происходить пробоев и поверхностного перекрытия изоляции.

4.6.4. Проверка электрического сопротивления изоляции

4.6.4.1. Проверку электрического сопротивления изоляции цепей ИКСУ-260 производят мегаомметром Ф 4102/1-1М или другим прибором для измерения электрического сопротивления с рабочим напряжением не более 100 В.

Отсчет показаний производят по истечении 1 мин после приложения напряжения между соединенными вместе электрическими цепями и корпусом.

Сопротивление изоляции не должно быть менее 20 МОм.

4.6.5. Определение основной абсолютной погрешности воспроизведения напряжения

4.6.5.1. Подключают ИКСУ-260 кабелем КИ260U к блоку измерительному компаратора напряжений РЗ017 (далее – РЗ017) в соответствии с рисунком 4.1.

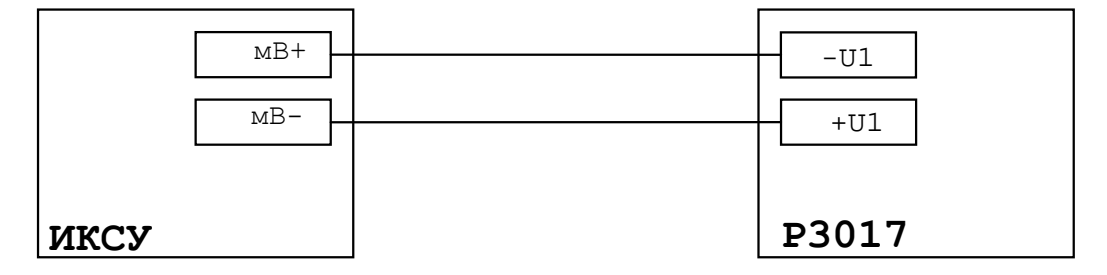

Рисунок 4.1 – Установка для поверки ИКСУ-260 в режиме воспроизведения напряжения (минус10 мВ)

4.6.5.2. Устанавливают на ИКСУ-260 значение воспроизводимого напряжения минус 10 мВ.

4.6.5.3. Декадными переключателями блока измерительного Р3017 производят полное уравновешивание входного напряжения, подаваемого с ИКСУ-260.

4.6.5.4. Снимают показания декадных переключателей блока измерительного Р3017.

4.6.5.5. Подключают ИКСУ-260 кабелем КИ260U к блоку измерительному Р3017 в соответствии с рисунком 4.2.

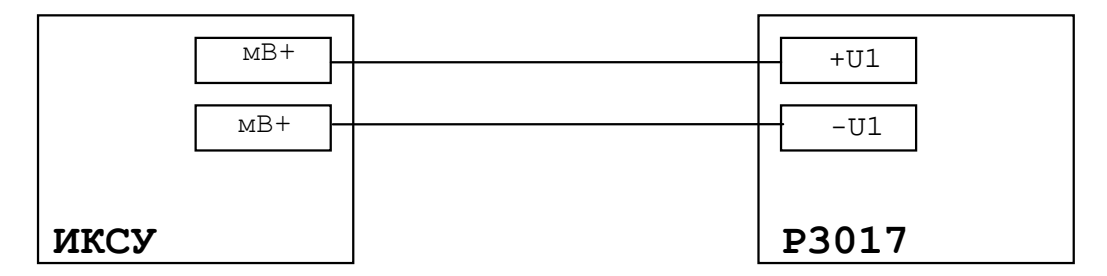

Рисунок 4.2 – Установка для поверки ИКСУ-260 в режиме воспроизведения напряжения (0; 0,22; 2, 30; 60; 100 мВ)

4.6.5.6. Повторяют операции по пп. 4.6.5.2...4.6.5.4 для поверяемых точек: 0; 0,22; 2, 30; 60 и 100 мВ.

4.6.5.7. Абсолютная погрешность не должна превышать значений, указанных в таблице 4.1.

Таблица 4.1

| Поверяемая точка, мВ                                 | Минус 10 | 0  | 0,22  | 2     | 30   | 60   | 100 |
|------------------------------------------------------|----------|----|-------|-------|------|------|-----|
| Пределы основной аб-<br>солютной погрешности,<br>мкВ | ±3,7     | ±3 | ±3,02 | ±3,14 | ±5,1 | ±7,2 | ±10 |

4.6.6. Определение основной абсолютной погрешности воспроизведения сопротивления

4.6.6.1. Подключают ИКСУ-260 кабелем КИ260R2 к эталонной (образцовой) мере сопротивления МС3006 (R<sub>этал</sub>= 100 Ом), вольтметру В1-12 и компаратору Р3017 в соответствии с рисунком 4.3.

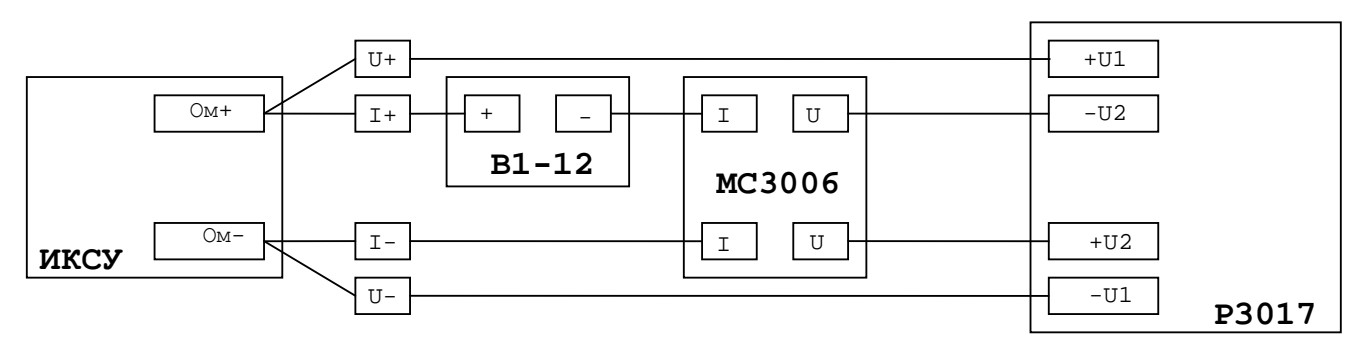

Рисунок 4.3 – Установка для поверки ИКСУ-260 в режиме воспроизведения сопротивления

4.6.6.2. Устанавливают на ИКСУ-260 значение воспроизводимого сопротивления 0 Ом.

4.6.6.3. С помощью вольтметра В1-12 устанавливают ток 0,3 мА.

4.6.6.4. Компаратором Р3017 измеряют напряжение U<sub>1</sub> на потенциальных выводах ИКСУ-260.

4.6.6.5. Измеряют напряжение U<sub>2</sub> на мере сопротивления МС3006.

4.6.6.6. Рассчитывают измеренное сопротивление R<sub>изм</sub> по формуле

$$R_{\dot{e}c\dot{i}} = R_{\dot{y}\dot{o}\dot{a}\ddot{e}} \cdot \frac{U_1}{U_2}.$$
(4.1)

4.6.6.7. Повторяют операции по пп. 4.6.6.2... 4.6.6.6 для поверяемых точек: 0,22; 40; 80; 200; 300 Ом.

4.6.6.8. Абсолютная погрешность не должна превышать значений, указанных в таблице 4.2

Таблица 4.2

| Поверяемая точка, Ом                             | 0 | 0,22 | 40  | 80 | 200  | 300 |
|--------------------------------------------------|---|------|-----|----|------|-----|
| Пределы основной абсолют-<br>ной погрешности, Ом |   | ±0,0 | 015 |    | ±0,0 | 025 |

4.6.7. Определение основной абсолютной погрешности воспроизведения силы постоянного тока

4.6.7.1. Подключают ИКСУ-260 кабелем КИ260I2 к токовым выводам эталонной (образцовой) меры электрического сопротивления МС3006 (R<sub>этал</sub>= 100 Ом) в соответствии с рисунком 4.4.

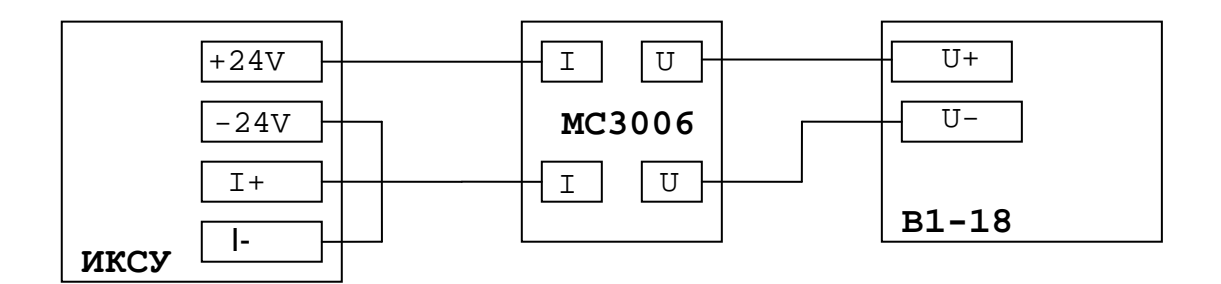

Рисунок 4.4 – Установка для поверки ИКСУ-260 в режиме воспроизведения силы постоянного тока

4.6.7.2. Устанавливают вольтметр В1-18 в режим измерения напряжения.

4.6.7.3. Устанавливают на ИКСУ-260 значение воспроизводимого тока 0 мА, с вольтметра В1-18 считывают измеренное значения напряжения U<sub>изм</sub> и рассчитывают ток I по формуле

4.6.7.4. Повторяют операции по п. 4.6.7.3 для поверяемых точек: 0,222; 2; 10; 20; 25 мА.

4.6.7.5. Абсолютная погрешность не должна превышать значений, указанных в таблице 4.3.

Таблица 4.3

| Поверяемая точка, мА                              | 0  | 0,222  | 2    | 10 | 20 | 25   |
|---------------------------------------------------|----|--------|------|----|----|------|
| Пределы основной абсо-<br>лютной погрешности, мкА | ±1 | ±1,022 | ±1,2 | ±2 | ±3 | ±3,5 |

4.6.8. Определение основной абсолютной погрешности измерения напряжения

4.6.8.1. Подключают ИКСУ-260 кабелем КИ260U к компаратору Р3017 в соответствии с рисунком 4.5.

|      | MB+ | +U1   |
|------|-----|-------|
|      | MB- | U1    |
|      |     |       |
| иксу |     | P3017 |

Рисунок 4.5 – Установка для поверки ИКСУ-260 в режиме измерения напряжения

4.6.8.2. Устанавливают компаратор РЗ017 в режим воспроизведения напряжения.

4.6.8.3. Устанавливают на компараторе РЗ017 значение выходного напряжения 0 мВ.

4.6.8.4. С ИКСУ-260 считывают измеренное значение.

4.6.8.5. Повторяют операции по пп. 4.6.8.2, 4.6.8.3 для поверяемых точек: 10; 50 и 100 мВ.

4.6.8.6. Абсолютная погрешность не должна превышать значений, указанных в таблице 4.4.

Таблица 4.4

| Поверяемая точка, мВ    | 0          | 10        | 50   | 100 |
|-------------------------|------------|-----------|------|-----|
| Пределы основной абсо-  | +3         | +3.7      | +6 5 | +10 |
| лютной погрешности, мкВ | <u>-</u> 5 | $\pm 3,7$ | ±0,5 | ±10 |

4.6.9. Определение основной абсолютной погрешности измерения сопротивления постоянному току

4.6.9.1. Собирают измерительную схему в соответствии с рисунком 4.6, последовательно соединив токовые выводы эталонной меры сопротивления МС3006 (R<sub>этал</sub> = 100 Ом) и попарно замкнутые выводы промежуточной меры сопротивления МС 3006 (R<sub>пр</sub> =10 Ом) к токовому выходу вольтметра B1-12.

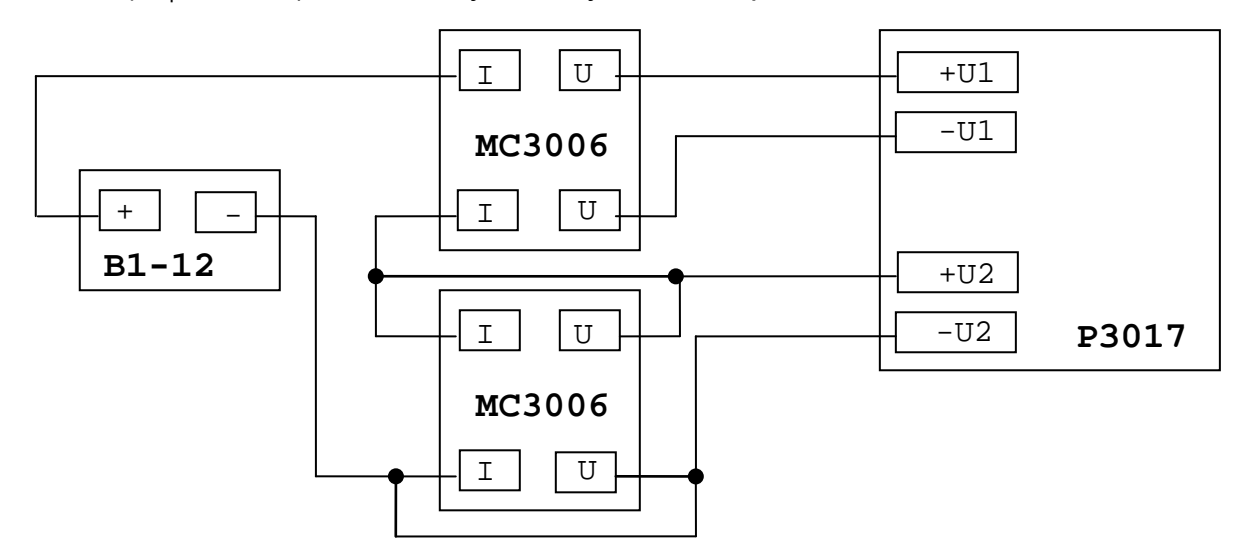

Рисунок 4.6 – Установка для поверки ИКСУ-260 в режиме измерения сопротивления постоянному току

4.6.9.2. На вольтметре В1-12 устанавливают значение тока, равное 0,3 мА.

4.6.9.3. Измеряют напряжение U<sub>1</sub> и U<sub>2</sub> компаратором напряжений P3017.

4.6.9.4. Вычисляют точное значение промежуточного сопротивления R<sub>прв</sub> по формуле

$$\mathsf{R}_{\mathsf{прв}} = \mathsf{R}_{\mathfrak{S}\mathsf{TAL}} \cdot \mathsf{U}_1 / \mathsf{U}_2. \tag{4.3}$$

4.6.9.5. Отключают однозначную меру промежуточного сопротивления MC3006 (R<sub>пр</sub>=10 Ом).

4.6.9.6. Подключают ИКСУ-260 кабелем КИ260R1 к промежуточной мере электрического сопротивления МС3006 (R<sub>пр</sub>= 10 Oм) в соответствии с рисунком 4.7.

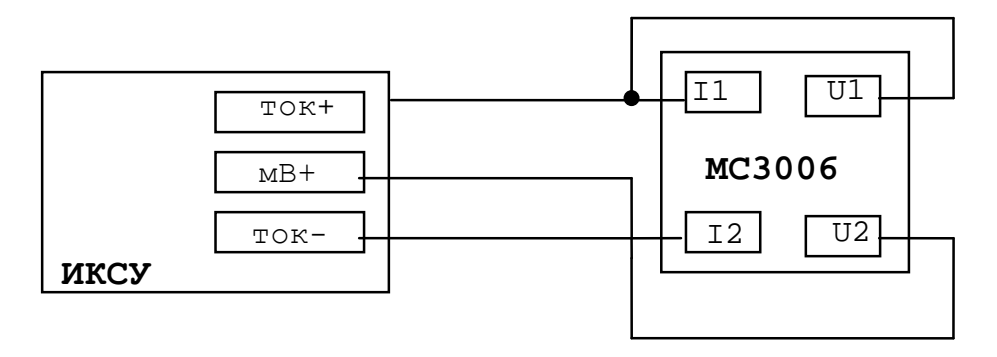

Рисунок 4.7 – Установка для поверки ИКСУ-260 в режиме измерения сопротивления постоянному току

4.6.9.7. С ИКСУ-260 считывают измеренное значение сопротивления R<sub>изм</sub> и вычисляют абсолютную погрешность ∆R по формуле

$$\Delta \mathsf{R} = \mathsf{R}_{\mathsf{ПPB}} - \mathsf{R}_{\mathsf{ИЗM}} \,. \tag{4.4}$$

4.6.9.8. Повторяют операции по пп. 4.6.9.2 ... 4.6.9.7 для значений сопротивления промежуточной меры MC3006  $R_{np}$ , равных 0; 50, 100, 150, 300 Ом.

4.6.9.9. Абсолютная погрешность не должна превышать ±0,01 Ом в каждой поверяемой точке.

4.6.10. Определение основной абсолютной погрешности измерения силы постоянного тока

4.6.10.1. Подключают ИКСУ-260 кабелем КИ260I1 к вольтметру В1-12 и токовым выводам промежуточной меры сопротивления МС3006 ( R<sub>пр</sub>=100 Oм) в соответствии с рисунком 4.8.

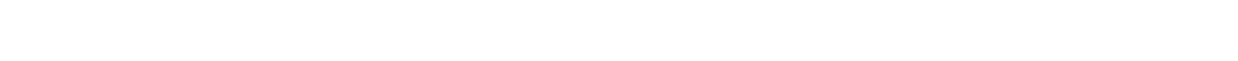

4.6.10.2. На вольтметре В1-12 устанавливают значение выходного тока 0,222 мА.

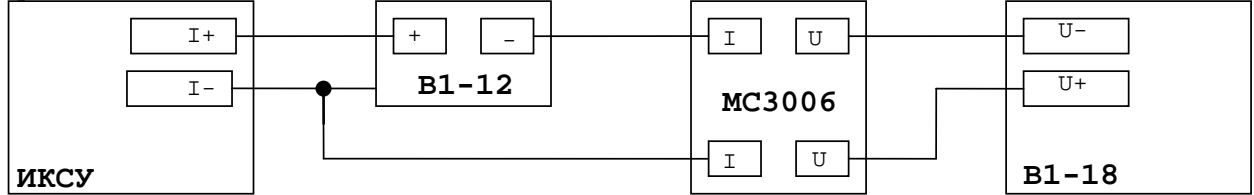

Рисунок 4.8-Установка для поверки ИКСУ-260 в режиме измерения силы постоянного тока

4.6.10.3. С вольтметра В1-18 снимают показания напряжения U и рассчитывают ток І<sub>расч</sub> по формуле

$$I_{pacy} = U/R_{np}.$$
 (4.5)

4.6.10.4. С ИКСУ-260 считывают значение тока  $I_{иксу}$  и вычисляют абсолютную погрешность  $\Delta I$  по формуле

$$\Delta I = I_{\text{pacy-}} I_{\text{иксу.}} \tag{4.6}$$

4.6.10.5. Повторяют операции по пп. 4.6.10.2, 4.6.10.3 для поверяемых точек 0; 2; 10; 20; 25 мА.

4.6.10.6. Абсолютная погрешность не должна превышать значений, указанных в таблице 4.5.

Таблица 4.5

| Поверяемая точка, мА                              | 0,222  | 0  | 2    | 10 | 20 | 25   |
|---------------------------------------------------|--------|----|------|----|----|------|
| Пределы основной абсо-<br>лютной погрешности, мкА | ±1,022 | ±1 | ±1,2 | ±2 | ±3 | ±3,5 |

4.7. Оформление результатов поверки

4.7.2. Положительные результаты первичной и периодической поверок ИКСУ-260 органом Государственной метрологической службой оформляют свидетельством о государственной поверке установленной формы по ПР 50.2.006-94.

4.7.3. При отрицательных результатах поверки ИКСУ-260 не допускают к применению до выяснения причин неисправностей и их устранения.

После устранения обнаруженных неисправностей проводят повторную поверку, результаты повторной поверки – окончательные.

#### 5. ТЕХНИЧЕСКОЕ ОБСЛУЖИВАНИЕ

5.1. Техническое обслуживание ИКСУ-260 сводится к соблюдению правил эксплуатации, хранения и транспортирования, изложенных в настоящем руководстве по эксплуатации, профилактическим осмотрам, периодической поверке и ремонтным работам.

5.2. Профилактические осмотры проводятся в порядке, установленном на объектах эксплуатации ИКСУ-260, и включают:

1) внешний осмотр;

 проверку прочности крепления линий связи ИКСУ-260 с первичными преобразователями при работе в режиме измерений и с устройствами в режиме воспроизведения, источником питания;

3) проверку функционирования.

ИКСУ-260 считают функционирующими, если его показания ориентировочно совпадают с измеряемой величиной.

5.3. Периодическую поверку ИКСУ-260 производят не реже одного раза в два года в соответствии с указаниями, приведенными в разделе 4 настоящего руководства по эксплуатации.

5.4. ИКСУ-260 с неисправностями, не подлежащими устранению при профилактическом осмотре, или не прошедшие периодическую поверку, подлежат текущему ремонту.

Ремонт ИКСУ-260 производится на предприятии-изготовителе.

5.5. Средства обеспечения взрывозащиты при техническом обслуживании ИКСУ-260Ex

При техническом обслуживании взрывозащищенного ИКСУ-260Ex необходимо руководствоваться указаниями, приведенными в п. 2.3.7 настоящего руководства по эксплуатации.

Ремонт взрывозащищенного ИКСУ-260Ex производится на предприятииизготовителе в соответствии с ГОСТ Р 51330.18-99.

98

#### 6. ХРАНЕНИЕ

6.1. Условия хранения ИКСУ-260 в транспортной таре на складе изготовителя и потребителя должны соответствовать условиям I ГОСТ 15150-69.

В воздухе не должны присутствовать агрессивные примеси.

6.2. Расположение ИКСУ-260 в хранилищах должно обеспечивать свободный доступ к нему.

6.3. ИКСУ-260 следует хранить на стеллажах.

6.4. Расстояние между стенами, полом хранилища и ИКСУ-260 должно быть не менее 100 мм.

#### 7. ТРАНСПОРТИРОВАНИЕ

7.1. ИКСУ-260 транспортируется всеми видами транспорта в крытых транспортных средствах. Крепление тары в транспортных средствах должно производиться согласно правилам, действующим на соответствующих видах транспорта.

7.2. Условия транспортирования ИКСУ-260 должны соответствовать условиям 5 по ГОСТ 15150-69 при температуре окружающего воздуха от минус 50 до плюс 60 °C с соблюдением мер защиты от ударов и вибраций.

7.3. Транспортировать ИКСУ-260 следует упакованным в пакеты или поштучно.

7.4. Транспортировать ИКСУ-260 в коробках следует в соответствии с требованиями ГОСТ 21929-76.

#### 8. УТИЛИЗАЦИЯ

8.1. ИКСУ-260 не содержат вредных материалов и веществ, требующих специальных методов утилизации.

8.2. После окончания срока службы ИКСУ-260 подвергаются мероприятиям по подготовке и отправке на утилизацию. При этом следует руководствоваться нормативно-техническими документами, принятыми в эксплуатирующей организации.

99

# Приложение А

# Схема электрическая соединений кабелей ИКСУ-260Ех

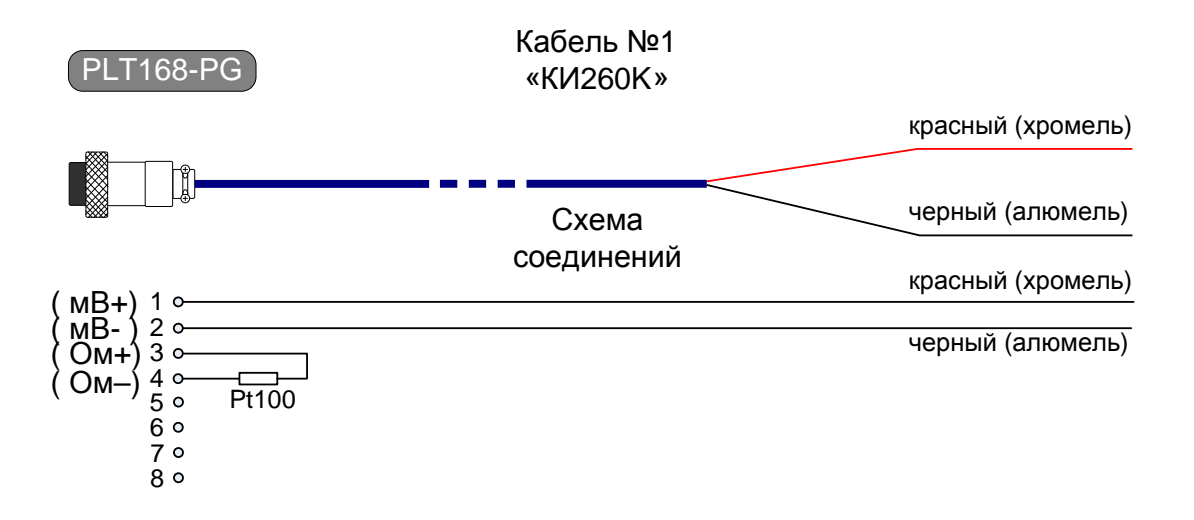

Рисунок А.1. Соединительный кабель №1 для подключения к ИКСУ ТП типа ТХА при работе в режиме измерения температуры, а также для связи с устройствами в режиме воспроизведения сигналов от указанного типа ТП

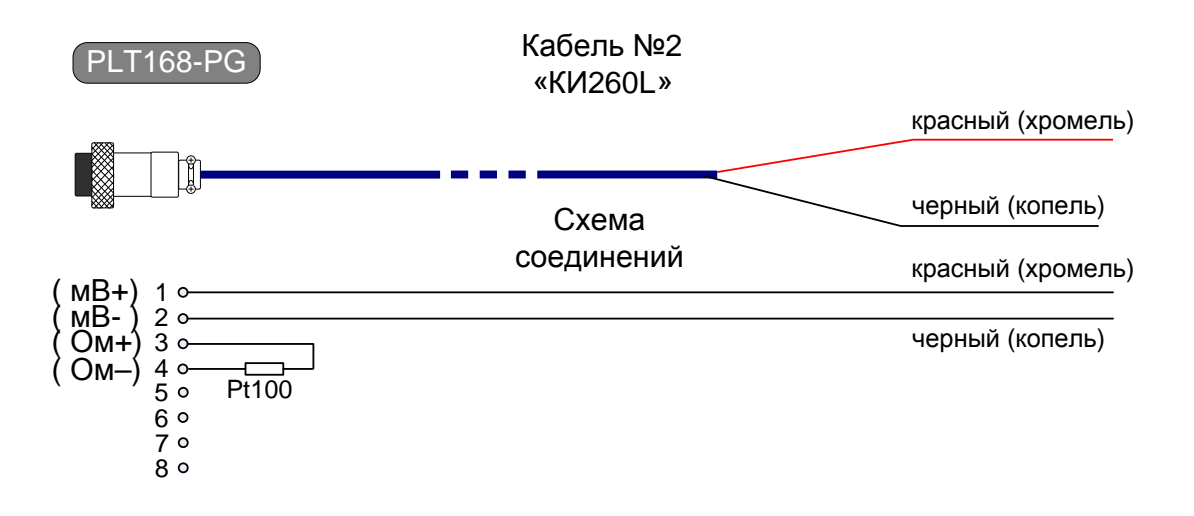

Рисунок А.2. Соединительный кабель №2 для подключения к ИКСУ ТП типа ТХК при работе в режиме измерения температуры, а также для связи с устройствами в режиме воспроизведения сигналов от указанного типа ТП

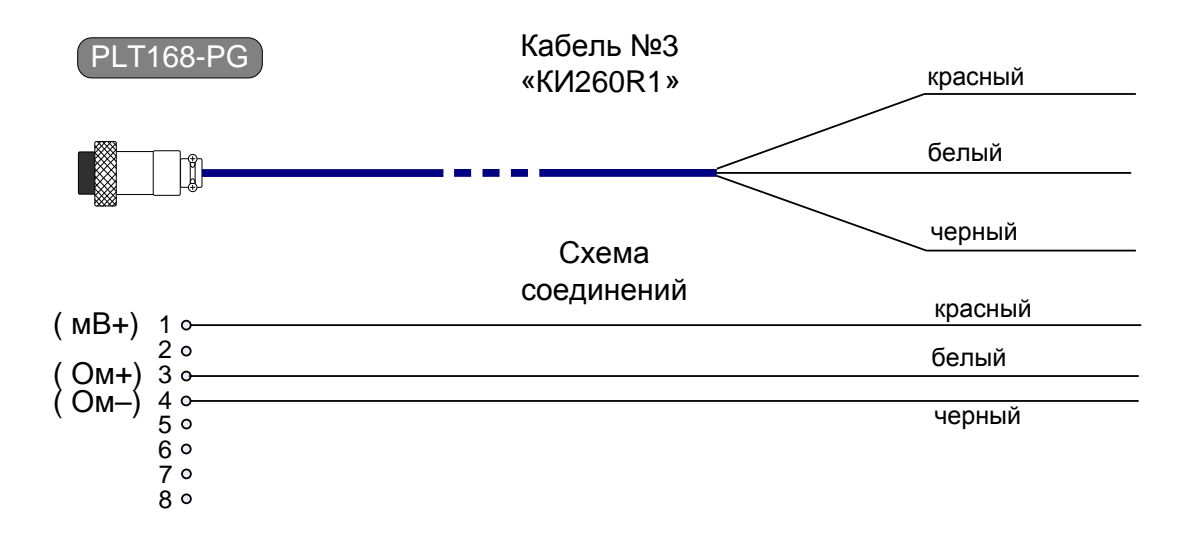

Рисунок А.3. Соединительный кабель №3 для связи ИКСУ с ТС по трехпроводной схеме подключения при работе в режиме измерения температуры и сопротивления постоянному току

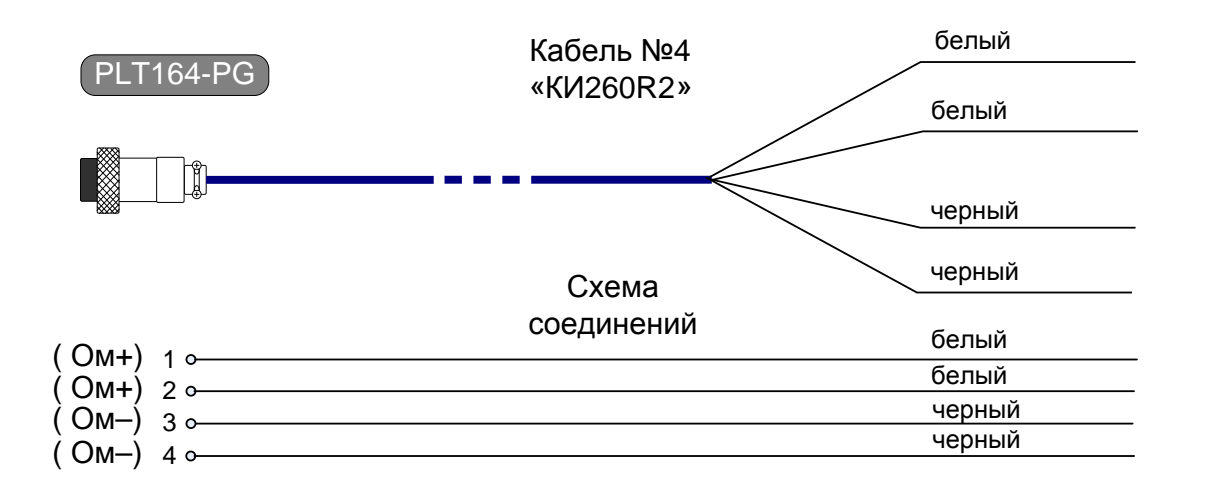

Рисунок А.4. Соединительный кабель №4 для связи ИКСУ с устройствами по четырехпроводной, трехпроводной и двухпроводной схеме подключения в режиме воспроизведения сигналов от ТС и сопротивления постоянному току

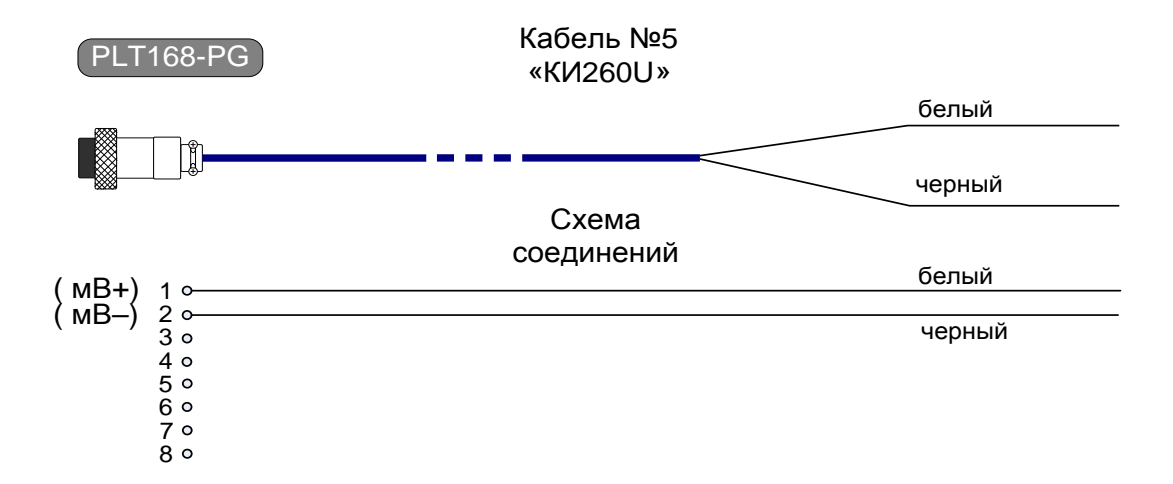

Рисунок А.5. Соединительный кабель №5 для связи ИКСУ с первичными преобразователями или устройствами при работе в режиме измерений напряжения постоянного тока, а также воспроизведения сигналов напряжения постоянного тока

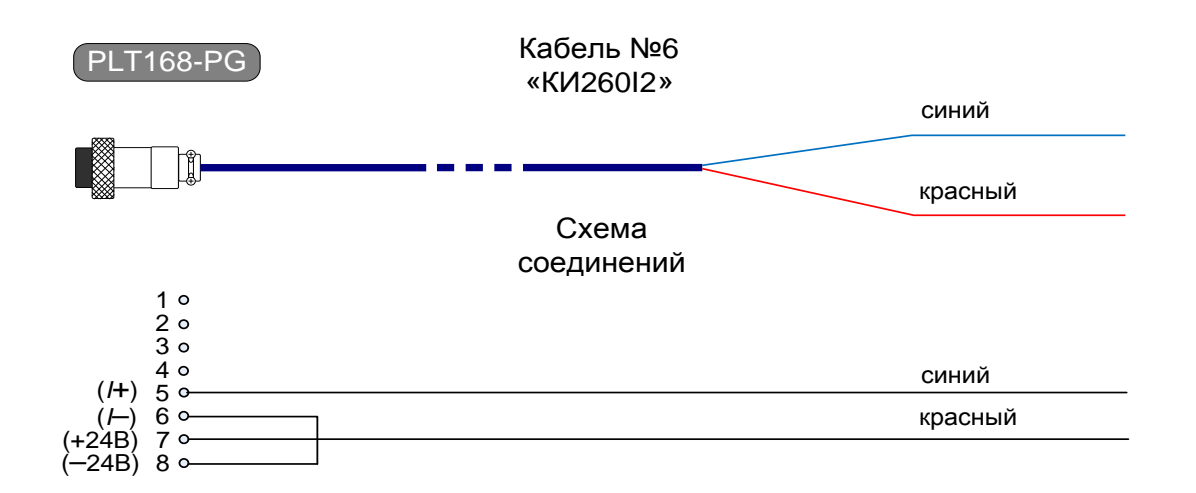

Рисунок А.6. Соединительный кабель №6 для связи ИКСУ с устройствами при работе в режимах измерения и воспроизведения сигналов в виде силы постоянного тока с внутренним блоком питания 24 В

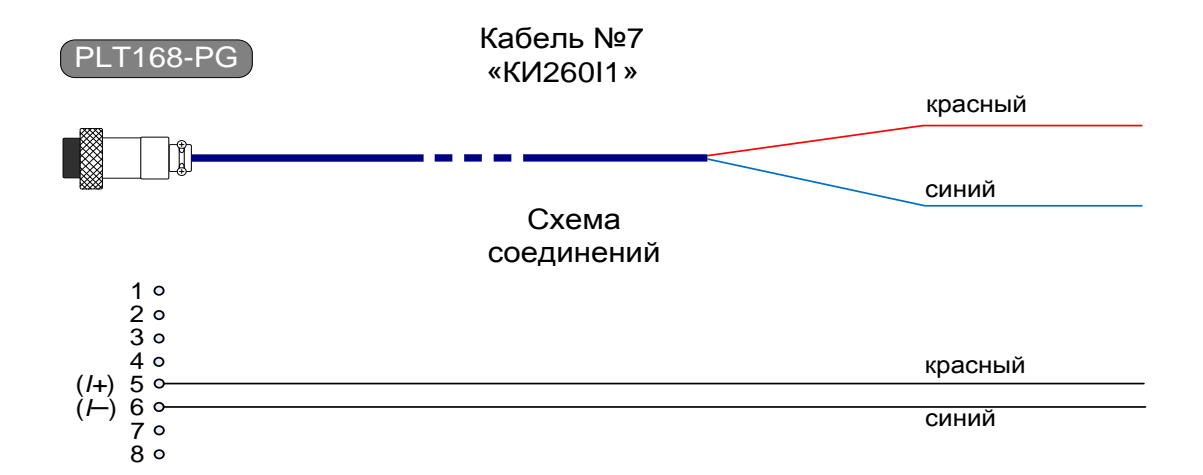

Рисунок А.7. Соединительный кабель №7 для связи ИКСУ с устройствами при работе в режимах измерения и воспроизведения сигналов в виде силы постоянного тока с внешним блоком питания 24 В

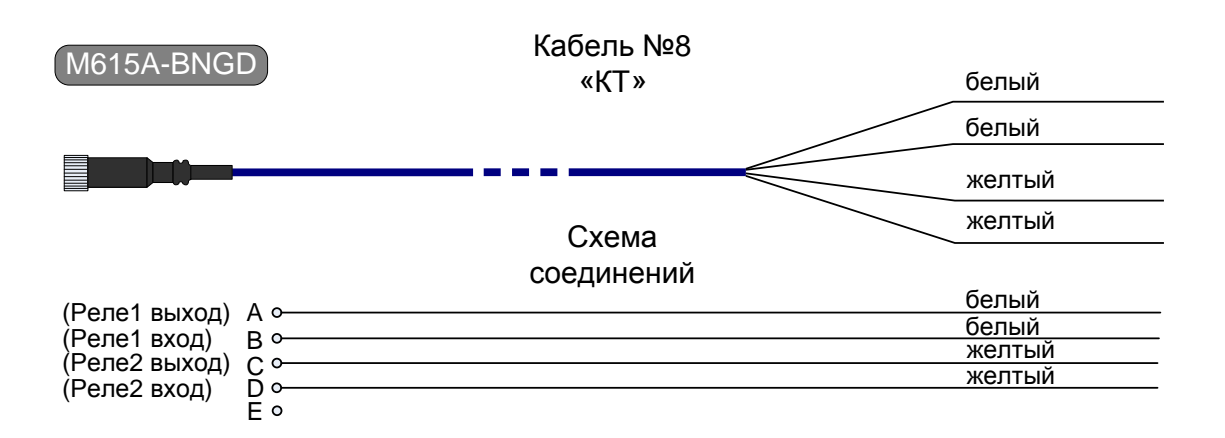

Рисунок А.8. Соединительный кабель №8 для связи ИКСУ с устройствами при тестировании реле в режимах *симуляции* и *поверки* ПД

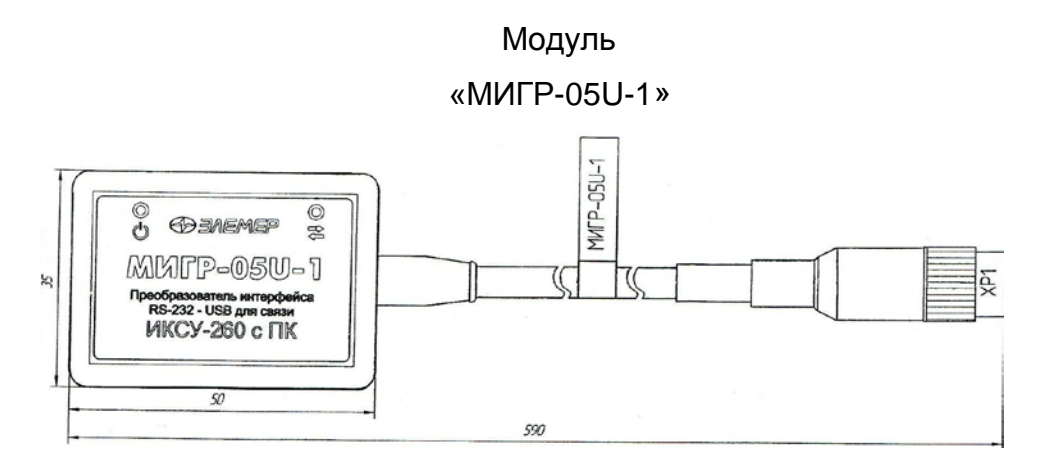

Рисунок А.9. Модуль интерфейсный для связи ИКСУ с ПК

# Приложение Б

#### Пример записи обозначения при заказе ИКСУ-260

<u>ИКСУ-260 X X X X</u> <u>1</u> <u>2</u> <u>3</u> <u>4</u> <u>5</u>

- 1. Тип прибора
- 2. Вариант исполнения:
  - общепромышленное (Базовое исполнение)
  - взрывозащищенное (Ex)
- 3. Программное обеспечение (опция)\*:
  - АРМ ИКСУ 260
- 4. Наличие дополнительных кабелей (опция таблица Б.1)
- 5. Обозначение технических условий (ТУ 4381-072-13282997-07)

П р и м е ч а н и е — \* В базовый комплект поставки входит компакт-диск с триалверсией программы «Автоматизированное рабочее место ИКСУ-260» («АРМ ИКСУ-260»). После оплаты «АРМ ИКСУ 260» высылается ключ для активации программы.

#### ПРИМЕР ЗАКАЗА

 $\frac{\textit{\textsf{UKCY-260}}}{1} - \frac{\textit{\textsf{Ex}}}{2} - \frac{\textit{\textsf{APM UKCY 260}}}{3} - \frac{\textit{\textsf{KU26012}}}{4} - \frac{\textit{\textsf{TY 4381-072-13282997-07}}}{5}$ 

# Продолжение приложения Б

# Таблица Б.1 –Соединительные кабели

| Номер кабеля, назначение                                                                                                    | Код при дополни-<br>тельном заказе |  |  |
|----------------------------------------------------------------------------------------------------|------------------------------------|--|--|
| №1 — кабель для подключения ИКСУ-260 к ТП типа ТХА (К) в<br>режимах измерения и воспроизведения*                                                                           | КИ260К                             |  |  |
| №2 — кабель для подключения ИКСУ-260 к ТП типа ТХК (L) в режимах измерения и воспроизведения*                                                                              | КИ260L                             |  |  |
| №3 — кабель для подключения ИКСУ-260 к ТС по трехпровод-<br>ной схеме в режимах измерения температуры и сопротивления*                                                     | КИ260R1                            |  |  |
| №4 — кабель для подключения ИКСУ-260 к ТС по четырехпро-<br>водной, трехпроводной и двухпроводной схеме в режимах вос-<br>произведения температуры и сопротивления*        | КИ260R2                            |  |  |
| №5 — кабель для подключения ИКСУ-260 к устройствам в режи-<br>мах измерения и воспроизведения напряжения*                                                                  | КИ260U                             |  |  |
| №6 — кабель для подключения ИКСУ-260 к устройствам в режи-<br>мах измерения и воспроизведения сигналов в виде силы посто-<br>янного тока с внутренним блоком питания 24 В* | КИ26012                            |  |  |
| №7 — кабель для подключения ИКСУ-260 к устройствам в режи-<br>мах измерения и воспроизведения сигналов в виде силы посто-<br>янного тока с внешним блоком питания 24 В*    | КИ260I1                            |  |  |
| №8 — кабель для подключения ИКСУ-260 к устройствам при те-<br>стировании реле в режимах симуляции и поверки датчиков дав-<br>ления (ДД)*                                   | КТ                                 |  |  |
| Модуль интерфейсный для подключения ИКСУ-260 к ПК (через USB-порт)*                                                                                                    | МИГР-05U-1                         |  |  |
| Кабель для подключения ПДЭ-010 к ИКСУ-260                                                                                                    | К1                                 |  |  |
| Модуль интерфейсный для питания и подключения ПДЭ-010 к<br>ПК (через USB-порт)                                                                                             | МИГР-05U-2                         |  |  |
| Кабель для подключения ИКСУ-260 к ТП типа ТЖК (J) в режимах измерения и воспроизведения                                                                                    | КИ260Ј                             |  |  |
| Кабель для подключения ИКСУ-260 к ТП типа ТПР (В) в режимах<br>измерения и воспроизведения                                                                                 | КИ260В                             |  |  |
| Кабель для подключения ИКСУ-260 к ТП типа ТПП (S) в режимах<br>измерения и воспроизведения                                                                                 | КИ260S                             |  |  |
| Кабель для подключения ИКСУ-260 к ТП типа ТВР (А-1) в режи-<br>мах измерения и воспроизведения                                                                             | КИ260А                             |  |  |
| Кабель для подключения ИКСУ-260 к ТП типа ТМК (Т) в режимах измерения и воспроизведения                                                                                    | КИ260Т                             |  |  |
| Кабель для подключения ИКСУ-260 к ТП типа ТНН (N) в режимах измерения и воспроизведения                                                                                    | КИ260N                             |  |  |
| Ответная часть разъема PLT-164-PG (для самостоятельного из-<br>готовления кабелей)                                                                                         | PLT164                             |  |  |
| Ответная часть разъема PLT-168-PG (для самостоятельного из-<br>готовления кабелей)                                                                                         | PLT168                             |  |  |
| Примечание – * входит в базовый комплект поставки ИКСУ-2                                                                                                    | 60.                                |  |  |

|      | Номера листов (страниц) |                 |       |                            | Всего                              |         | Входящий<br>сопро -                  | Пол- |      |
|------|-------------------------|-----------------|-------|----------------------------|------------------------------------|---------|--------------------------------------|------|------|
| Изм. | изменен-<br>ных         | заменен-<br>ных | новых | аннули -<br>рован -<br>ных | листов<br>(стр .)<br>в до-<br>кум. | Докум . | водитель-<br>ного до-<br>кум. и дата | пись | Дата |
|      |                         |                 |       |                            |                                    |         |                                      |      |      |
|      |                         |                 |       |                            |                                    |         |                                      |      |      |
|      |                         |                 |       |                            |                                    |         |                                      |      |      |
|      |                         |                 |       |                            |                                    |         |                                      |      |      |
|      |                         |                 |       |                            |                                    |         |                                      |      |      |
|      |                         |                 |       |                            |                                    |         |                                      |      |      |
|      |                         |                 |       |                            |                                    |         |                                      |      |      |
|      |                         |                 |       |                            |                                    |         |                                      |      |      |
|      |                         |                 |       |                            |                                    |         |                                      |      |      |
|      |                         |                 |       |                            |                                    |         |                                      |      |      |
|      |                         |                 |       |                            |                                    |         |                                      |      |      |
|      |                         |                 |       |                            |                                    |         |                                      |      |      |
|      |                         |                 |       |                            |                                    |         |                                      |      |      |
|      |                         |                 |       |                            |                                    |         |                                      |      |      |
|      |                         |                 |       |                            |                                    |         |                                      |      |      |
|      |                         |                 |       |                            |                                    |         |                                      |      |      |
|      |                         |                 |       |                            |                                    |         |                                      |      |      |
|      |                         |                 |       |                            |                                    |         |                                      |      |      |
|      |                         |                 |       |                            |                                    |         |                                      |      |      |
|      |                         |                 |       |                            |                                    |         |                                      |      |      |
|      |                         |                 |       |                            |                                    |         |                                      |      |      |
|      |                         |                 |       |                            |                                    |         |                                      |      |      |
|      |                         |                 |       |                            |                                    |         |                                      |      |      |
|      |                         |                 |       |                            |                                    |         |                                      |      |      |
|      |                         |                 |       |                            |                                    |         |                                      |      |      |
|      |                         |                 |       |                            |                                    |         |                                      |      |      |
|      |                         |                 |       |                            |                                    |         |                                      |      |      |
|      |                         |                 |       |                            |                                    |         |                                      |      |      |
|      |                         |                 |       |                            |                                    |         |                                      |      |      |
|      |                         |                 |       |                            |                                    |         |                                      |      |      |
|      |                         |                 |       |                            |                                    |         |                                      |      |      |
|      |                         |                 |       |                            |                                    |         |                                      |      |      |
|      |                         |                 |       |                            |                                    |         |                                      |      |      |

# Лист регистрации изменений